# **PS5000 Series**

User Manual (Slim Panel Type Atom Model)

PS5000-ATOM-MM01-EN-PDF\_07 02/2024

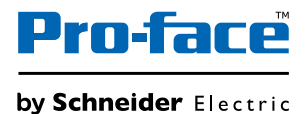

www.pro-face.com

The information provided in this documentation contains general descriptions and/or technical characteristics of the performance of the products contained herein. This documentation is not intended as a substitute for and is not to be used for determining suitability or reliability of these products for specific user applications. It is the duty of any such user or integrator to perform the appropriate and complete risk analysis, evaluation and testing of the products with respect to the relevant specific application or use thereof. Neither Schneider Electric nor any of its affiliates or subsidiaries (hereinafter, referred to as Schneider Electric) shall be responsible or liable for misuse of the information that is contained herein. If you have any suggestions for improvements or amendments or have found errors in this publication, please notify us.

You agree not to reproduce, other than for your own personal, noncommercial use, all or part of this document on any medium whatsoever without permission of Schneider Electric, given in writing. You also agree not to establish any hypertext links to this document or its content. Schneider Electric does not grant any right or license for the personal and noncommercial use of the document or its content, except for a non-exclusive license to consult it on an "as is" basis, at your own risk. All other rights are reserved.

All pertinent state, regional, and local safety regulations must be observed when installing and using this product. For reasons of safety and to help ensure compliance with documented system data, only the manufacturer should perform repairs to components.

When devices are used for applications with technical safety requirements, the relevant instructions must be followed.

Failure to use Schneider Electric software or approved software with our hardware products may result in injury, harm, or improper operating results.

Failure to observe this information can result in injury or equipment damage.

Copyright © 2020.10 Schneider Electric Japan Holdings Ltd. All rights reserved.

## **Table of Contents**

 $\square$ 

| Chapter 1 | Safety Information.      About the Book.      Important Information | 5<br>7<br>13 |
|-----------|---------------------------------------------------------------------|--------------|
|           | FCC Radio Frequency Interference Statement for USA                  | 14           |
| Chaptor 2 |                                                                     | 15           |
| Chapter 2 | Pilysical Overview                                                  | 1/           |
|           | Description                                                         | 10           |
| Chanter 3 | Characteristics                                                     | 25           |
| Onapter 5 | Characteristics                                                     | 20           |
|           | Interface Characteristics                                           | 28           |
|           | Environmental Characteristics                                       | 29           |
| Chapter 4 | Dimensions / Installation                                           | 31           |
|           | Dimensions                                                          | 32           |
|           | Installation Requirements                                           | 34           |
|           | Installation                                                        | 37           |
| Chapter 5 | Getting Started                                                     | 43           |
| •         | First Power Up                                                      | 43           |
| Chapter 6 | Connections                                                         | 47           |
|           | Grounding                                                           | 48           |
|           | Connecting the DC Power Cord                                        | 51           |
|           | AC Power Supply Description and Installation                        | 53           |
|           | Slim Panel Interface Connections                                    | 57           |
| Chapter 7 | Configuration of the Boot                                           | 59           |
|           | Slim Panel <b>Main</b> Menu                                         | 60           |
|           | Advanced Menu.                                                      | 61           |
|           | Slim Panel Chipset Menu                                             | 64           |
|           |                                                                     | 65           |
|           |                                                                     | 66           |
|           |                                                                     | 67           |
| Chapter 8 |                                                                     | 69           |
| 8.1       | Before Modifications                                                | 70           |
| 0.0       |                                                                     | 70           |
| 0.2       |                                                                     | 12           |
|           |                                                                     | 13           |
| 83        |                                                                     | 70           |
| 0.0       |                                                                     | 80           |
|           | 16DI/8DO Interface Description                                      | 85           |
|           | RS-232 RS-422/485 Interface Description                             | 00<br>Q1     |
|           | Audio Interface Description                                         | 00           |
|           | Ethernet IEEE Interface Description                                 | 103          |
|           | EtherCAT Interface Description                                      | 106          |
|           | · · · · · · · · · · · · · · · · · · ·                               | 100          |

|            | CANopen Interface Description                | 109 |
|------------|----------------------------------------------|-----|
|            | Profibus DP Interface Description            | 112 |
|            | NVRAM Card Description                       | 115 |
|            | GPRS/GSM Interface Description               | 116 |
|            | VGA and DVI Interface Description            | 120 |
|            | 4G (mini PCIe) Interface Description         | 131 |
| Chapter 9  | System Monitor                               | 137 |
| -          | System Monitor Interface                     | 138 |
|            | Device Management - Monitoring Rules         | 143 |
|            | Monitor Account Setting                      | 161 |
|            | Monitor System Setting                       | 164 |
| Chapter 10 | Software API                                 | 169 |
| -          | Intelligent Management for Embedded Platform | 169 |
| Chapter 11 | Maintenance                                  | 171 |
|            | Reinstallation Procedure                     | 172 |
|            | Regular Cleaning and Maintenance             | 173 |
| Appendices |                                              | 175 |
| Appendix A | Accessories and Setting                      | 177 |
|            | Accessories for the Slim Panel               | 178 |
|            | Connectors and Setting                       | 180 |
| Appendix B | After-sales Service                          | 185 |
|            | After-sales Service                          | 185 |
| Index      |                                              | 187 |

## Safety Information

## Important Information

### NOTICE

Read these instructions carefully, and look at the equipment to become familiar with the device before trying to install, operate, service, or maintain it. The following special messages may appear throughout this documentation or on the equipment to warn of potential hazards or to call attention to information that clarifies or simplifies a procedure.

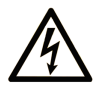

The addition of this symbol to a "Danger" or "Warning" safety label indicates that an electrical hazard exists which will result in personal injury if the instructions are not followed.

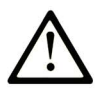

This is the safety alert symbol. It is used to alert you to potential personal injury hazards. Obey all safety messages that follow this symbol to avoid possible injury or death.

## DANGER

**DANGER** indicates a hazardous situation which, if not avoided, will result in death or serious injury.

## A WARNING

**WARNING** indicates a hazardous situation which, if not avoided, **could result in** death or serious injury.

## 

**CAUTION** indicates a hazardous situation which, if not avoided, **could result** in minor or moderate injury.

## NOTICE

NOTICE is used to address practices not related to physical injury.

### PLEASE NOTE

Electrical equipment should be installed, operated, serviced, and maintained only by qualified personnel. No responsibility is assumed by Schneider Electric for any consequences arising out of the use of this material.

A qualified person is one who has skills and knowledge related to the construction and operation of electrical equipment and its installation, and has received safety training to recognize and avoid the hazards involved.

## A A DANGER

### HAZARD OF ELECTRIC SHOCK

- Do not open product.
- Product to be serviced by qualified people only.

Failure to follow these instructions will result in death or serious injury.

## **WARNING**

## UNAUTHENTICATED ACCESS AND SUBSEQUENT UNAUTHORIZED MACHINE OPERATION

- Evaluate whether your environment or your machines are connected to your critical infrastructure and, if so, take appropriate steps in terms of prevention, based on Defense-in-Depth, before connecting the automation system to any network.
- Limit the number of devices connected to a network to the minimum necessary.
- Isolate your industrial network from other networks inside your company.
- Protect any network against unintended access by using firewalls, VPN, or other, proven security measures.
- Monitor activities within your systems.
- Prevent subject devices from direct access or direct link by unauthorized parties or unauthenticated actions.
- Prepare a recovery plan including backup of your system and process information.

Failure to follow these instructions can result in death, serious injury, or equipment damage.

## About the Book

## At a Glance

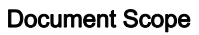

This manual describes the configuration and usage of the PS5000 Series (from now on referred to as the Slim Panel).

The Slim Panel is designed to operate in an industrial environment.

The configuration number format is as follows:

| Character number           | Prefix (1-4)                                                                          | 5     | 6     | 7      | 8     | 9     | 10    | 11   | 12 | 13 | 14 | 15 | 16 | 17 | 18 |
|----------------------------|---------------------------------------------------------------------------------------|-------|-------|--------|-------|-------|-------|------|----|----|----|----|----|----|----|
| Part number                | PFXP                                                                                  |       |       |        |       |       |       |      |    |    |    |    |    |    |    |
| Base unit                  | Slim panel type S                                                                     |       |       |        |       |       |       |      |    |    |    |    |    |    |    |
| Product generation         | Second generation                                                                     |       | 2     |        |       |       |       |      |    |    |    |    |    |    |    |
| Display                    | Slim panel Atom W10                                                                   | "     |       | С      |       |       |       |      |    |    |    |    |    |    |    |
|                            | Slim panel Atom W15                                                                   | "     |       | G      |       |       |       |      |    |    |    |    |    |    |    |
| Box type                   | None                                                                                  |       |       |        | Ν     |       |       |      |    |    |    |    |    |    |    |
| CPU type                   | Atom-E3827                                                                            |       |       |        |       | А     |       |      |    |    |    |    |    |    |    |
| Power supply               | DC                                                                                    |       |       |        |       |       | D     |      |    |    |    |    |    |    |    |
| RAM sizes                  | 4 GB                                                                                  |       |       |        |       |       |       | 4    |    |    |    |    |    |    |    |
| Operating system           | None                                                                                  |       |       |        |       |       |       |      | 0  |    |    |    |    |    |    |
|                            | Windows® Embeddeo<br>MUI                                                              | d Sta | ndaro | 17 (V  | /ES7  | P) SF | P1 32 | bits | 3  |    |    |    |    |    |    |
|                            | Windows® Embedded Standard 7 (WES7P) SP1 64 bits 4 MUI                                |       |       |        | 4     |       |       |      |    |    |    |    |    |    |    |
|                            | Windows® 7 Ultimate SP1 64                                                            |       |       | its M  | UI    |       |       |      | 6  |    |    |    |    |    |    |
|                            | Windows® Embedded                                                                     | d 8.1 | Indu  | stry 6 | 4 bit | MUI   |       |      | 8  |    |    |    |    |    |    |
|                            | Windows® 10 IoT Entreprise 2016 LTSB/ 2019 LTSC 64 A bits MUI <sup>*1</sup>           |       |       |        |       |       |       | A    |    |    |    |    |    |    |    |
| Storage device             | None                                                                                  |       |       |        |       |       |       |      |    | Ν  |    |    |    |    |    |
|                            | CFast 32 GB                                                                           |       |       |        |       |       |       |      |    | Х  |    |    |    |    |    |
|                            | CFast 32 GB with expansion adaptor                                                    |       |       |        |       |       | Y     |      |    |    |    |    |    |    |    |
|                            | HDD 500 GB with expansion adaptor                                                     |       |       |        | Q     |       |       |      |    |    |    |    |    |    |    |
|                            | HDD 1 TB with expansion adaptor                                                       |       |       |        |       |       | R     |      |    |    |    |    |    |    |    |
|                            | SSD 128 GB with expansion adaptor                                                     |       |       |        |       |       | s     |      |    |    |    |    |    |    |    |
|                            | SSD 256 GB with expansion adaptor                                                     |       |       |        |       |       |       |      | U  |    |    |    |    |    |    |
|                            | Expansion adaptor without storage drive V                                             |       |       |        |       |       |       |      |    |    |    |    |    |    |    |
| *1:<br>• Windows 10 IoT En | <ul> <li>*1:</li> <li>Windows 10 IoT Enterprise 2016 LTSB: SV: 3.0 or less</li> </ul> |       |       |        |       |       |       |      |    |    |    |    |    |    |    |

• Windows 10 IoT Enterprise 2019 LTSC: SV: 4.0 or more

| Character number            | Prefix (1-4)                                    | 5                   | 6       | 7       | 8      | 9     | 10    | 11   | 12 | 13 | 14 | 15 | 16 | 17 | 18 |
|-----------------------------|-------------------------------------------------|---------------------|---------|---------|--------|-------|-------|------|----|----|----|----|----|----|----|
| Options                     | None                                            |                     |         |         |        |       |       |      | 1  |    | 0  |    |    | 1  |    |
|                             | NVRAM                                           |                     |         |         |        |       |       |      |    |    | 1  |    |    |    |    |
|                             | Interface 2 x RS 422/4                          | 485 i               | solate  | ed      |        |       |       |      |    |    | 2  |    |    |    |    |
|                             | Interface 4 x RS 422/4                          | 485                 |         |         |        |       |       |      |    |    | 3  |    |    |    |    |
|                             | Interface 2 x RS 232 i                          | solat               | ed      |         |        |       |       |      |    |    | 5  |    |    |    |    |
|                             | Interface 4 x RS 232                            | nterface 4 x RS 232 |         |         |        |       |       |      |    |    | 6  |    |    |    |    |
|                             | Interface 16 x DI / 8 x                         | DO                  |         |         |        |       |       |      |    |    | 8  |    |    |    |    |
|                             | Interface audio                                 |                     |         |         |        |       |       |      |    |    | А  |    |    |    |    |
|                             | Interface 1x GPRS/G                             | SM                  |         |         |        |       |       |      |    |    | D  |    |    |    |    |
|                             | Interface 2 x CANope                            | n                   |         |         |        |       |       |      |    |    | G  |    |    |    |    |
|                             | Interface 1 x Profibus                          | DP v                | vith N  | IVRA    | М      |       |       |      |    |    | J  |    |    |    |    |
|                             | Interface 1 x Ethernet                          | Giga                | abit IE | EE1     | 588 L  | .AN   |       |      |    |    | К  |    |    |    |    |
|                             | Interface - EtherCAT                            |                     |         |         |        |       |       |      |    |    | Q  |    |    |    |    |
|                             | 4G module for US                                |                     |         |         |        |       |       |      |    |    | М  |    |    |    |    |
|                             | 4G module for EU/AS                             | IA                  |         |         |        |       |       |      |    |    | Ν  |    |    |    |    |
|                             | Interface - DVI-I                               |                     |         |         |        |       |       |      |    |    | U  |    |    |    |    |
|                             | Interface - 2 x VGA                             |                     |         |         |        |       |       |      |    |    | х  |    |    |    |    |
|                             | Interface - DVI-D                               |                     |         |         |        |       |       |      |    |    | W  |    |    |    |    |
| Second storage              | None                                            |                     |         |         |        |       |       |      |    |    |    | Ν  |    |    |    |
|                             | CFast 16 GB                                     |                     |         |         |        |       |       |      |    |    |    | А  |    |    |    |
|                             | CFast 32 GB                                     |                     |         |         |        |       | Х     |      |    |    |    |    |    |    |    |
|                             | HDD 500 GB                                      |                     |         |         |        |       | Q     |      |    |    |    |    |    |    |    |
|                             | HDD 1 TB                                        |                     |         |         |        |       |       | R    |    |    |    |    |    |    |    |
|                             | SSD 128 GB                                      |                     |         |         |        |       |       |      | S  |    |    |    |    |    |    |
|                             | SSD 256 GB                                      |                     |         |         |        |       | U     |      | T  |    |    |    |    |    |    |
| Software bundle             | None                                            |                     |         |         |        |       |       |      |    |    |    |    | Ν  |    |    |
|                             | BLUE license key coo                            | le                  |         |         |        |       |       |      |    |    |    |    | В  |    |    |
|                             | WinGP license key co                            | ode                 |         |         |        |       |       |      |    |    |    |    | G  |    |    |
|                             | Pro-face remote HMI                             | serve               | er lice | ense l  | key c  | ode   |       |      |    |    |    |    | R  |    |    |
|                             | BLUE and Pro-face re                            | emote               | e HM    | l serv  | er lic | ense  | key o | code |    |    |    |    | Н  |    |    |
|                             | WinGP and Pro-face                              | remo                | te HN   | /II ser | ver li | cense | e key | code | 9  |    |    |    | J  |    |    |
|                             | BLUE Open Studio runtime 1.5 K license key code |                     |         |         |        |       |       |      | С  |    |    |    |    |    |    |
|                             | BLUE Open Studio runtime 4 K license key code   |                     |         |         |        |       |       |      | D  |    |    |    |    |    |    |
|                             | BLUE Open Studio runtime 32 K license key code  |                     |         |         |        |       |       |      | F  |    |    |    |    |    |    |
|                             | BLUE Open Studio runtime 64 K license key code  |                     |         |         |        |       |       | Е    |    | T  |    |    |    |    |    |
| Customization               | None                                            |                     |         |         |        |       |       |      |    |    |    |    |    | 0  |    |
| Spare                       | None                                            |                     |         |         |        |       |       |      |    |    |    |    |    |    | 0  |
| *1:<br>• Windows 10 IoT Ent | terprise 2016 LTSB: S\                          | /: 3.0              | or le   | SS      |        |       |       |      |    |    |    |    |    |    |    |

• Windows 10 IoT Enterprise 2019 LTSC: SV: 4.0 or more

**NOTE:** All instructions applicable to the enclosed product and all safety precautions must be observed.

#### Validity Note

This document is valid for the PS5000 Series.

The technical characteristics of the device(s) described in the present manual also appear online at <u>www.pro-face.com</u>.

The characteristics presented in the present document should be the same as those that appear online. In line with our policy of constant improvement we may revise content over time to improve clarity and accuracy. In the event that you see a difference between the document and online information, use the online information as your reference.

#### **Registered trademarks**

Microsoft® and Windows® are registered trademarks of Microsoft corporation in the United States and/or other countries.

Intel, and Atom are registered trademarks of Intel corporation.

Product names used in this manual may be the registered trademarks owned by the respective proprietors.

#### **Product Related Information**

## **A** DANGER

### POTENTIAL FOR EXPLOSION IN HAZARDOUS LOCATION

Do not use these products in hazardous locations.

Failure to follow these instructions will result in death or serious injury.

## A WARNING

#### LOSS OF CONTROL

- The designer of any control scheme must consider the potential failure modes of control paths and, for certain critical control functions, provide a means to achieve a safe state during and after a path failure. Examples of critical control functions are emergency stop and overtravel stop.
- Separate or redundant control paths must be provided for critical control functions.
- System control paths may include communication links. Consideration must be given to the implications of unanticipated transmission delays or failures of the link.<sup>(1)</sup>
- Each implementation of a Industrial Personal Computer must be individually and thoroughly tested for proper operation before being placed into service.

### Failure to follow these instructions can result in death, serious injury, or equipment damage.

<sup>(1)</sup> For additional information, refer to *NEMA ICS 1.1 (latest edition)*, "Safety Guidelines for the Application, Installation, and Maintenance of Solid State Control" and to NEMA ICS 7.1 (latest edition), "Safety Standards for Construction and Guide for Selection, Installation and Operation of Adjustable-Speed Drive Systems" or other applicable standards in your location.

The display module multi-touch has a touch screen with projected capacitive touch technology that may operate abnormally when the surface is wet.

## **WARNING**

### LOSS OF CONTROL

- Do not touch the touch screen area during Operating System startup.
- Do not operate when the touch screen surface is wet.
- If the touch screen surface is wet, remove any excessive water with a soft cloth before operation.
- Make sure to use only the authorized grounding configurations shown in the grounding procedure.

### Failure to follow these instructions can result in death, serious injury, or equipment damage.

#### NOTE:

- If a conductive material (water, etc.) is on a touch screen, touch control is disabled to avoid touch input errors. After the conductive material is removed, the touch control will recover automatically.
- Do not touch the touch screen area during Operating System startup since "touch panel firmware" initializes automatically when Windows starts up.

#### NOTE:

The following characteristics are specific to the LCD and are considered normal behavior:

- LCD screen may show unevenness in the brightness of certain images or may appear different when seen from outside the specified viewing angle. Extended shadows, or cross-talk, may also appear on the sides of screen images.
- LCD screen pixels may contain black and white-colored spots and color display may seem to have changed over time.
- When the same image is displayed on the screen for a long period, an after-image may appear when the image is changed. If this happens, turn off the unit, wait 10 seconds, and then restart it.
- The panel brightness may decrease when used for a long time in an environment continuously filled with inert gas. To prevent deterioration of panel brightness, regularly ventilate the panel.

For more information, please contact your local distributor at <u>http://www.pro-face.com/trans/en/manual/1015.html</u>.

NOTE: Do not display the same image for a long time. Change the screen image periodically.

**NOTE:** The Slim Panel is a highly configurable device and is not based on a real-time operating system. Changes to the software and settings of the following must be considered new implementations as discussed in the previous warning messages. Examples of such changes include:

- System BIOS
- System Monitor
- Operating system
- Installed hardware
- Installed software

## A WARNING

## UNINTENDED EQUIPMENT OPERATION

Use only Pro-face software with the devices described in this manual.

Failure to follow these instructions can result in death, serious injury, or equipment damage.

## **Cybersecurity Best Practices**

To help keep your ProFace products secure and protected, we recommend that you implement the cybersecurity best practices. Following the recommendations may help significantly reduce your company's cybersecurity risk. For the recommendations, refer to the following URL: <u>https://www.pro-face.com/trans/en/manual/1087.html/</u>

## Chapter 1 Important Information

### General

This chapter describes specific aspects related to the operation of the Industrial Personal Computer.

### What Is in This Chapter?

This chapter contains the following topics:

| Торіс                                               |    |  |  |  |
|-----------------------------------------------------|----|--|--|--|
| FCC Radio Frequency Interference Statement for USA. | 14 |  |  |  |
| Certifications and Standards                        | 15 |  |  |  |

## FCC Radio Frequency Interference Statement for USA.

### Federal Communications Commission (FCC) Radio Interference Information

This equipment has been tested and found to comply with the federal communications commission (FCC) limits for a Class A digital device, according to Part 15 of the FCC rules. These limits are designed to provide reasonable protection against harmful interference in a commercial, industrial, or business environment. This equipment generates, uses, and can radiate radio frequency energy and, if not installed and used in accordance with the instructions, may cause or be subject to interference with radio communications. To minimize the possibility of electromagnetic interference in your application, observe the following two rules:

- Install and operate the Industrial Personal Computer in such a manner that it does not radiate sufficient electromagnetic energy to cause interference in nearby devices.
- Install and test the Industrial Personal Computer to ensure that the electromagnetic energy generated by nearby devices does not interfere with the Industrial Personal Computer's operation.

Changes or modifications not expressly approved by the party responsible for compliance could void the user's authority to operate this product.

## A WARNING

## ELECTROMAGNETIC / INTERFERENCE

Electromagnetic radiation may disrupt the Industrial Personal Computer's operations, leading to unintended equipment operation. If electromagnetic interference is detected:

- Increase the distance between the Industrial Personal Computer and the interfering equipment.
- Reorient the Industrial Personal Computer and the interfering equipment.
- Reroute power and communication lines to the Industrial Personal Computer and the interfering equipment.
- Connect the Industrial Personal Computer and the interfering equipment to different power supplies.
- Always use shielded cables when connecting the Industrial Personal Computer to a peripheral device or another computer.

Failure to follow these instructions can result in death, serious injury, or equipment damage.

## Certifications and Standards

#### **Agency Certifications**

Schneider Electric submitted this product for independent testing and qualification by third-party agencies. These agencies have certified this product as meeting the following standards:

- Underwriters Laboratories Inc., UL 62368-1 and CSA 62368-1 (Audio/Video, Information and Communication Technology Equipment).
- CCC, RCM, and EAC certification. Refer to product markings.

**NOTE:** Always refer to the markings on the product to confirm the certifications or the following: <u>http://www.pro-face.com/trans/en/manual/1002.htm</u>.

#### **Compliance Standards**

Schneider Electric tested this product for compliance with the following compulsory standards:

- United States:
  - o Federal Communications Commission, FCC Part 15, Class A
- Europe: CE
   2014/35/EU Low Voltage Directive, based on IEC 62368-1 or IEC 61010-2-201
  - $\odot~$  2014/30/EU EMC Directive, class A, based on IEC 61006-2 and IEC 61006-4
- Australia:
  - Standard AS/NZS CISPR11

#### **Qualification Standards**

Schneider Electric voluntarily tested this product to additional standards. The additional tests performed, and the standards under which the tests were conducted, are identified in the environmental characteristics.

#### **Hazardous Substances**

This product is compliant with:

- WEEE, Directive 2012/19/EU
- RoHS, Directive 2011/65/EU and 2015/863/EU
- RoHS China, Standard GB/T 26572
- REACH regulation EC 1907/2006

#### End of Life (Waste Electrical and Electronic Equipment)

The product contains electronic boards. It must be disposed of in specific treatment channels. The product contains cells and/or storage batteries which must be collected and processed separately when they have run out and at the end of product life 2012/19/EU.

Refer to the section Maintenance to extract cells and batteries from the product. These batteries do not contain a weight percentage of heavy metals over the threshold notified by European Directive 2012/19/EC.

### European (CE) Compliance

The products described in this manual comply with the European Directives concerning Electromagnetic Compatibility and Low Voltage (CE marking) when used as specified in the relevant documentation, in applications for which they are intended, and in connection with approved third-party products.

## KC Markings

해당 무선설비는 운용 중 전파혼신 가능성이 있음

사용자안내문

| 기 종 별                  | 사용자안내문                                                                                 |
|------------------------|----------------------------------------------------------------------------------------|
| A급 기기<br>(업무용 방송통신기자재) | 이 기기는 업무용(A급) 전자파적합기기로서 판매자<br>또는 사용자는 이 점을 주의하시기 바라며, 가정외의<br>지역에서 사용하는 것을 목적 으로 합니다. |

해당 무선설비는 전파혼신 가능성이 있으므로 인명안전과 관련된 서비스는 할 수 없습니다

## Chapter 2 Physical Overview

## Subject of this Chapter

This chapter provides a physical overview of the Industrial Personal Computer.

## What Is in This Chapter?

This chapter contains the following topics:

| Торіс            | Page |
|------------------|------|
| Package Contents | 18   |
| Description      | 19   |

## **Package Contents**

## Items

The following items are included in the package of the Industrial Personal Computer. Before using the Slim Panel, confirm that all items listed here are present:

| Slim Panel                                                                                                    |                         |
|----------------------------------------------------------------------------------------------------|-------------------------|
|                                                                                                    |                         |
| <ul> <li>8 x installation fasteners for display module W10"<br/>Multi-touch (8 x screws, 8 x brackets)</li> <li>10 x installation fasteners for display module<br/>W15" Multi-touch (10 x screws, 10 x brackets)</li> </ul>                                                               |                         |
| <ul> <li>Recovery media containing the software required to reinstall the operating system (Microsoft Windows EULA). Additional drivers are in the recovery media.</li> <li>"Before using this product" flyer</li> <li>Warning/Caution information</li> <li>Chinese RoHS flyer</li> </ul> | Installation<br>Guide + |
| <ul> <li>1 x DC terminal block: 3-pin power connector</li> <li>1 x wire for chassis ground</li> <li>1 x panel gasket</li> <li>1 x CFast sticker handler</li> </ul>                                                                                                    | 000                     |

The Slim Panel has been carefully packed, with special attention to quality. However, should you find anything damaged or missing, contact your local distributor immediately.

## Description

## Introduction

During operation, the surface temperature of the heat sink may exceed 70 °C (158 °F).

## A WARNING

## **RISK OF BURNS**

Do not touch the surface of the heat sink during operation.

Failure to follow these instructions can result in death, serious injury, or equipment damage.

The display module multi-touch has a touch screen with projected capacitive touch technology that may operate abnormally when the surface is wet.

## **WARNING**

## LOSS OF CONTROL

- Do not touch the touch screen area during Operating System startup.
- Do not operate when the touch screen surface is wet.
- If the touch screen surface is wet, remove any excessive water with a soft cloth before operation.
- Make sure to use only the authorized grounding configurations shown in the grounding procedure.

Failure to follow these instructions can result in death, serious injury, or equipment damage.

## NOTE:

- If a conductive material (water, etc.) is on a touch screen, touch control is disabled to avoid touch input errors. After the conductive material is removed, the touch control will recover automatically.
- Do not touch the touch screen area during Operating System startup since "touch panel firmware" initializes automatically when Windows starts up.

### Slim Panel W10" Multi-touch Front View

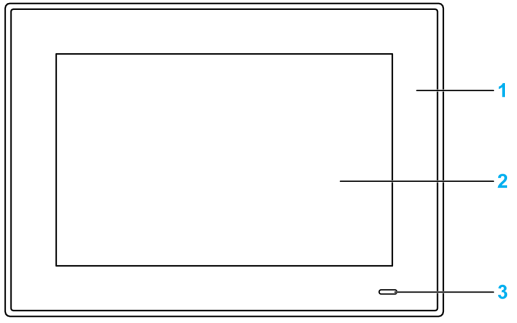

- 1 Panel
- 2 Multi-touch panel
- 3 Status indicator

The table describes the meaning of the status indicator:

| Color  | State | Meaning            |
|--------|-------|--------------------|
| Orange | On    | Stand by.          |
| Blue   | On    | Slim Panel is on.  |
| -      | Off   | Slim Panel is off. |

#### Slim Panel W10" Multi-touch Rear View

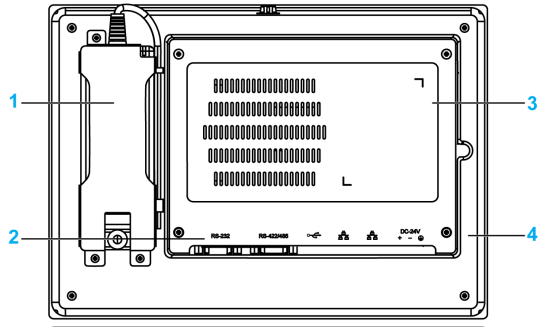

- 1 Optional AC power supply module
- 2 Slim Panel interface
- 3 Cover for access mini PCIe card and HDD/SSD drive
- 4 Panel

**NOTE:** The cooling method is passive heat sink.

Slim Panel W10" Multi-touch Bottom View

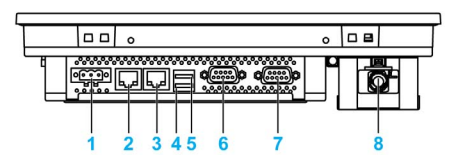

- 1 DC power connector
- 2 ETH2 (10/100/1000 Mbit/s)
- **3** ETH1 (10/100/1000 Mbit/s)
- 4 USB2 (USB 2.0)
- 5 USB1 (USB 3.0)
- 6 COM2 port RS-232/422/485
- 7 COM1 port RS-232
- 8 Optional AC power supply

#### Slim Panel W10" Multi-touch Side View

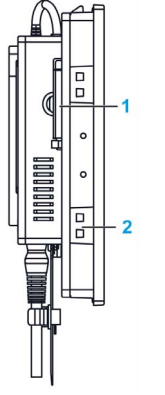

- 1 Access CFast memory card
- 2 Slot for the installation fasteners

#### Slim Panel W15" Multi-touch Front View

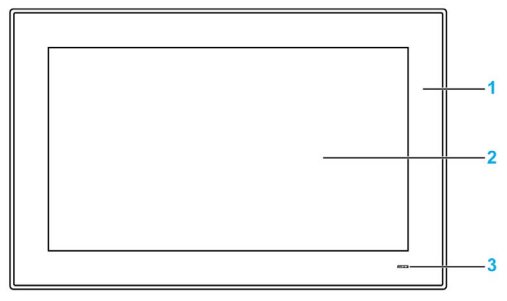

- 1 Panel
- 2 Multi-touch panel
- 3 Status indicator

The table describes the meaning of the status indicator:

| Color  | State | Meaning            |
|--------|-------|--------------------|
| Orange | On    | Stand by.          |
| Blue   | On    | Slim Panel is on.  |
| -      | Off   | Slim Panel is off. |

Slim Panel W15" Multi-touch Rear View

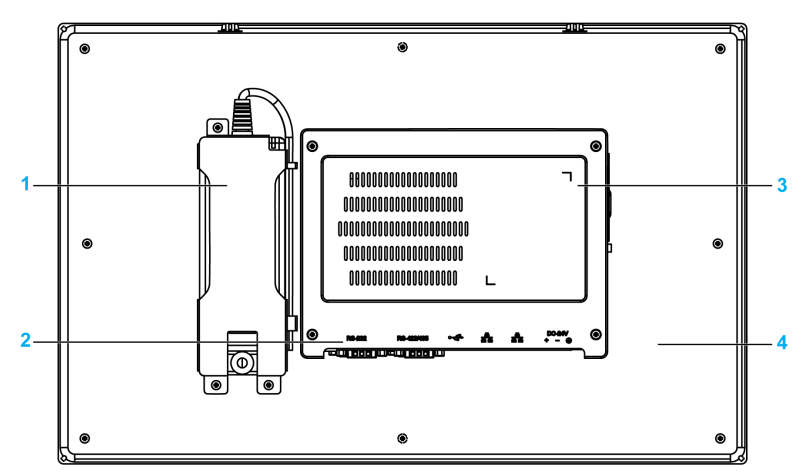

- 1 Optional AC power supply module
- 2 Slim Panel interface
- 3 Cover for access mini PCIe card and HDD/SSD drive
- 4 Panel

**NOTE:** The cooling method is passive heat sink.

#### Slim Panel W15" Multi-touch Bottom View

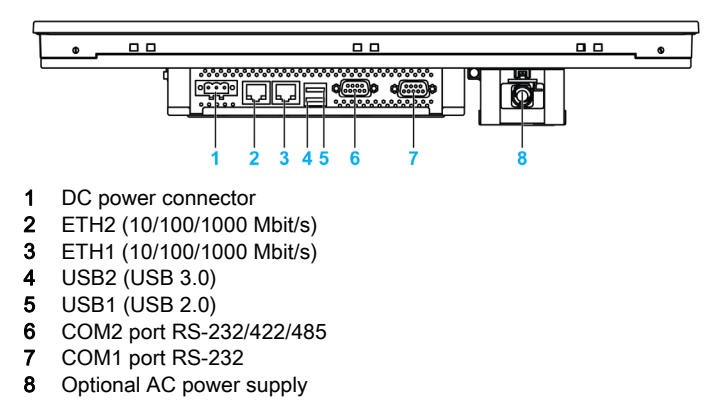

### Slim Panel W15" Multi-touch Side View

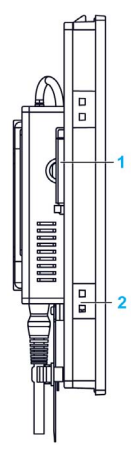

- **1** Access CFast memory card
- 2 Slot for the installation fasteners

### Slim Panel Bottom View with Extension Kit

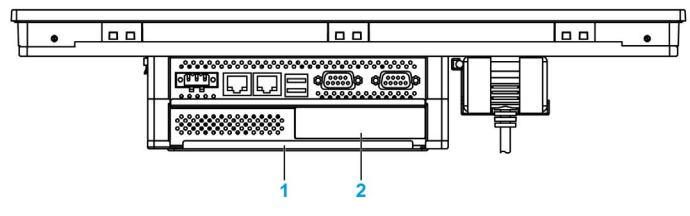

- 1 Extension kit (PFXZPSADSSD2)
- 2 Optional interface

## Chapter 3 Characteristics

## Subject of this Chapter

This chapter lists the product characteristics.

## What Is in This Chapter?

This chapter contains the following topics:

| Торіс                         | Page |  |  |
|-------------------------------|------|--|--|
| Characteristics               | 26   |  |  |
| Interface Characteristics     |      |  |  |
| Environmental Characteristics | 29   |  |  |

## Characteristics

## **Slim Panel Characteristics**

The characteristics are shown below:

| Element                     | Characteristics                                                                                                    |
|-----------------------------|----------------------------------------------------------------------------------------------------|
| Intel chipset and processor | Atom <sup>™</sup> E3827, 1.75 GHz                                                                                                    |
| Expansion slot              | 1 x mini PCle                                                                                                    |
| Memory                      | 4 GB, DDR3 1600 MHz, SO-DIMM SDRAM                                                                                                    |
| Storage memory              | 1 x CFast slot, (1 x SATA connector, when extend option is installed)                                                                                           |
| Watch dog timer             | 255 level timer interval, programmable 1255 sec/min (setting through API)                                                                                       |
| Buzzer                      | Yes                                                                                                    |
| Cooling method              | Passive heat sink                                                                                                    |
| Weight                      | W10" Multi-touch Industrial Personal Computer: Approximately 2.5 kg (5.51 lbs)<br>W15" Multi-touch Industrial Personal Computer: Approximately 3.9 kg (8.6 lbs) |

## **Display Characteristics**

| Element                 | 10" Screen size 15" Screen size             |  |  |
|-------------------------|---------------------------------------------|--|--|
| Display type            | TFT LED LCD                                 |  |  |
| Display size            | 10.17" 15.64"                               |  |  |
| Display resolution      | WXGA 1280 x 800 pixel HD / FWXGA 1366 x 76  |  |  |
| Number of colors        | 267,000 16.7 million                        |  |  |
| Brightness control      | Step less adjustment                        |  |  |
| Backlight life          | Life span > 50,000 h at 25 °C (77 °F)       |  |  |
| Touch screen resolution | 4096 x 4096 pixel                           |  |  |
| Multi-touch             | 5 simultaneous touch (projected capacitive) |  |  |
| Anti-scratch surface    | 7 H hardness                                |  |  |

## **DC Power Supply**

The following table describes the DC power supply:

| Element             | Characteristics                                                                                                    |
|---------------------|----------------------------------------------------------------------------------------------------|
| Rated voltage       | 24 Vdc $\pm$ 20 % (the fuse becomes an open circuit if the input level exceeds 32 Vdc)                                    |
| Current consumption | W10" Multi-touch Industrial Personal Computer: 1.9 A typical W15" Multi-touch Industrial Personal Computer: 1.7 A typical |

## **Operating Systems**

Each product is delivered with a preinstalled operating system according to the configuration:

| Operating Systems                                                                                                    |
|----------------------------------------------------------------------------------------------------|
| Windows® 10 IoT Enterprise 2019 LTSC 64 bits MUI <sup>*1</sup>                                                                                      |
| Windows® 10 IoT Entreprise 2016 LTSB 64 bits MUI <sup>*1</sup>                                                                                      |
| Windows® Embedded 8.1 Industry 64 bits MUI                                                                                                    |
| Windows® 7 Ultimate SP1 64 bits MUI                                                                                                    |
| Windows® Embedded Standard 7 (WES7P) SP1 32 bits MUI                                                                                                |
| Windows® Embedded Standard 7 (WES7P) SP1 64 bits MUI                                                                                                |
| <ul> <li>*1:</li> <li>Windows 10 IoT Enterprise 2016 LTSB: SV: 3.0 or less</li> <li>Windows 10 IoT Enterprise 2019 LTSC: SV: 4.0 or more</li> </ul> |

**NOTE:** All products with Windows® 8 must be connected to the Internet during the first start-up for the Operating System to activate.

## **Interface Characteristics**

## Serial Interface

| Element       | Characteristics                                                                                                    |
|---------------|----------------------------------------------------------------------------------------------------|
| Туре          | 1 x RS-232/422/RS-485, (RS-485 with auto data flow control), modem-capable, not electrically isolated and 1 x RS-232 (COM1: RS-232 only) |
| Amount        | 2                                                                                                    |
| Transfer rate | Maximum 115.2 kbps                                                                                                    |
| Connection    | D-Sub 9-pin, plug (see page 57)                                                                                                    |

### **USB** Interface

| Element       | Characteristics                                                                                               |
|---------------|----------------------------------------------------------------------------------------------------|
| Туре          | 1 x USB 3.0 and 1 x USB 2.0                                                                                   |
| Amount        | 2                                                                                                    |
| Transfer rate | Low speed (1.5 Mb/s), full speed (12 Mb/s), high speed (480 Mb/s), and super speed (5 Gb/s) USB 3.0 port only |
| Current load  | Maximum 0.9 A per connection                                                                                  |
| Connection    | Туре А                                                                                                    |

### **Ethernet Interface**

| Element             | Characteristics         |
|---------------------|-------------------------|
| Туре                | RJ45                    |
| Amount              | 2                       |
| Speed               | 10/100/1000 Mb/s        |
| Ethernet controller | No supporting IEEE 1588 |

**NOTE:** I/O ports (such as serial, USB, and Ethernet interfaces) on this product have internal port numbers that may differ from physical port numbers, such as "COM1", "USB1" or "ETH1", printed on the product and used for identification in this manual. Check the port numbers in your environment.

## **Environmental Characteristics**

## Characteristics

|                       | Value                                                                                                    |  |
|-----------------------|----------------------------------------------------------------------------------------------------|--|
| Degree of protection  | IP66 front side of display                                                                                     |  |
| Pollution degree      | For use in pollution degree 2 environment                                                                      |  |
| Operating temperature | 055 °C (32131 °F) with SSD or CFast<br>045 °C (32113 °F) with optional interface<br>045 °C (32113 °F) with HDD |  |
| Storage temperature   | - 2060 °C (- 4140 °F)                                                                                          |  |
| Operating altitude    | 2,000 m (6,560 ft) max                                                                                         |  |
| Vibration             | 5500 Hz: 2 G <sub>rms</sub> with SSD and CFast<br>5500 Hz: 1 G <sub>rms</sub> with HDD                         |  |
| Operating humidity    | 1095 % RH at 40 °C (104 °F), no condensation                                                                   |  |
| Storage humidity      | 1095 % RH at 40 °C (104 °F), no condensation                                                                   |  |

## Chapter 4 Dimensions / Installation

## Subject of this Chapter

This chapter describes Industrial Personal Computer dimensions and installation panels.

### What Is in This Chapter?

This chapter contains the following topics:

| Торіс                     | Page |
|---------------------------|------|
| Dimensions                | 32   |
| Installation Requirements | 34   |
| Installation              | 37   |

## Dimensions

## W10" Multi-touch Dimensions

The figure shows the dimensions without AC power supply:

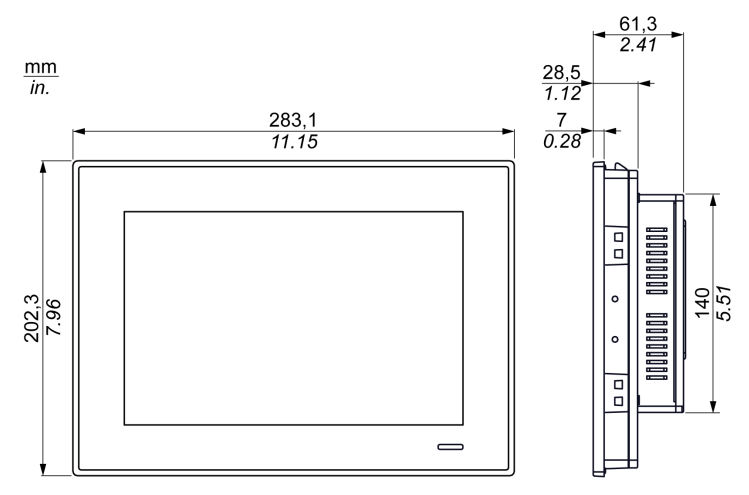

The figure shows the dimensions with the AC power supply module (PFXZPSPUAC2) and the extension kit (PFXZPSADSSD2):

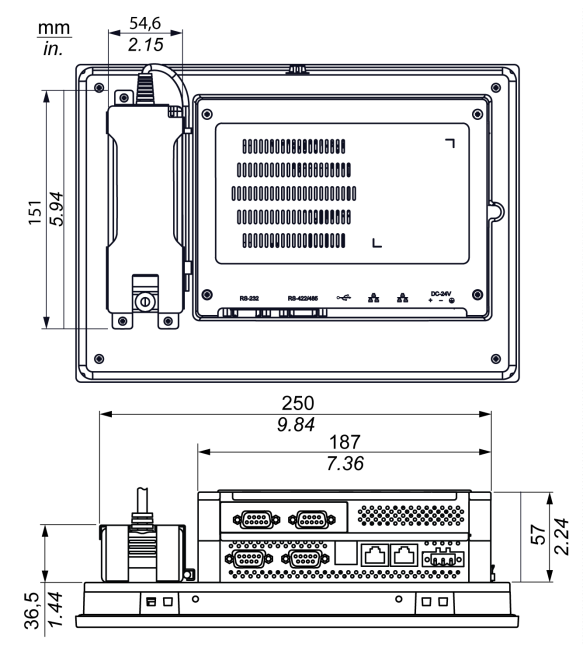

#### W15" Multi-touch Dimensions

The figure shows the dimensions without AC power supply:

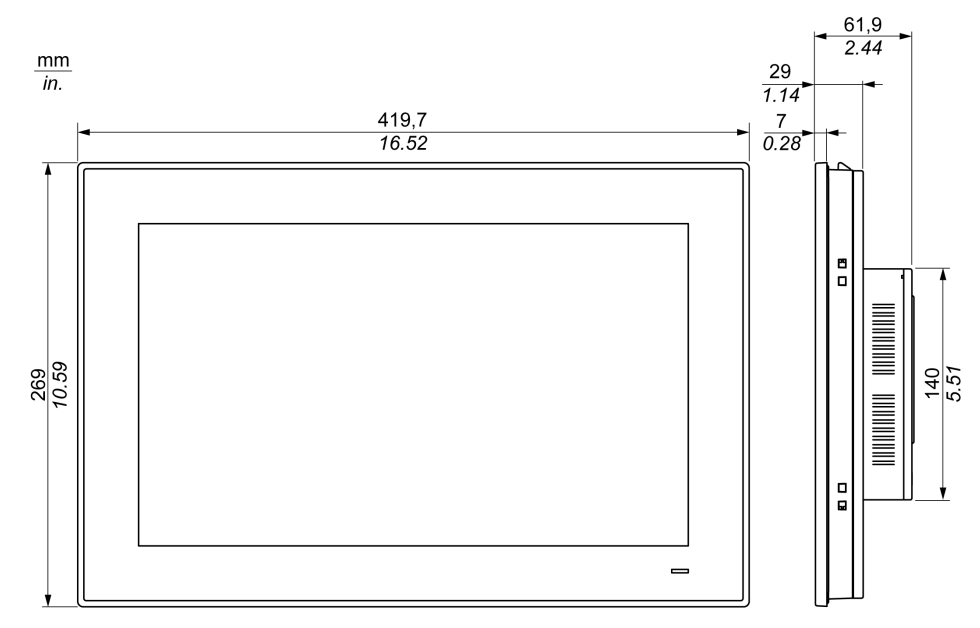

The figure shows the dimensions with the AC power supply module (PFXZPSPUAC2) and the extension kit (PFXZPSADSSD2):

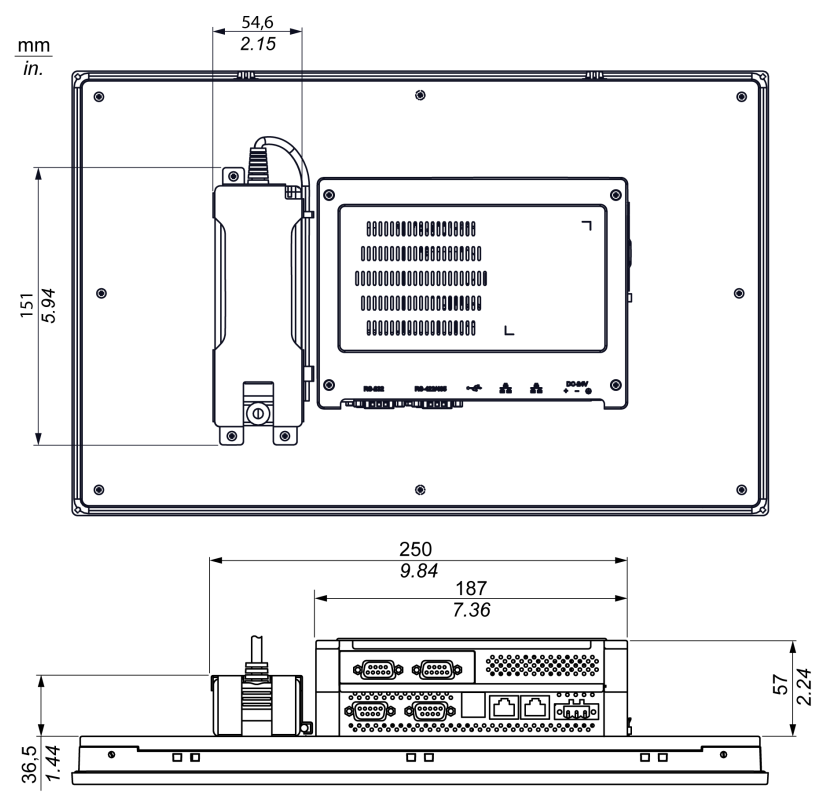

## Installation Requirements

## Important Mounting Information

Overheating of the system can cause incorrect software behavior. To prevent the system from overheating, be aware of the following:

- The environment characteristics of the system must be respected.
- The Slim Panel is only permitted for operation in closed rooms.
- The Slim Panel cannot be situated in direct sunlight.
- The Slim Panel vent holes must not be covered.
- When mounting the Slim Panel, adhere to the allowable mounting angle.

## A WARNING

### UNINTENDED EQUIPMENT OPERATION

- Do not place the Industrial Personal Computer next to other devices that might cause overheating.
- Keep the Industrial Personal Computer away from arc-generating devices such as magnetic switches and non-fused breakers.
- Avoid using the Industrial Personal Computer in environments where corrosive gases are present.
- Install the Industrial Personal Computer in a location providing a minimum clearance of 10 mm (0.39 in) or more on the left and right sides, 50 mm (1.96 in) or more on the rear side, and 100 mm (3.93 in) or more above and below the product from all adjacent structures and equipment.
- Install the Industrial Personal Computer with sufficient clearance for cable routing and cable connectors.

Failure to follow these instructions can result in death, serious injury, or equipment damage.

### **Spacing Requirements**

In order to provide sufficient air circulation, mount the Slim Panel so that the spacing above, below, and on the sides of the unit is as follows:

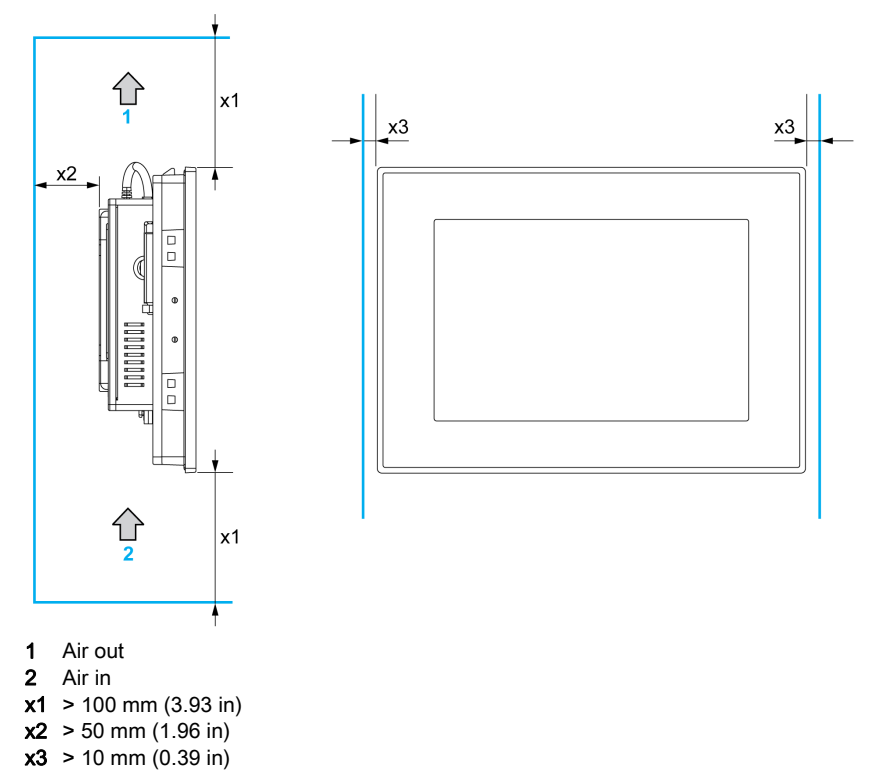

### Pressure Differences

When applying and installing HMI products, it is important that steps are taken to eliminate any pressure difference between the inside and the outside of the enclosure on which the HMI is mounted. A higher pressure inside the enclosure can cause delamination of the front membrane of the HMI display. A very small pressure inside of the enclosure will act on the large area of the membrane and can result in sufficient force to delaminate the membrane and thus cause failure of the HMI's touch capability. Pressure differences can often occur in applications where there are multiple fans and ventilators moving air at different rates in different rooms. Please follow these proven techniques to ensure that an HMI's function is not impacted by this mis-application:

- 1. Seal all conduit connections inside of the enclosure, especially those that lead to other rooms that may be at a different pressure.
- 2. Where applicable, install a small weep hole at the bottom of the enclosure that will allow the internal and external pressures to always equalize. This approach is simple to apply while maintaining conformance to ingress requirements.

### **Mounting Orientation**

The following figure shows the allowable mounting orientation for the Slim Panel:

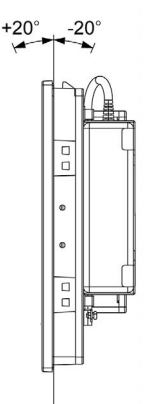

### Panel Cut Dimensions

For cabinet installation, you need to cut the correct sized opening in the installation panel. The dimensions of the opening for installing the Slim Panel are shown below:

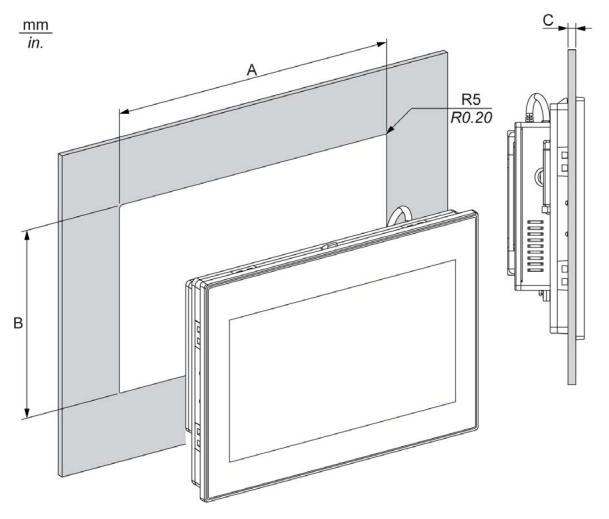

| Slim Panel Cut-out | Α                                 | В                                 | С                      | R                 |
|--------------------|-----------------------------------|-----------------------------------|------------------------|-------------------|
| W10" Multi-touch   | 274.6 ±0.7 mm<br>(10.81 ±0.03 in) | 193.8 ±0.4 mm<br>(7.63 ±0.02 in)  | 26 mm<br>(0.080.23 in) | 5 mm<br>(0.20 in) |
| W15" Multi-touch   | 412.4 ±0.7 mm<br>(16.24 ±0.03 in) | 261.7 ±0.4 mm<br>(10.30 ±0.02 in) |                        |                   |

### NOTE:

- Ensure that the thickness of the installation panel is from 2 to 6 mm (0.08 to 0.23 in).
- All installation panel surfaces used should be strengthened. Due consideration should be given to the weight of the Slim Panel, especially if high levels of vibration are expected and the installation panel can move. Attach metal reinforcing strips to the inside of the panel near the panel cut-out to increase the strength of the installation panel.
- Ensure that all installation tolerances are maintained.
- The Slim Panel is designed for use on a flat surface of a Type 4X enclosure (indoor use only).
### Installation

### Vibration and Shocks

Take extra care with respect to vibration levels when installing or moving the Slim Panel. If you move the Slim Panel while it is installed in a rack equipped with caster wheels, it may undergo excessive shock and vibration.

## 

### EXCESSIVE VIBRATION

- Plan your installation activities so that shock and vibration tolerances in the unit are not exceeded.
- Ensure that the installation panel opening and thickness are within the specified tolerances.
- Before mounting the Industrial Personal Computer into a cabinet or panel, ensure that the installation gasket is in place. The installation gasket provides additional protection from vibration.
- Tighten the installation fasteners using a torque of 0.5 Nm (4.5 lb-in).

Failure to follow these instructions can result in injury or equipment damage.

### Installation Gasket

The gasket is required to meet the protection ratings (IP••/Type 4X indoor) of the Slim Panel. It provides additional protection from vibration.

**NOTE:** IP••/Type 4X indoor or Type 4 is not part of UL certification.

# **A**CAUTION

### LOSS OF SEAL

- Inspect the gasket prior to installation or reinstallation, and periodically as required by your operating environment.
- Replace the complete Industrial Personal Computer if visible scratches, tears, dirt, or excessive wear are noted during inspection.
- Do not stretch the gasket unnecessarily or allow the gasket to contact the corners or edges of the frame.
- Ensure that the gasket is fully seated in the installation groove.
- Install the Industrial Personal Computer into a panel that is flat and free of scratches or dents.
- Tighten the installation fasteners using a torque of 0.5 Nm (4.5 lb-in).

### Failure to follow these instructions can result in injury or equipment damage.

#### Installation of the Slim Panel

The installation gasket and the installation fasteners are required for the easy installation of the Slim Panel. The panel mounting process of the easy installation can be completed by one person.

**NOTE:** For easy installation of the Slim Panel, the suggested mounting panel thickness can be up to 2 mm (0.079 in).

Follow these steps for the easy installation of the Slim Panel:

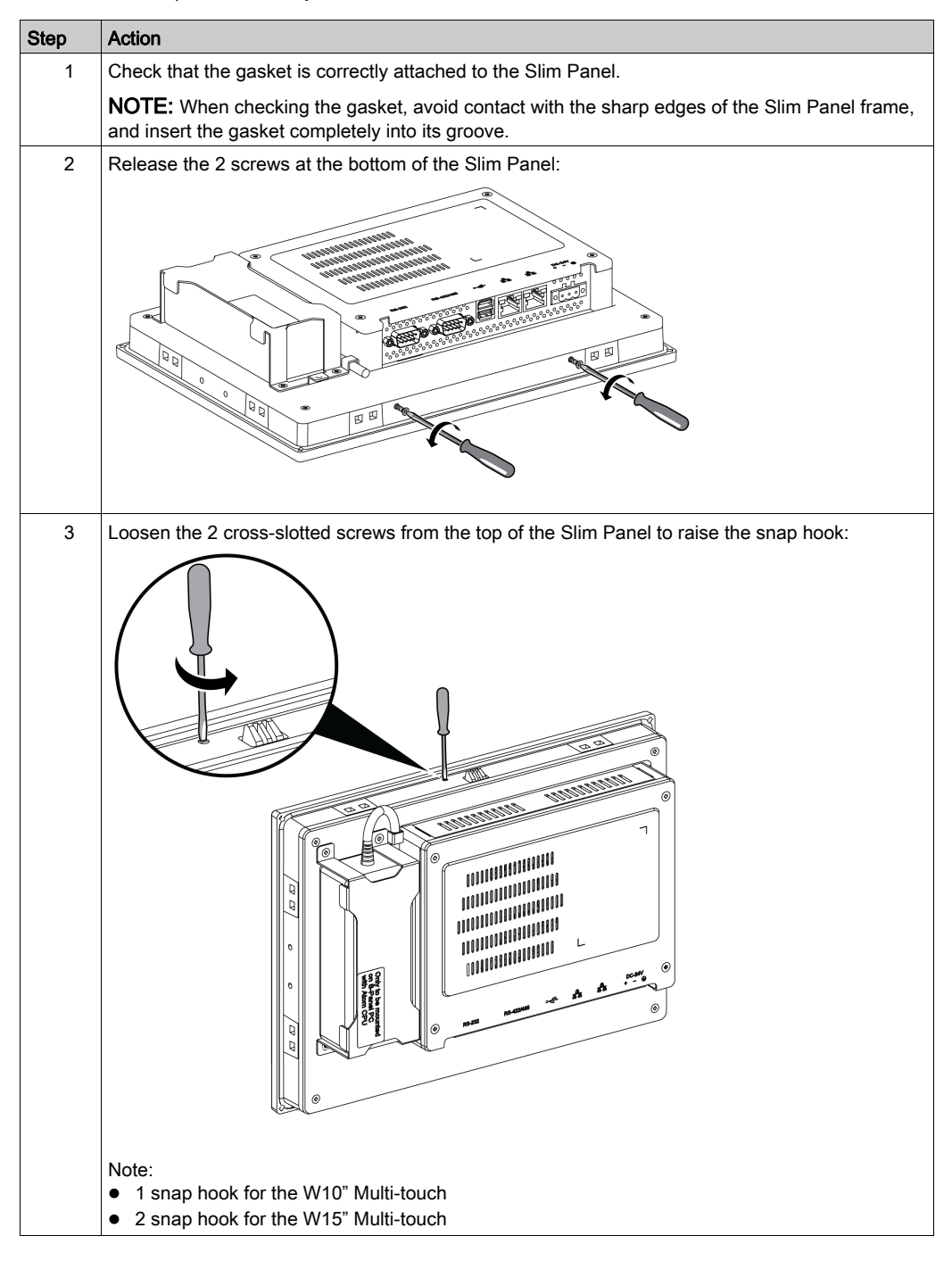

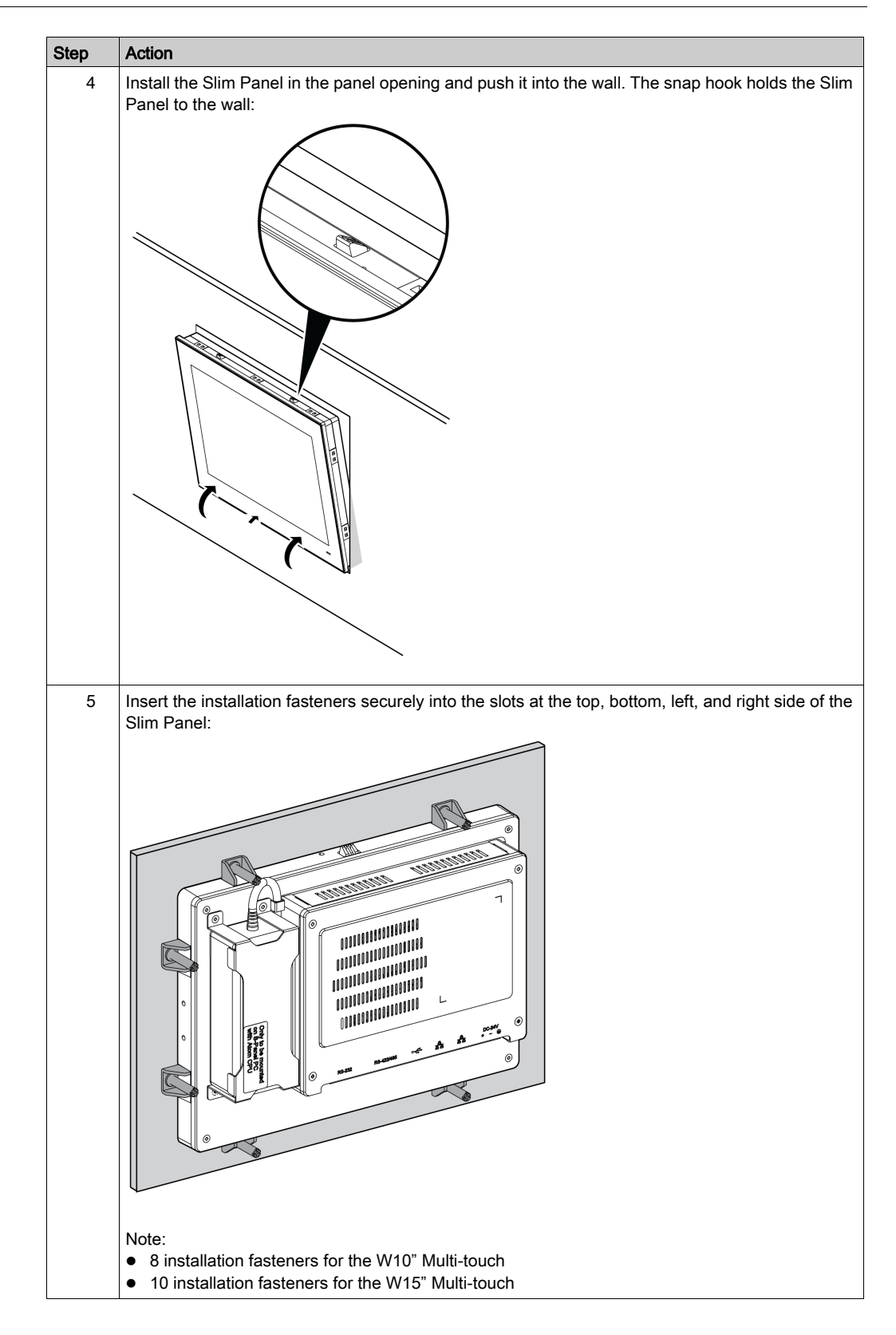

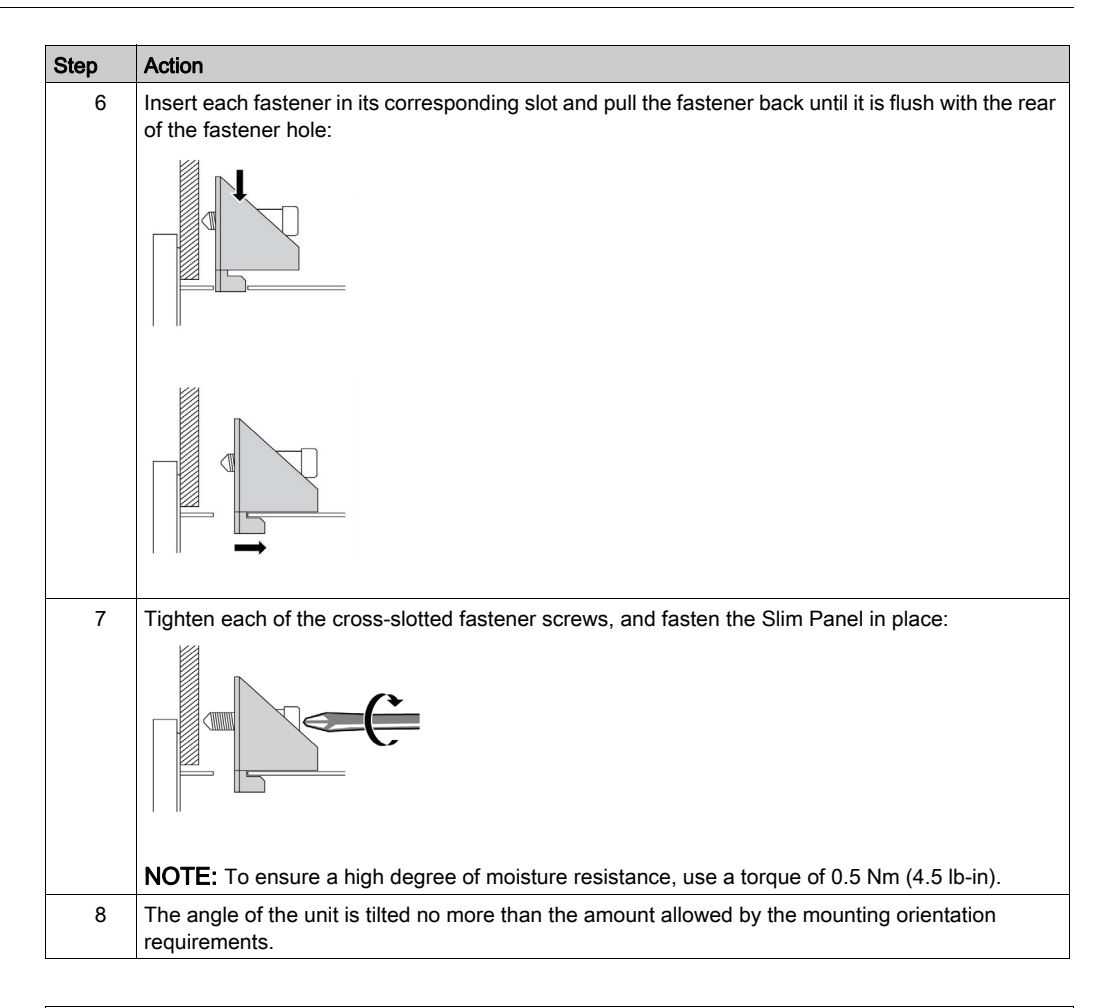

# 

### OVERTORQUE AND LOOSE HARDWARE

- Do not exert more than 0.5 Nm (4.5 lb-in) of torque when tightening the installation fastener, enclosure, accessory, or terminal block screws. Tightening the screws with excessive force can damage the installation fastener.
- When fastening or removing screws, ensure that they do not fall inside the Industrial Personal Computer chassis.

Failure to follow these instructions can result in injury or equipment damage.

**NOTE:** The installation fasteners are required for IP••/Type 4X indoor protection. IP••/NEMA 4X indoor or Type 4 is not part of UL certification.

### Installation of the VESA Mounting Kit

Follow these steps when installing the VESA (video electronics standards association) mounting kit:

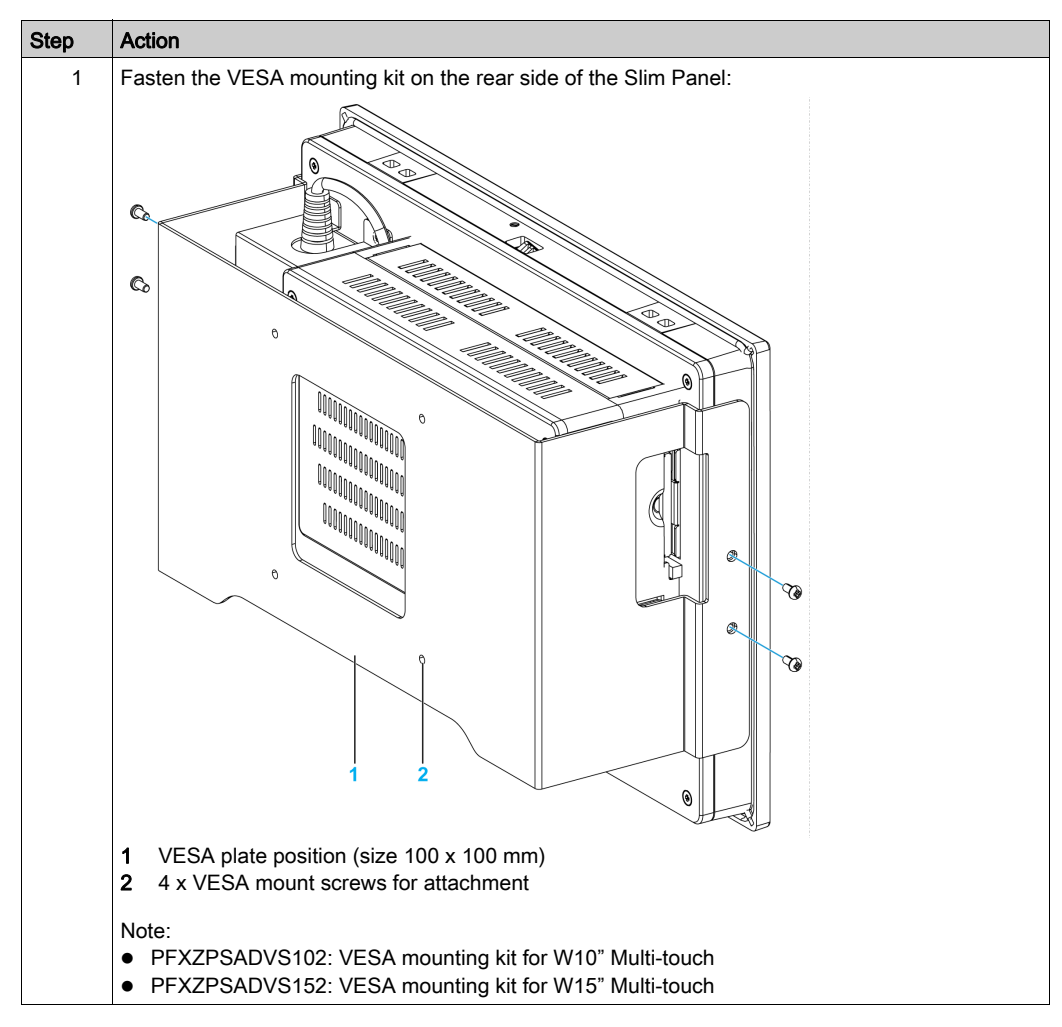

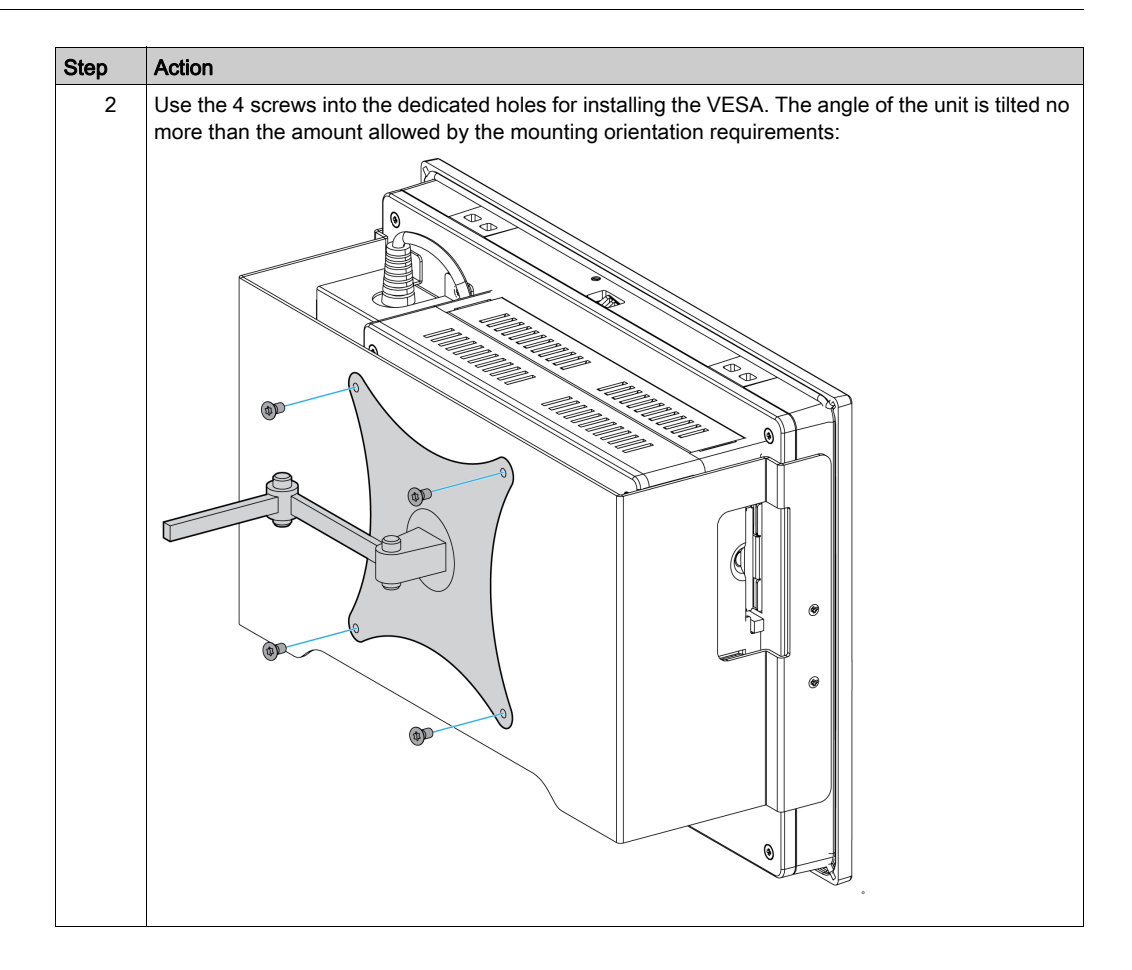

## Chapter 5 Getting Started

### **First Power Up**

#### License Agreement

Limitations on your usage of the Microsoft Windows Operating System are noted in Microsoft's End User License Agreement (EULA). This EULA is included on the recovery media containing the software required to reinstall the operating system. Read this document before the first power-up.

### Windows® Embedded (WES)

The WES is a modularized version of the Windows operating system that provides increased reliability and customizations. It offers the power and familiarity of Windows in a compact, more reliable form. For more information, refer to Microsoft Windows Embedded Web page.

WES provides many tools for the customization of menus, boot screens, and dialog boxes. With WES, you can remove the Windows boot and resume animations so the screen remains black during startup. You can also remove the Windows logo from the login screen and other startup screens. Other common features of Windows include the message and dialog boxes. WES can filter these messages and keep them from appearing during run time. The developer can choose to hide any dialog box and predefine its default operation so it never displays to the user.

### EWF Manager (Only on WES7)

The Industrial Personal Computer operating system is installed on a memory card. This card is a rewritable CFast card.

The EWF manager (enhanced write filter manager) minimizes the number of write operations to help extend the life of the CFast card. The EWF manager loads temporary data (for example, system updates and software operations) into RAM, and does not write this information to the CFast card.

As a result, when using the EWF manager, restarting the Slim Panel overwrites the modifications that you have made to the system. The following types of modifications may be overwritten if the EWF manager is active and the system is restarted:

- Newly installed applications.
- Newly installed peripherals.
- Newly created or modified user accounts.
- Network configuration modifications (such as IP addresses or default gateways).
- Operating System customizations (such as desktop background).

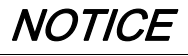

### DATA AND CONFIGURATION LOSS

- Disable the EWF Manager before making any permanent changes to the hardware, software, or Operating System of the Industrial Personal Computer.
- Re-enable the EWF Manager after making permanent changes. This helps extend the operating life of the memory card.
- Back up the memory card data regularly to another storage media.

#### Failure to follow these instructions can result in equipment damage.

**NOTE:** Use Microsoft Embedded Lockdown Manager when using Windows® Embedded 8.1 Industry 64 bits MUI (Multilingual User Interface).

#### Enabling/Disabling the EWF Manager

You can modify the status of the EWF Manager by running the EWFManager.exe program located in C:\Program Files\EWFManager\. After running this program, restart the system for modifications to take effect. You need administrator privileges to enable and disable the EWF Manager.

#### **Right Click from Touch Screen Interface**

To access the **right-click** function from the touch screen, keep touching the screen for 2 seconds and the corresponding **right-click** function is activated (for instance, displaying the shortcut menu).

#### HORM WES 7

In HORM (hibernate once resume many) environment, a single hibernation file is used to restart the system repeatedly. To set a HORM environment, follow the steps below.

Make sure that EWF is disabled (you can use EWFManager tool to disable EWF).

Enable hibernation support (you can use the **Powercfg Command-Line** options command-line tool to enable hibernation. The command is **powercfg -h on** (default is enable).

Enable EWF by EWFManager tool. The system restarts.

Open the software that customers want to use right after the system resumes from hibernation.

Enable **HORM** by **EWFManager** tool. The system continues to use the HORM environment unless you disable HORM. You can use **EWFManager** tool to disable HORM.

NOTE: This feature is not supported by a CFast 16 GB.

#### HORM Windows® Embedded 8.1 Industry

In HORM environment, a single hibernation file is used to restart the system repeatedly. To set a HORM environment, follow the steps below.

Make sure that UWF is disabled (you can use Embedded Lockdown Manager tool to disable UWF).

Enable hibernation support (you can use the **Powercfg Command-Line** options command-line tool to enable hibernation). The command is **powercfg -h on** (default is enable).

Enable UWF by Embedded Lockdown Manager tool. The system restarts.

Open the software that customers want to use right after the system resumes from hibernation.

Enable HORM by Embedded Lockdown Manager tool.

The system continues to use the HORM environment unless you disable HORM. You can use **Embedded Lockdown Manager** tool to disable HORM.

#### Node-RED (Windows® 10 only)

When using the Node-RED, operating system recovery is required.

#### HORM Win 10

In HORM environment, a single hibernation file is used to restart the system repeatedly. To set a HORM environment, follow the steps below.

Make sure that UWF is disabled (you can use ELM tool to disable UWF).

Enable hibernation support: (you can use the **Powercfg Command-Line** options command-line tool to enable hibernation. The command is **powercfg -h on** (default is enable).

Enable UWF by ELM tool. The system restarts.

Open the software that customers want to use right after the system resumes from hibernation.

Enable **HORM** by **ELM** tool. The system continues to use the HORM environment unless you disable HORM. You can use **ELM** tool to disable HORM.

### Metro Interface with Windows® Embedded 8.1 Industry

The windows **Metro** (built-in apps) is enabled on latest version of Windows® Embedded 8.1 Industry. For the software applications, we recommend using the desktop version or modifying the software setting to start in desktop mode. Example: use **Internet Explorer** browser in desktop mode.

## Chapter 6 Connections

### Subject of This Chapter

This chapter describes the connection of the Slim Panel to the main power supply. It also describes the USB ports and identifies the serial interface pin assignments.

### What Is in This Chapter?

This chapter contains the following topics:

| Торіс                                        | Page |
|----------------------------------------------|------|
| Grounding                                    | 48   |
| Connecting the DC Power Cord                 | 51   |
| AC Power Supply Description and Installation | 53   |
| Slim Panel Interface Connections             | 57   |

## Grounding

### Overview

The grounding resistance between the Slim Panel ground wire and the ground must be 100  $\Omega$  or less. When using a long grounding wire, check the resistance and, if required, replace the wire with a thicker wire and place it in a duct.

The table shows the maximum length for the wires:

| Wire cross-section           | Maximum line length      |
|------------------------------|--------------------------|
| 1.3 mm <sup>2</sup> (AWG 16) | 30 m (98 ft)             |
|                              | 60 m (196 ft) round trip |

### **Grounding Procedure**

# **WARNING**

### UNINTENDED EQUIPMENT OPERATION

- Use only the authorized grounding configurations shown below.
- Confirm that the grounding resistance is 100  $\Omega$  or less.
- Test the quality of your ground connection before applying power to the device. Excessive noise on the ground line can disrupt operations of the Industrial Personal Computer.

### Failure to follow these instructions can result in death, serious injury, or equipment damage.

The Slim Panel ground has 2 connections:

- DC Supply voltage
- Ground connection pin

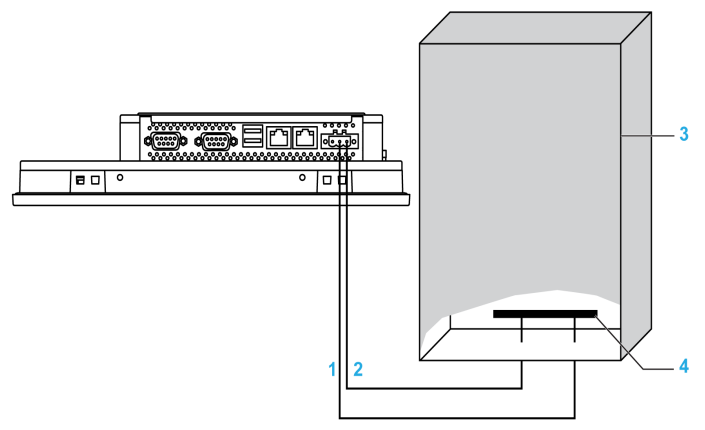

- 1 Supply voltage
- 2 Ground connection pin (functional ground connection pin)
- 3 Switching cabinet
- 4 Grounding strip

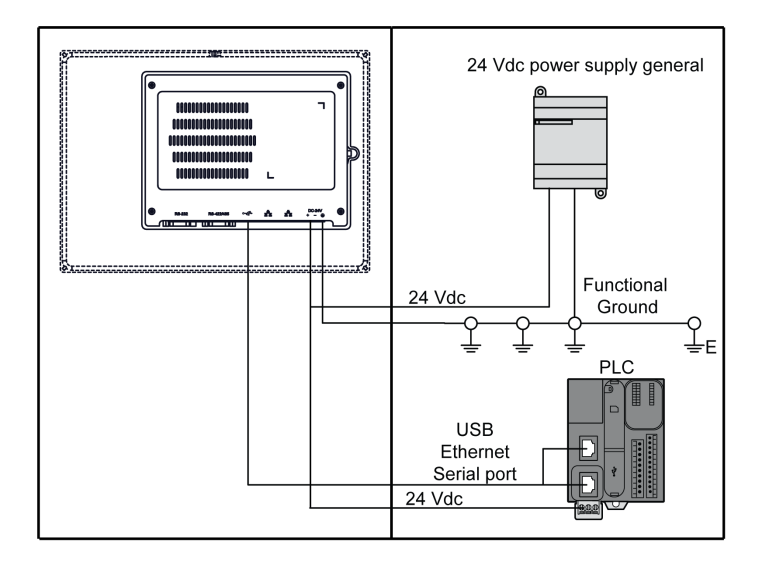

NOTE: For AC use the AC power supply module (see page 53).

When grounding, follow this procedure:

| Step | Action                                                                                                    |
|------|----------------------------------------------------------------------------------------------------|
| 1    | <ul> <li>Ensure all of the following is done for the system wiring:</li> <li>Connect the cabinet to ground.</li> <li>Ensure that all cabinets are grounded together.</li> <li>Connect the ground of the power supply to the cabinet.</li> <li>Connect the ground pin of the Slim Panel to the cabinet.</li> <li>Connect the I/O to the controller if needed.</li> <li>Connect the power supply to the Slim Panel.</li> </ul> |
| 2    | Check that the grounding resistance is 100 $\Omega$ or less.                                                                                                    |
| 3    | When connecting the SG line to another device, ensure that the design of the system/connection does not produce a ground loop.<br><b>NOTE:</b> The SG and ground connection screw are connected internally in the Slim Panel.                                                                                                    |
| 4    | Use 1.3 mm <sup>2</sup> (AWG 16) wire to make the ground connection. Create the connection point as close to the Slim Panel as possible and make the wire as short as possible.                                                                                                    |

### Grounding I/O Signal Lines

## **A** DANGER

### POTENTIAL FOR EXPLOSION IN HAZARDOUS LOCATION

Do not use these products in hazardous locations.

Failure to follow these instructions will result in death or serious injury.

Electromagnetic radiation may interfere with the control communications of the Slim Panel.

# **WARNING**

### UNINTENDED EQUIPMENT OPERATION

- If wiring of I/O lines near power lines or radio equipment is unavoidable, use shielded cables and ground one end of the shield to the Industrial Personal Computer ground connection screw.
- Do not wire I/O lines in proximity to power cables, radio devices, or other equipment that may cause electromagnetic interference.

Failure to follow these instructions can result in death, serious injury, or equipment damage.

### Connecting the DC Power Cord

### Precaution

When connecting the power cord to the power connector on the Slim Panel, first ensure that the power cord is disconnected from the DC power supply.

NOTE: The power cord can be connected to an AC power supply module (PFXZPSPUAC2).

## A A DANGER

### HAZARD OF ELECTRIC SHOCK, EXPLOSION OR ARC FLASH

- Remove all power from the device before removing any covers or elements of the system, and prior to installing or removing any accessories, hardware, or cables.
- Unplug the power cable from both the Industrial Personal Computer and the power supply.
- Always use a properly rated voltage sensing device to confirm power is off.
- Replace and secure all covers or elements of the system before applying power to the unit.
- Use only the specified voltage when operating the Industrial Personal Computer. The DC unit is designed to use 24 Vdc input.

Failure to follow these instructions will result in death or serious injury.

# A WARNING

### EQUIPMENT DISCONNECTION OR UNINTENDED EQUIPMENT OPERATION

- Ensure that power, communication, and accessory connections do not place excessive stress on the ports. Consider the vibration in the environment.
- Securely attach power, communication, and external accessory cables to the panel or cabinet.
- Use only D-Sub 9-pin connector cables with a locking system in good condition.
- Use only commercially available USB cables.

Failure to follow these instructions can result in death, serious injury, or equipment damage.

### Wiring and Connecting the Terminal Block

The table below describes how to connect the power cord to the DC terminal block of the Slim Panel:

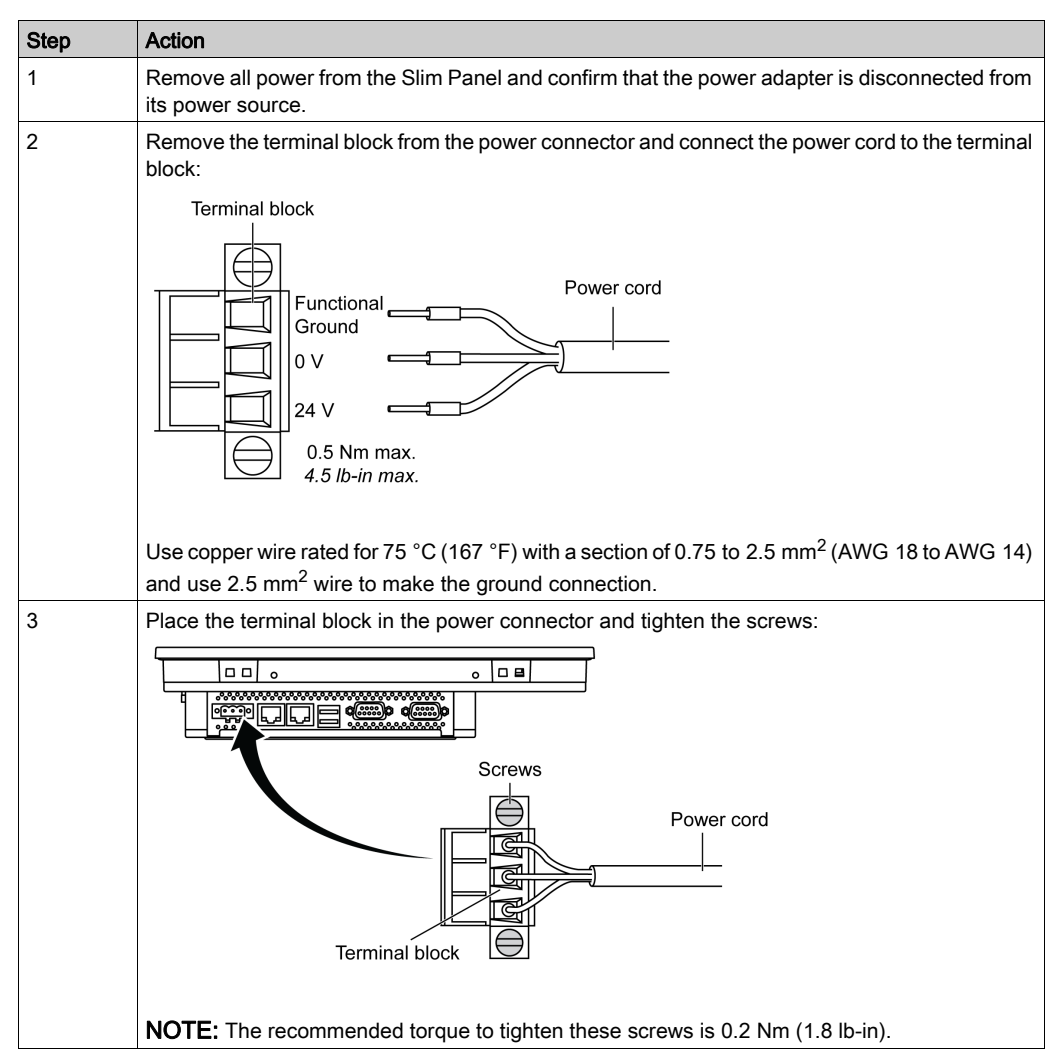

## **A**CAUTION

### OVERTORQUE AND LOOSE HARDWARE

- Do not exert more than 0.5 Nm (4.5 lb-in) of torque when tightening the installation fastener, enclosure, accessory, or terminal block screws. Tightening the screws with excessive force can damage the installation fastener.
- When fastening or removing screws, ensure that they do not fall inside the Industrial Personal Computer chassis.

Failure to follow these instructions can result in injury or equipment damage.

### AC Power Supply Description and Installation

### Overview

The AC power supply module can optionally be mounted on the Slim Panel to allow the Slim Panel to be operated with 100...240 Vac.

## \Lambda \Lambda DANGER

### HAZARD OF ELECTRIC SHOCK, EXPLOSION OR ARC FLASH

- Remove all power from the device before removing any covers or elements of the system, and prior to installing or removing any accessories, hardware, or cables.
- Unplug the power cable from both the Industrial Personal Computer and the power supply.
- Always use a properly rated voltage sensing device to confirm that power is off.
- Replace and secure all covers or elements of the system before applying power to the unit.
- Use only the specified voltage when operating the Industrial Personal Computer. The AC unit is designed to use 100...240 Vac input.

Failure to follow these instructions will result in death or serious injury.

## **WARNING**

### EQUIPMENT DISCONNECTION OR UNINTENDED EQUIPMENT OPERATION

- Ensure that power, communication, and accessory connections do not place excessive stress on the ports. Consider the vibration in the environment.
- Securely attach power, communication, and external accessory cables to the panel or cabinet.
- Use only D-Sub 9-pin connector cables with a locking system in good condition.
- Use only commercially available USB cables.

Failure to follow these instructions can result in death, serious injury, or equipment damage.

# A WARNING

### **RISK OF BURNS**

Do not touch the surface of the heat sink during operation.

Failure to follow these instructions can result in death, serious injury, or equipment damage.

This figure shows the AC power supply module:

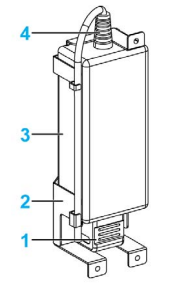

- 1 AC power cord
- 2 Support
- 3 AC power supply
- 4 DC power cord

This figure shows the dimensions of the AC power supply module:

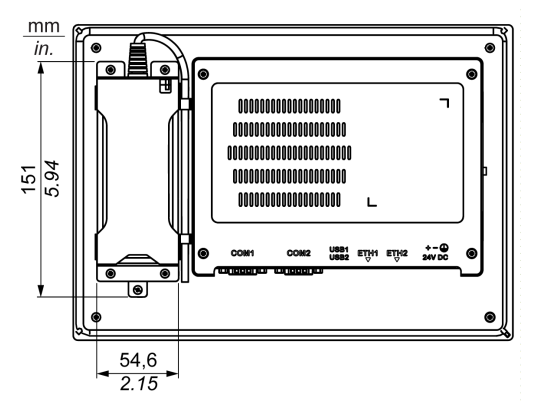

### AC Power Supply

The table provides technical data for the AC power supply:

| Element               | Characteristics                        |
|-----------------------|----------------------------------------|
| Input                 | 90260 Vac / 4763 Hz / 1.6 A at 100 Vac |
| Output                | 24 Vdc / 2.62 A maximum                |
| Inrush current        | 70 A at 230 Vac                        |
| Environment           |                                        |
| Operation temperature | 070 °C (32158 °F), see derating curve  |
| Storage temperature   | -4085 °C (-40185 °F)                   |
| Relative humidity:    | 095 %, non-condensing                  |

### Operation temperature of the AC power supply derating curve:

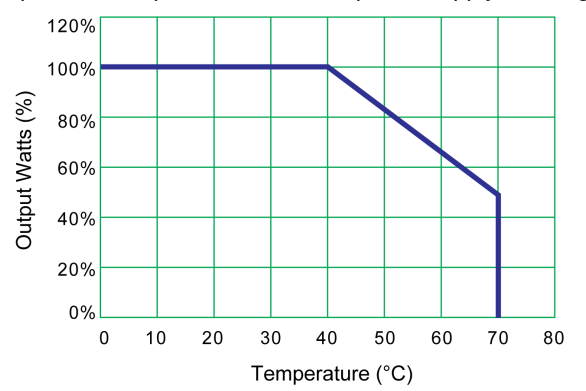

### Wiring and Connecting the Terminal Block

Step Action 1 Remove all power from the Slim Panel and confirm that the power adapter is disconnected from its power source. 2 The AC power supply module is mounted to the Slim Panel with 4 screws: NOTE: The recommended torque to tighten these screws is 0.5 Nm (4.5 lb-in). 3 Remove the terminal block from the power connector and connect the power cord to the terminal block: Terminal block Functional Ground 0 V 24 V Power cord م ماله م Connect the black wire with the 0 V and the red wire with the 24 V of the terminal block. Use 2.5 mm<sup>2</sup> copper wire to make the ground connection of the terminal block.

The table provides how to connect the AC power supply module:

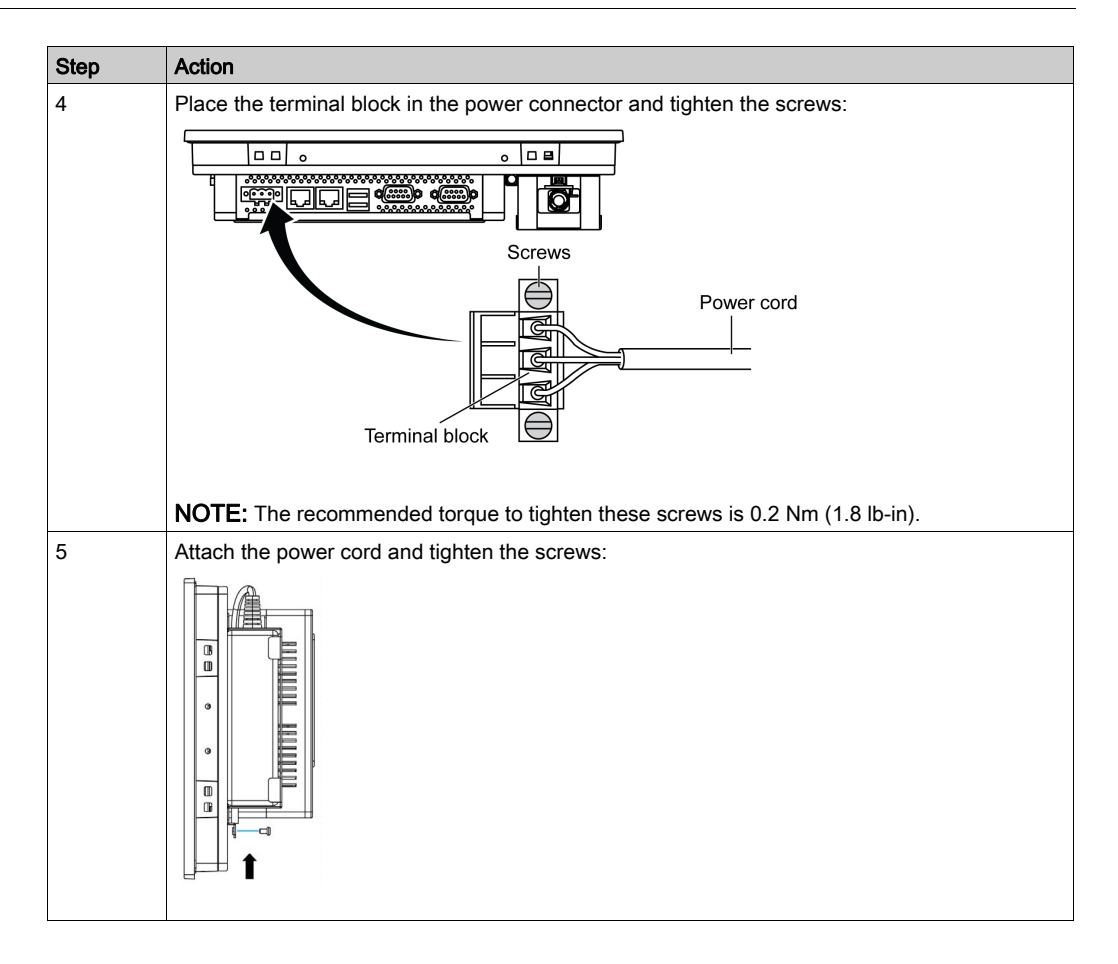

# **A**CAUTION

### OVERTORQUE AND LOOSE HARDWARE

- Do not exert more than 0.5 Nm (4.5 lb-in) of torque when tightening the installation fastener, enclosure, accessory, or terminal block screws. Tightening the screws with excessive force can damage the installation fastener.
- When fastening or removing screws, ensure that they do not fall inside the Industrial Personal Computer chassis.

Failure to follow these instructions can result in injury or equipment damage.

### **Slim Panel Interface Connections**

### Introduction

## A DANGER

### POTENTIAL FOR EXPLOSION IN HAZARDOUS LOCATION

Do not use these products in hazardous locations.

Failure to follow these instructions will result in death or serious injury.

# A WARNING

### EQUIPMENT DISCONNECTION OR UNINTENDED EQUIPMENT OPERATION

- Ensure that power, communication, and accessory connections do not place excessive stress on the ports. Consider the vibration in the environment.
- Securely attach power, communication, and external accessory cables to the panel or cabinet.
- Use only D-Sub 9-pin connector cables with a locking system in good condition.
- Use only commercially available USB cables.

Failure to follow these instructions can result in death, serious injury, or equipment damage.

### Serial Interface Connections

This interface is used to connect Slim Panel to remote equipment, via a serial interface cable. The connector is a D-Sub 9-pin plug connector.

By using a long PLC cable to connect to the Slim Panel, it is possible that the cable can be at a different electrical potential than the panel, even if both are connected to ground.

The Slim Panel serial port is not isolated. The shield ground and the functional ground terminals are connected inside the panel.

## \Lambda \Lambda DANGER

### ELECTRIC SHOCK

- Make a direct connection between the ground connection screw and ground.
- Do not connect other devices to ground through the ground connection screw of this device.
- Install all cables according to local codes and requirements. If local codes do not require grounding, follow a reliable guide such as the US National Electrical Code, Article 800.

Failure to follow these instructions will result in death or serious injury.

| The table shows t | he D-Sub 9-pin | assignments | (COM1): |
|-------------------|----------------|-------------|---------|
|-------------------|----------------|-------------|---------|

| Pin | Assignment |                             |
|-----|------------|-----------------------------|
|     | RS-232     |                             |
| 1   | DCD        | D-Sub 9-pin plug connector: |
| 2   | RxD        | 1 5                         |
| 3   | TxD        |                             |
| 4   | DTR        |                             |
| 5   | GND        |                             |
| 6   | DSR        | 6 9                         |
| 7   | RTS        |                             |
| 8   | CTS        |                             |
| 9   | RI         |                             |

The table shows the D-Sub 9-pin assignments (COM2):

| Pin | Assignment |            |                             |
|-----|------------|------------|-----------------------------|
|     | RS-232     | RS-422/485 |                             |
| 1   | DCD        | TxD-/Data- | D-Sub 9-pin plug connector: |
| 2   | RxD        | TxD+/Data+ |                             |
| 3   | TxD        | RxD+       |                             |
| 4   | DTR        | RxD-       |                             |
| 5   | GND        | GND/VEE    |                             |
| 6   | DSR        | N/A        | 6 9                         |
| 7   | RTS        | N/A        |                             |
| 8   | CTS        | N/A        |                             |
| 9   | RI         | N/A        |                             |

Any excessive weight or stress on communication cables may disconnect the equipment.

**NOTE:** You can select RS-232, RS-422, or RS-485 to COM2 port. The RS-485 port is designed with auto data flow control capability and automatically detects the data flow direction.

# Chapter 7 Configuration of the Boot

### What Is in This Chapter?

This chapter contains the following topics:

| Торіс                           | Page |
|---------------------------------|------|
| Slim Panel <b>Main</b> Menu     | 60   |
| Advanced Menu                   | 61   |
| Slim Panel <b>Chipset</b> Menu  | 64   |
| Slim Panel <b>Boot</b> Menu     | 65   |
| Slim Panel <b>Security</b> Menu | 66   |
| Slim Panel Save & Exit Menu     | 67   |

## Slim Panel Main Menu

### **General Information**

BIOS stands for Basic Input Output System.

The BIOS Setup Utility lets you modify basic system configuration settings.

NOTE: To enter BIOS setup, press DEL key during startup.

### Main Tab

When you press the [DEL] key during startup, the Main BIOS setup menu appears.

This screen, like all the BIOS screens, is divided into three frames:

- Left: This frame displays the options available on the screen.
- Upper right: This frame gives a description of the user selected option.
- Lower right: This frame displays how to move to other screens and the screen edit commands.

This table shows the **Main** menu options that can be set by the user:

| BIOS setting | Description                                                                                                    |
|--------------|----------------------------------------------------------------------------------------------------|
| System Time  | This is the current time setting. The time must be entered in HH:MM:SS format. The time is maintained by the battery (CMOS battery) when the unit is turned off. |
| System Date  | This is the current date setting. The date must be entered in MM/DD/YY format. The date is maintained by the battery (CMOS battery) when the unit is turned off. |

**NOTE:** The grayed-out options on all BIOS screens cannot be configured. The blue options can be configured by the user.

### Advanced Menu

### Advanced BIOS Features Tab

For details about the Advanced submenus, refer to:

- ACPI Settings
- IT8768E Super I/O Configuration
- Embedded Controller Configuration
- S5 RTC Wake Settings
- Serial Port Console Redirection
- CPU Configuration
- IDE Configuration
- Miscellaneous Configuration
- LAN Controller
- CSM Parameters
- USB Configuration

### **ACPI Settings Submenu**

| BIOS setting                      | Description                                                                     |
|-----------------------------------|---------------------------------------------------------------------------------|
| Enable ACPI Auto<br>Configuration | Enables or disables BIOS ACPI auto configuration.                               |
| Enable Hibernation                | Enables or disables hibernation. This option may be not effective with some OS. |
| ACPI Sleep State                  | Sets the ACPI sleep state.                                                      |
| Lock Legacy Resources             | -                                                                               |

#### IT8768E Super IO Configuration Submenu

| BIOS setting                | Description                                  |
|-----------------------------|----------------------------------------------|
| Serial Port 1 Configuration | Serial Port: Enable or disable the COM port. |
| Serial Port 2 Configuration | Serial Port: Enable or disable the COM port. |

#### **Embedded Controller Configuration Submenu**

| BIOS setting          | Description |
|-----------------------|-------------|
| iManager WatchDog IRQ | -           |
| EC Watch Dog Function | -           |

### S5 RTC Wake Settings Submenu

| BIOS setting        | Description |
|---------------------|-------------|
| Wake system from S5 | -           |

### Serial Port Console Redirection Submenu

| BIOS setting                           | Description |
|----------------------------------------|-------------|
| COM 0 Console Redirection              | -           |
| COM 1 Console Redirection              | -           |
| Legacy Console Redirection<br>Settings | -           |
| Console Redirection                    | -           |

### CPU Configuration Submenu

| BIOS setting                    | Description                                                                                                    |
|---------------------------------|----------------------------------------------------------------------------------------------------|
| Execute Disable Bit             | Enables or disables the no-execution page protection.                                                                                                    |
| Intel Virtualization Technology | Enable or disable Intel virtualization technology. When enabled, a VMM can utilize the additional hardware capabilities provided by Vanderpool technology. |

### IDE Configuration Submenu

| BIOS setting              | Description                                                                 |
|---------------------------|-----------------------------------------------------------------------------|
| Serial-ATA (SATA)         | Enable or disable SATA devices.                                             |
| SATA Test Mode            | Select SATA test mode selection. (Determines how SATA controllers operate). |
| SATA Speed Support        | Indicates the maximum speed the SATA controller can support.                |
| SATA ODD Port             | -                                                                           |
| SATA Mode                 | Select SATA mode selection. (Determines how SATA controllers operate).      |
| Serial ATA Port 0         | Enable or disable serial ATA port.                                          |
| Serial ATA Port 0 HotPlug | Designates this port as hot pluggable.                                      |
| Serial ATA Port 1         | Enable or disable serial ATA port.                                          |
| Serial ATA Port 1 HotPlug | Designates this port as hot pluggable.                                      |

### Miscellaneous Configuration Submenu

| BIOS setting | Description |
|--------------|-------------|
| OS Selection | -           |

### LAN Controller Submenu

| BIOS setting       | Description |
|--------------------|-------------|
| LAN A Controller   | -           |
| LAN B Controller   | -           |
| Wake on LAN Enable | -           |

### **CSM** Parameters Submenu

| BIOS setting        | Description |
|---------------------|-------------|
| CSM Support         | -           |
| GateA20 Active      | -           |
| Option ROM Messages | -           |
| Boot option filter  | -           |
| Network             | -           |
| Storage             | -           |
| Video               | -           |
| Other PCI devices   | -           |

### USB Configuration Submenu

| BIOS setting                       | Description                                                                                                    |
|------------------------------------|----------------------------------------------------------------------------------------------------|
| Legacy USB Support                 | Enable or disable legacy USB support. Auto option disables legacy support<br>if no USB devices are connected. Disable option keeps USB devices<br>available only for EFI applications.                                                              |
| XHCI Hand-off                      | Enable or disable XHCI hand-off. This is a work-around for OS without XHCI hand-off support. The XHCI ownership modify is claimed by XHCI driver.                                                                                                   |
| EHCI Hand-off                      | Enable or disable EHCI hand-off. This is a workroom for OS without EHCI hand-off support. The EHCI ownership modify is claimed by EHCI driver.                                                                                                    |
| USB Mass Storage Driver<br>Support | Enable or disable USB mass storage driver support.                                                                                                    |
| USB transfer time-out              | Select time-out section. The time-out value for control, bulk, and interrupt transfers.                                                                                                    |
| Device reset time-out              | Select device time-out section. USB mass storage devices start unit command time-out.                                                                                                    |
| Device power-up delay              | Select device power-up section. Maximum time the device takes before it properly reports itself to the host controller. <b>Auto</b> uses a default value: for a root port, it is 100 ms, for a hub port the delay is taken from the hub descriptor. |

## Slim Panel Chipset Menu

### **Chipset BIOS Features Tab**

For details about the Chipset submenus, refer to:

- PCH-IO Configuration
- System Agent (SA) Configuration

### PCH-IO Configuration Menu

| BIOS setting              | Description                                                         |
|---------------------------|---------------------------------------------------------------------|
| PCI Express Configuration | Select PCI Express Configuration settings.                          |
| USB Per Port Control      | Select USB Configuration settings.                                  |
| PCH LAN Controller        | Enable or disable onboard NIC.                                      |
| Wake on LAN               | Enable or disable integrated LAN to wake the system.                |
| Restore AC Power Loss     | Select AC power state when power is reapplied after a power outage. |

### PCI Express Configuration Submenu

| BIOS setting                       | Description                                                     |
|------------------------------------|-----------------------------------------------------------------|
| PCI Express Clock Gating           | Enable or disable PCI Express Clock Gatting for each root port. |
| DMI Link ASPM Control              | Enable or disable DMI Link ASPM Control.                        |
| DMI Link Extended Synch<br>Control | Enable or disable DMI Link Extended Synch Control.              |
| PCIe-USB Glitch W/A                | Enable or disable PCIe-USB Glitch W/A.                          |
| PCI Express Root Port 1            | Select PCI Express Root Port 1 settings.                        |
| MINI PCIe                          | Select PCI Express Root Port 6 settings.                        |

### **USB** Configuration Submenu

| BIOS setting                          | Description                                           |
|---------------------------------------|-------------------------------------------------------|
| USB Precondition                      | Enable or disable USB Precondition.                   |
| XHCI Mode                             | Select mode of operation of XHCI mode.                |
| XHCI Idle L1                          | Enable or disable XHCI Idle L1.                       |
| BTCG                                  | Enable or disable trunk clock gating.                 |
| USB Ports Per-Port Disable<br>Control | Enable or disable USB Ports Per-Port Disable Control. |

### System Agent (SA) Configuration Menu

| BIOS setting           | Description                      |
|------------------------|----------------------------------|
| VT-d                   | Enable or disable VT-d function. |
| Graphics Configuration | Select graphics setting.         |

## Slim Panel Boot Menu

### **Boot Settings Configuration Menu**

| Boot setting            | Description                                                                                                    |
|-------------------------|----------------------------------------------------------------------------------------------------|
| Setup Prompt<br>Timeout | Select the number of seconds to wait for setup activation key.                                                                                         |
| Bootup NumLock state    | Select the keyboard <b>NumLock</b> state.                                                                                                    |
| Quiet Boot              | Enables or disables Quiet Boot option.                                                                                                    |
| Fast Boot               | Enables or disables boot with initialization of a minimal set of devices required to launch active boot option. It has no effect for BBS boot options. |
| CSM Parameters          | Select boot option filter.                                                                                                    |

### **CSM** Parameters Submenu

| Boot setting                     | Description                                   |
|----------------------------------|-----------------------------------------------|
| Launch CSM                       | Enables or disables launch CSM.               |
| Boot option filter               | Select boot option filter setting.            |
| Launch PXE<br>OpROM policy       | Select launch PXE OpROM policy setting.       |
| Launch Storage<br>OpROM policy   | Select launch storage OpROM policy setting.   |
| Launch Video<br>OpROM policy     | Select launch video OpROM policy setting.     |
| Other PCI device<br>ROM priority | Select other PCI device ROM priority setting. |

## Slim Panel Security Menu

### Security Setup

Select **Security Setup** from the main BIOS setup menu. All **Security Setup** options, such as password protection, are described in this section. To access the submenu for the following items, select the item and press **Enter**.

To change the administrator or user password, select the **Administrator / User Password** option, press **Enter** to access the submenu, and then type the password.

#### Account and Authority Management

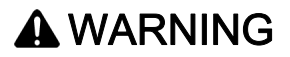

#### UNAUTHORIZED DATA ACCESS

- Immediately change any default passwords to new and secure passwords.
- Do not distribute passwords to unauthorized or unqualified personnel.
- Limit access rights to users essential to your application needs only.

Failure to follow these instructions can result in death, serious injury, or equipment damage.

| Username | Password |
|----------|----------|
| admin    | ipc1234  |

**NOTE:** Above are the current default settings; it is recommended to modify the default password immediately.

## Slim Panel Save & Exit Menu

### Menu

| BIOS setting                 | Description                                                                                                    |  |
|------------------------------|----------------------------------------------------------------------------------------------------|--|
| Save Changes and Exit        | When the system configuration is complete, select this option to save changes, exiting the BIOS setup and, if necessary, reboot the computer to take into account all system configuration parameters.                                                                                                    |  |
| Discard Changes and<br>Exit  | Select this option to quit setup without making any permanent changes to the system configuration.                                                                                                    |  |
| Save Changes and<br>Reset    | Selecting this option displays a confirmation message box. On confirming, you save changes to the BIOS settings, save the settings to CMOS, and restart the system.                                                                                                    |  |
| Discard Changes and<br>Reset | Select this option to quit BIOS setup without making any permanent changes to the system configuration and reboot the computer.                                                                                                    |  |
| Save Changes                 | Select this option to save the system configuration changes without exiting the BIOS setup menu.                                                                                                    |  |
| Discard Changes              | Select this option to discard any current changes and load previous system configuration.                                                                                                    |  |
| Restore Defaults             | Select this option to configure automatically all BIOS setup items to the optimal default settings. The optimal defaults are designed for maximum system performance, but may not work best for all computer applications. Do not use the optimal defaults if the user's computer is experiencing system configuration problems. |  |
| Save User Defaults           | When the system configuration is complete, select this option to save changes as the user defaults without exit BIOS setup menu.                                                                                                    |  |
| Restore User Defaults        | Select this option to restore the user defaults.                                                                                                    |  |

## Chapter 8 Hardware Modifications

### Subject of This Chapter

This chapter describes the hardware modifications for the Industrial Personal Computer.

### What Is in This Chapter?

This chapter contains the following sections:

| Section | Торіс                                  | Page |
|---------|----------------------------------------|------|
| 8.1     | Before Modifications                   | 70   |
| 8.2     | Storages Modifications                 | 72   |
| 8.3     | Optional Cards and Optional Interfaces | 79   |

## Section 8.1 Before Modifications

### **Before Making Modifications**

### Introduction

For detailed installation procedures for optional units, refer to the OEM (original equipment manufacturer) installation guide included with the optional unit.

# A A DANGER

### HAZARD OF ELECTRIC SHOCK, EXPLOSION OR ARC FLASH

- Remove all power from the device before removing any covers or elements of the system, and prior to installing or removing any accessories, hardware, or cables.
- Unplug the power cable from both the Industrial Personal Computer and the power supply.
- Always use a properly rated voltage sensing device to confirm that power is off.
- Replace and secure all covers or elements of the system before applying power to the unit.
- Use only the specified voltage when operating the Industrial Personal Computer. The AC unit is designed to use 100...240 Vac input. The DC unit is designed to use 24 Vdc input. Always check whether your device is AC or DC powered before applying power.

Failure to follow these instructions will result in death or serious injury.

# A DANGER

POTENTIAL FOR EXPLOSION IN HAZARDOUS LOCATION

Do not use these products in hazardous locations.

Failure to follow these instructions will result in death or serious injury.

During operation, the surface temperature of the heat sink may exceed 70 °C (158 °F).

# **WARNING**

**RISK OF BURNS** 

Do not touch the surface of the heat sink during operation.

Failure to follow these instructions can result in death, serious injury, or equipment damage.

## 

### OVERTORQUE AND LOOSE HARDWARE

- Do not exert more than 0.5 Nm (4.5 lb-in) of torque when tightening the installation fastener, enclosure, accessory, or terminal block screws. Tightening the screws with excessive force can damage the installation fastener.
- When fastening or removing screws, ensure that they do not fall inside the Industrial Personal Computer chassis.

Failure to follow these instructions can result in injury or equipment damage.

# **A**CAUTION

### STATIC SENSITIVE COMPONENTS

Industrial Personal Computer Internal components, including accessories such as RAM modules and expansion boards, can be damaged by static electricity.

- Keep static-producing materials (plastic, upholstery, carpeting) out of the immediate work area.
- Do not remove ESD-sensitive components from their anti-static bags until you are ready to install them.
- When handling static-sensitive components, wear a properly grounded wrist strap (or equivalent).
- Avoid unnecessary contact with exposed conductors and component leads with skin or clothing.

Failure to follow these instructions can result in injury or equipment damage.

## Section 8.2 Storages Modifications

### Overview

This section shows the installation of the HDD/SSD drives and the CFast card.

#### What Is in This Section?

This section contains the following topics:

| Торіс                                      |  |
|--------------------------------------------|--|
| HDD/SSD Drive Description and Installation |  |
| CFast Card Installation                    |  |
## HDD/SSD Drive Description and Installation

### Overview

This device does not support hot swapping. Before any hardware modification, shut down Windows in an orderly fashion and remove all power from the device.

# 🗛 🗛 DANGER

### HAZARD OF ELECTRIC SHOCK, EXPLOSION OR ARC FLASH

- Remove all power from the device before removing any covers or elements of the system, and prior to installing or removing any accessories, hardware, or cables.
- Unplug the power cable from both the Industrial Personal Computer and the power supply.
- Always use a properly rated voltage sensing device to confirm power is off.
- Replace and secure all covers or elements of the system before applying power to the unit.
- Use only the specified voltage when operating the Industrial Personal Computer. The DC unit is designed to use 24 Vdc input.

Failure to follow these instructions will result in death or serious injury.

### HDD/SSD Drive Installation

## NOTICE

### ELECTROSTATIC DISCHARGE

Take the necessary protective measures against electrostatic discharge before attempting to remove the Industrial Personal Computer cover.

Failure to follow these instructions can result in equipment damage.

NOTE: Be sure to remove all power before attempting this procedure.

This table describes how to install an HDD/SSD drive:

| Step | Action                                                                                                    |
|------|----------------------------------------------------------------------------------------------------|
| 1    | Disconnect the power cord to the Slim Panel.                                                                        |
| 2    | Touch the housing or ground connection (not the power supply) to discharge any electrostatic charge from your body. |
| 3    | Remove the 4 screws of the rear cover:                                                                              |

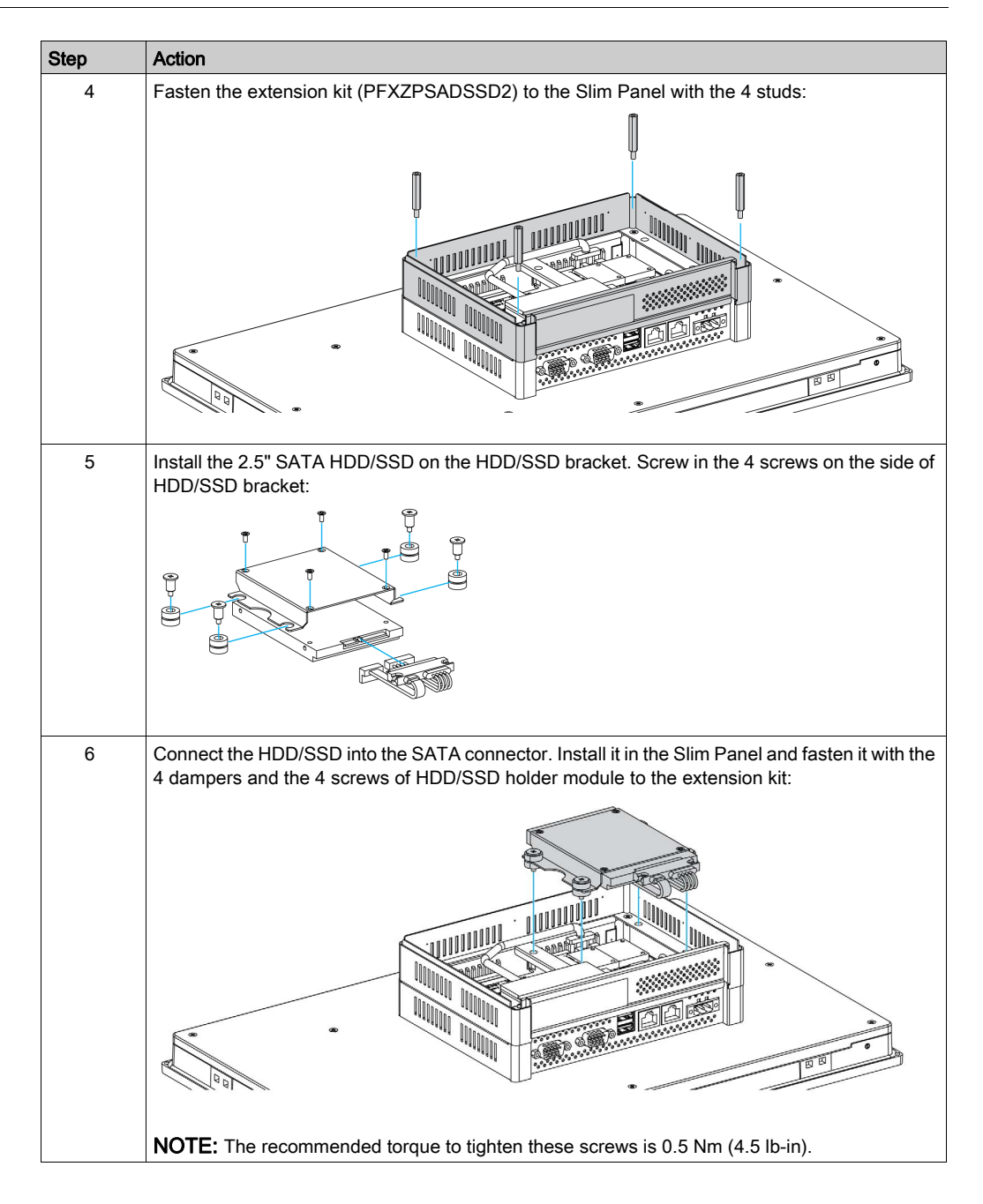

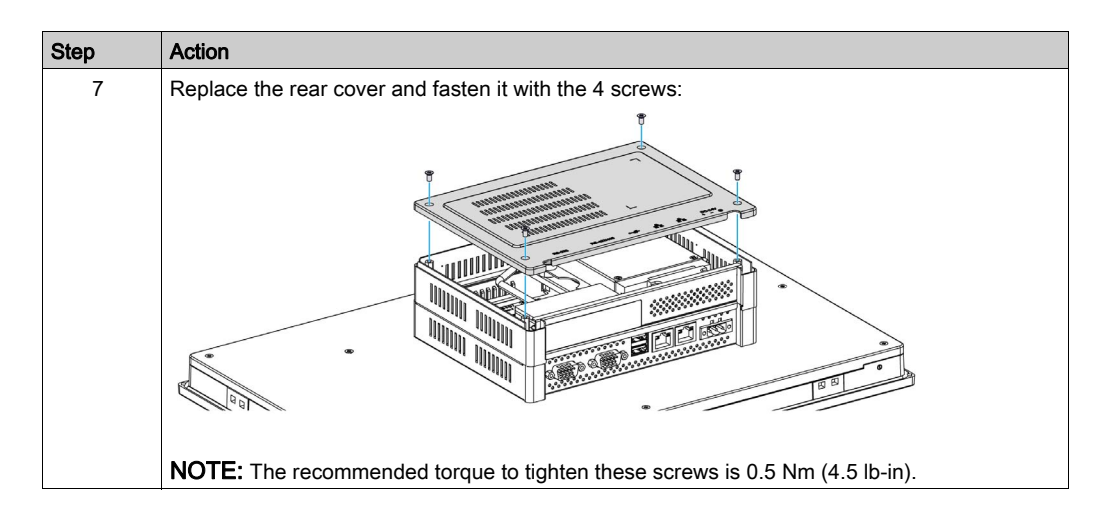

# **A**CAUTION

### OVERTORQUE AND LOOSE HARDWARE

- Do not exert more than 0.5 Nm (4.5 lb-in) of torque when tightening the installation fastener, enclosure, accessory, or terminal block screws. Tightening the screws with excessive force can damage the installation fastener.
- When fastening or removing screws, ensure that they do not fall inside the Industrial Personal Computer chassis.

Failure to follow these instructions can result in injury or equipment damage.

## **CFast Card Installation**

### Introduction

The Slim Panel operating system views the CFast card as a hard disk. Proper handling and care of the CFast card helps extend the life of the card. Familiarize yourself with the card before attempting insertion or removal of the card.

Before installing or removing a card, shut down Windows in an orderly fashion and remove all power from the device.

# \Lambda \Lambda DANGER

HAZARD OF ELECTRIC SHOCK, EXPLOSION OR ARC FLASH

- Remove all power from the device before removing any covers or elements of the system, and prior to installing or removing any accessories, hardware, or cables.
- Unplug the power cable from both the Industrial Personal Computer and the power supply.
- Always use a properly rated voltage sensing device to confirm power is off.
- Replace and secure all covers or elements of the system before applying power to the unit.
- Use only the specified voltage when operating the Industrial Personal Computer. The DC unit is designed to use 24 Vdc input.

Failure to follow these instructions will result in death or serious injury.

# 

### MEMORY CARD DAMAGE AND DATA LOSS

- Remove all power before making any contact with an installed memory card.
- Use only memory cards sold by Pro-face as accessory for this product. The performance of the Industrial Personal Computer has not been tested using memory cards from other manufacturers.
- Confirm that the memory card is correctly oriented before insertion.
- Do not bend, drop, or strike the memory card.
- Do not touch the memory card connectors.
- Do not disassemble or modify the memory card.
- Keep the memory card dry.

Failure to follow these instructions can result in injury or equipment damage.

### Inserting the CFast Card

The procedure describes how to insert the CFast card.

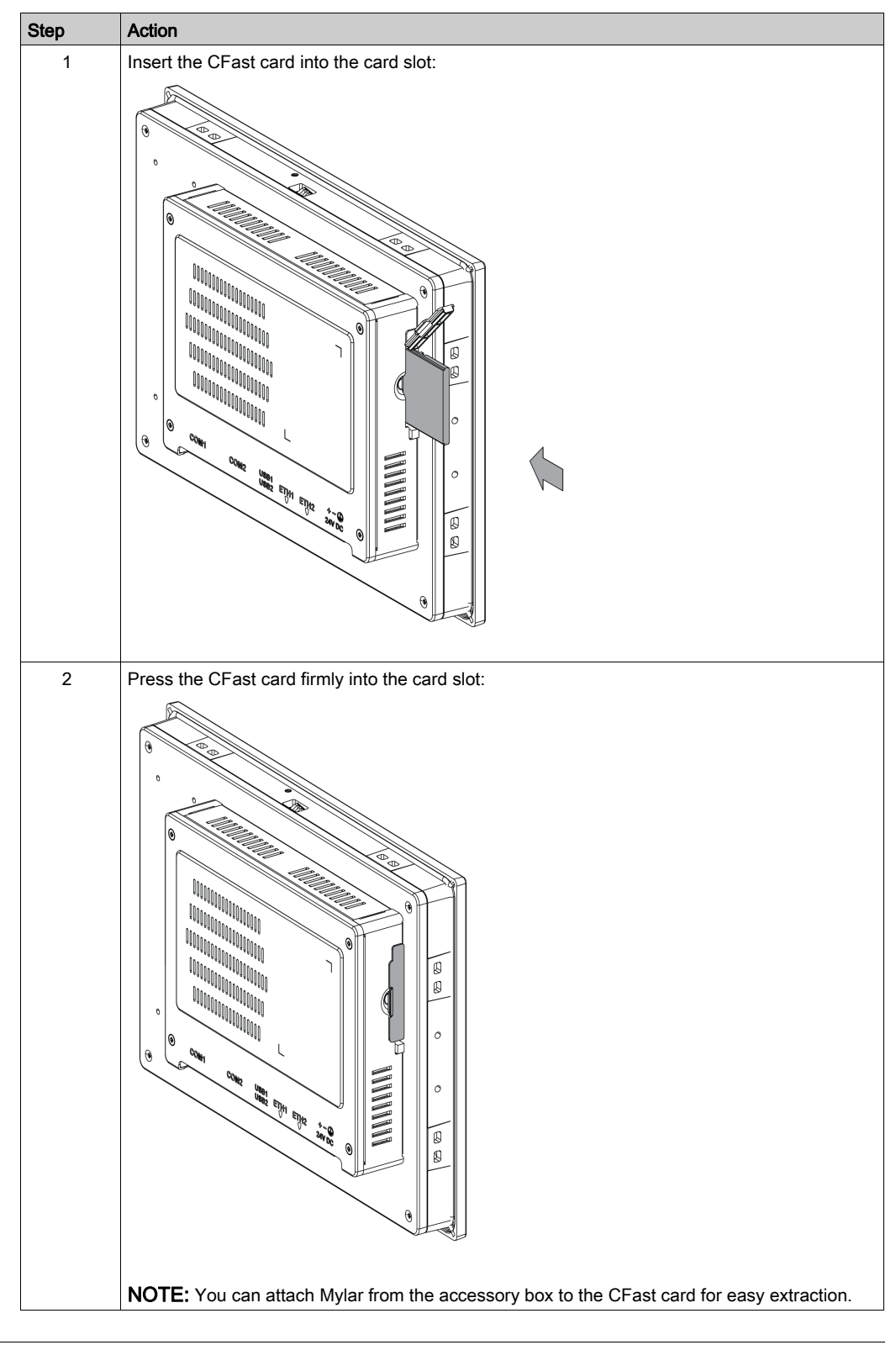

### **CFast Card Installation**

Refer to the relevant procedure in the software installation guide for Slim Panel and terminals. The installation guide is shipped with the product.

# Section 8.3 Optional Cards and Optional Interfaces

### Overview

This section describes the optional cards, optional interfaces, and their installation.

#### What Is in This Section?

This section contains the following topics:

| Торіс                                    | Page |
|------------------------------------------|------|
| Optional Interface Installation          | 80   |
| 16DI/8DO Interface Description           | 85   |
| RS-232, RS-422/485 Interface Description | 91   |
| Audio Interface Description              | 99   |
| Ethernet IEEE Interface Description      | 103  |
| EtherCAT Interface Description           | 106  |
| CANopen Interface Description            | 109  |
| Profibus DP Interface Description        | 112  |
| NVRAM Card Description                   | 115  |
| GPRS/GSM Interface Description           | 116  |
| VGA and DVI Interface Description        | 120  |
| 4G (mini PCIe) Interface Description     | 131  |

## Optional Interface Installation

### Introduction

Before installing or removing an interface module, shut down Windows in an orderly fashion and remove the power from the device.

# \Lambda \Lambda DANGER

### HAZARD OF ELECTRIC SHOCK, EXPLOSION OR ARC FLASH

- Remove all power from the device before removing any covers or elements of the system, and prior to installing or removing any accessories, hardware, or cables.
- Unplug the power cable from both the Industrial Personal Computer and the power supply.
- Always use a properly rated voltage sensing device to confirm power is off.
- Replace and secure all covers or elements of the system before applying power to the unit.
- Use only the specified voltage when operating the Industrial Personal Computer. The DC unit is designed to use 24 Vdc input.

Failure to follow these instructions will result in death or serious injury.

### **Optional Interface**

Compatible table:

| Part number                                                                   | Description                                      | Slim Panel         |  |
|-------------------------------------------------------------------------------|--------------------------------------------------|--------------------|--|
| PFXZPBMPUS2P2                                                                 | Interface USB 3.0, 2 x USB                       | Yes                |  |
| PFXZPBPHAU2                                                                   | Interface audio BKT, 1 x LI/LO/MIC               | Not applicable     |  |
| PFXZPBMPR42P2                                                                 | Interface 2 x RS-422/485 isolation               | Yes                |  |
| PFXZPBMPR44P2                                                                 | Interface 4 x RS-422/485 isolation, DB 37, cable | Yes                |  |
| PFXZPBMPR22P2                                                                 | Interface 2 x RS-232 isolatation                 | Yes                |  |
| PFXZPBMPR24P2                                                                 | Interface 4 x RS-232, DB37, cable                | Yes                |  |
| PFXZPBMPAU2                                                                   | Interface audio 1 x LI/LO/MIC                    | Yes                |  |
| PFXZPBTPM22                                                                   | Interface TPM 2.0                                | Not applicable     |  |
| PFXZPBMPX16Y82                                                                | Interface 16DI/8DO, 1 x DB37, 2 m cable          | Yes                |  |
| PFXZPBPHMC2                                                                   | Interface 3G, C109, 1 x antenna                  | Yes                |  |
| PFXZPBMPRE2                                                                   | Interface IEEE1588 TP, 1 x RJ45                  | Yes                |  |
| PFXZPBMPECATM2                                                                | Interface EthernetCAT master                     | Yes                |  |
| PFXZPBMPPE2                                                                   | Interface PoE, 2 x RJ45                          | Not applicable     |  |
| PFXZPBMP4GU2                                                                  | Interface 4G US, 1 x antenna                     | Yes                |  |
| PFXZPBMP4GE2                                                                  | Interface 4G EU/ASIA, 1 x antenna                | Yes                |  |
| PFXZPBADCVDPDV2                                                               | Interface DP to DVI adaptor, active mode         | Not applicable     |  |
| PFXZPBMPDV2                                                                   | Interface 1 x DVI-I                              | Yes                |  |
| PFXZPBMPVGDV2                                                                 | Interface, 1 x DVI-D, 2 x VGA, two brackets      | Yes <sup>(1)</sup> |  |
| PFXZPBMPTX2                                                                   | Interface display, HD BaseT TX                   | Not applicable     |  |
| PFXZPBMPPBM2                                                                  | Interface Profibus w/NVRAM, 128 Mb + ML          | Yes                |  |
| PFXZPBMPCANM2                                                                 | Interface fieldbus, 2 x CANopen                  | Yes                |  |
| (1) Only support one Interface bracket; either with 2 x VGA or DVI-D bracket. |                                                  |                    |  |

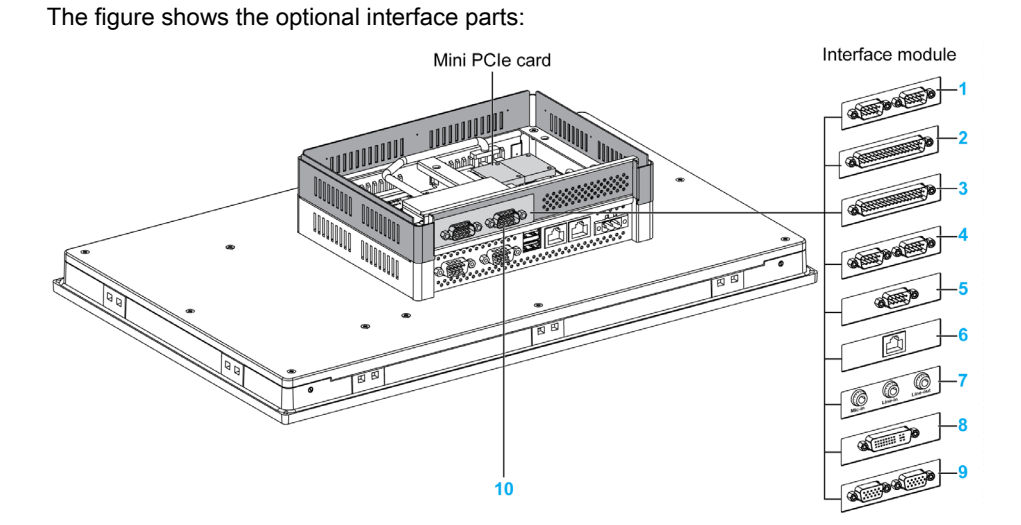

- 1 2 x RS-232/422/485 interface
- 2 4 x RS-232/422/485 interface
- 3 DIO interface
- 4 CANopen interface
- 5 Profibus DP interface
- 6 Ethernet interface
- 7 Audio interface
- 8 DVI interface
- 9 VGA interface
- 10 Extension kit (PFXZPSADSSD2)

The table shows the type and the interface part numbers:

| Designation               | Part number    | Interface                                         | PCle<br>card | Pin<br>header<br>from<br>system | Interface<br>plate |
|---------------------------|----------------|---------------------------------------------------|--------------|---------------------------------|--------------------|
| RS-232/422/485 interface  | PFXZPBMPR42P2  | 2 x RS-422/485 isolated                           | 1            | -                               | 1                  |
|                           | PFXZPBMPR44P2  | 4 x RS-422/485                                    |              |                                 |                    |
|                           | PFXZPBMPR22P2  | 2 x RS-232 isolated                               |              |                                 |                    |
|                           | PFXZPBMPR24P2  | 4 x RS-232                                        |              |                                 |                    |
| DIO interface             | PFXZPBMPX16Y82 | 16 x DI / 8 x DO and 2 m cable and terminal       | 1            | -                               | 1                  |
| Ethernet interface        | PFXZPBMPRE2    | 1 x Ethernet Gigabit IEEE1588                     | 1            | -                               | 1                  |
| EtherCAT interface        | PFXZPBMPECATM2 | 2 x EtherCAT                                      | 1            | _                               | 1                  |
| CANopen interface         | PFXZPBMPCANM2  | 2 x CANopen                                       | 1            | _                               | 1                  |
| Profibus DP interface     | PFXZPBMPPBM2   | 1 x Profibus DP master with NVRAM                 | 1            | -                               | 1                  |
| NVRAM mini PCIe           | PFXZPBMPNR2    | Card NVRAM (non-volatile<br>random-access memory) | 1            | -                               | -                  |
| Cellular interface        | PFXZPBPHMC2    | 1 x GPRS (general packet radio service)           | 1            | -                               | 1                  |
| Audio mini PCIe interface | PFXZPBMPAU2    | 1 x Audio                                         | 1            | -                               | 1                  |
| Interface - DVI-I         | PFXZPBMPDV2    | 1 x DVI-I                                         | 1            | _                               | 1                  |

| Designation              | Part number   | Interface                                         | PCle<br>card | Pin<br>header<br>from<br>system | Interface<br>plate |
|--------------------------|---------------|---------------------------------------------------|--------------|---------------------------------|--------------------|
| Interface VGA - DVI-D    | PFXZPBMPVGDV2 | 1 x DVI-D                                         | 1            | -                               | 1                  |
|                          |               | 2 x VGA                                           | 1            | -                               | 1                  |
| 4G interface for US      | PFXZPBMP4GU2  | 1 x 4G for US (general packet radio service)      | 1            | -                               | 1                  |
| 4G interface for EU/Asia | PFXZPBMP4GE2  | 1 x 4G for UE/Asia (general packet radio service) | 1            | -                               | 1                  |

### Interface Installation

Before installing or removing a mini PCIe card, shut down Windows in an orderly fashion and remove the power from the device.

# A DANGER

### POTENTIAL FOR EXPLOSION IN HAZARDOUS LOCATION

Do not use these products in hazardous locations.

Failure to follow these instructions will result in death or serious injury.

# NOTICE

### ELECTROSTATIC DISCHARGE

Take the necessary protective measures against electrostatic discharge before attempting to remove the Industrial Personal Computer cover.

Failure to follow these instructions can result in equipment damage.

**NOTE:** Be sure to remove the power before attempting this procedure.

The table describes how to install an interface:

| Step | Action                                                                                                    |
|------|----------------------------------------------------------------------------------------------------|
| 1    | Disconnect the power cord to the Slim Panel.                                                                        |
| 2    | Touch the housing or ground connection (not the power supply) to discharge any electrostatic charge from your body. |
| 3    | Remove the four screws of the rear cover:                                                                           |

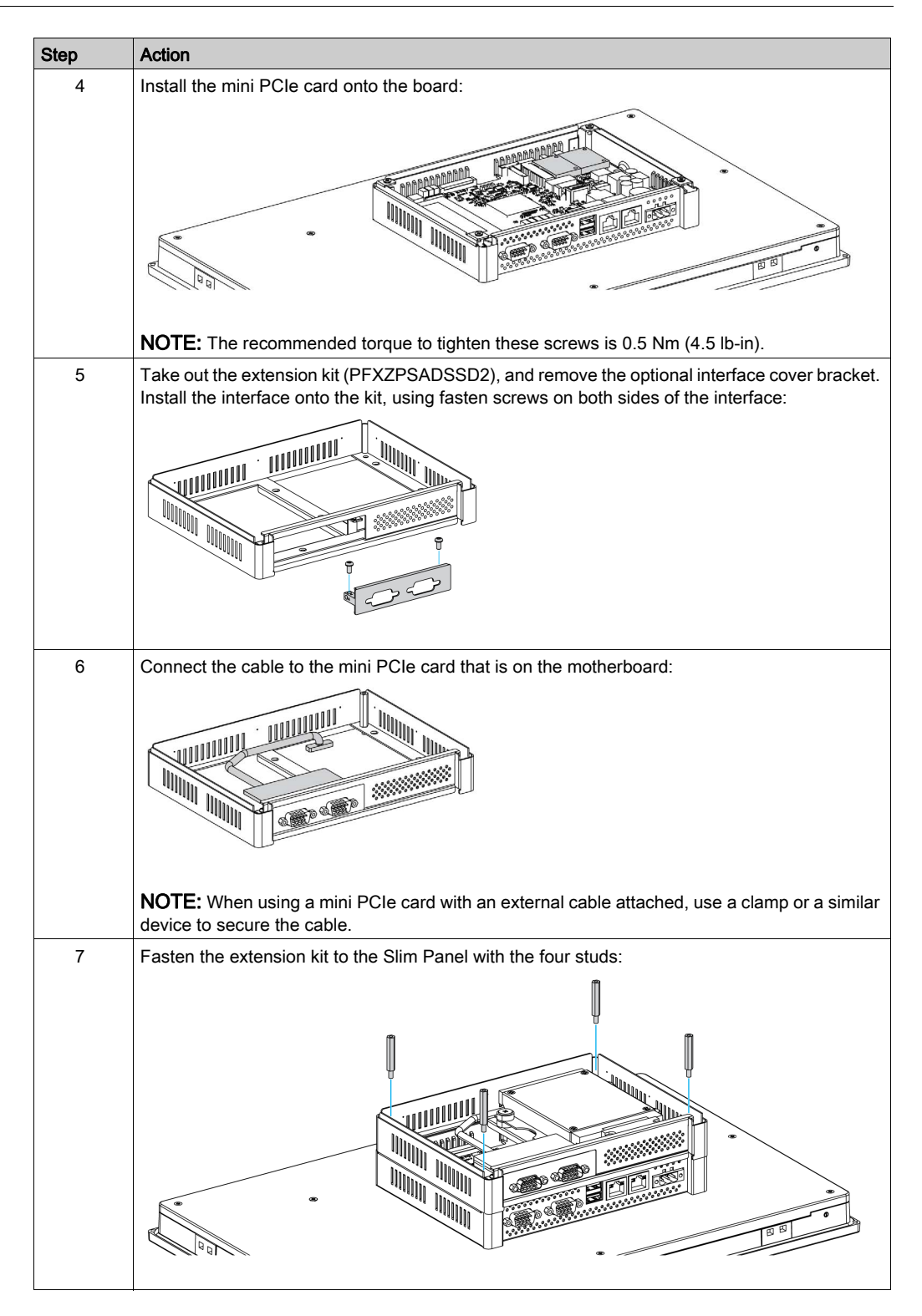

| 8 Replace the rear cover and fasten it with four screws:                           | Step | Action                                                                      |
|------------------------------------------------------------------------------------|------|-----------------------------------------------------------------------------|
|                                                                                    | 8    | Replace the rear cover and fasten it with four screws:                      |
| <b>NOTE:</b> The recommended toraue to tighten these screws is 0.5 Nm (4.5 lb-in). |      | NOTE: The recommended torque to tighten these screws is 0.5 Nm (4.5 lb-in). |

# **A**CAUTION

### OVERTORQUE AND LOOSE HARDWARE

- Do not exert more than 0.5 Nm (4.5 lb-in) of torque when tightening the installation fastener, enclosure, accessory, or terminal block screws. Tightening the screws with excessive force can damage the installation fastener.
- When fastening or removing screws, ensure that they do not fall inside the Industrial Personal Computer chassis.

Failure to follow these instructions can result in injury or equipment damage.

## 16DI/8DO Interface Description

### Introduction

The PFXZPBMPX16Y82 is categorized as a digital input/output module. It can be associated with a DIN rail terminal card, and is compatible with the mini PCIe card.

During card installation, there is no need to set jumpers or DIP switches. Instead, all bus-related configurations such as base I/O address and interrupt are automatically done by the Plug-and-Play function.

The PFXZPBMPX16Y82 has a built-in DIP switch that helps define each ID of the card when multiple 16DI/8DO interface has been installed.

The PFXZPBMPX16Y82 offers two counter inputs which can perform event counting, frequency measurement and pulse width measurement. The counters on the interface have a counter value match interrupt function. When this interrupt function is enabled, an interrupt signal is generated if the counter value reaches a pre-set counter match value. The counter continues to count until an overflow occurs; then it goes back to its reset value zero and continue the counting process. You can set each individual counter channel to count either falling edge (high-to-low) or rising edge (low-to-high) signals.

The figure shows the 16DI/8DO interface:

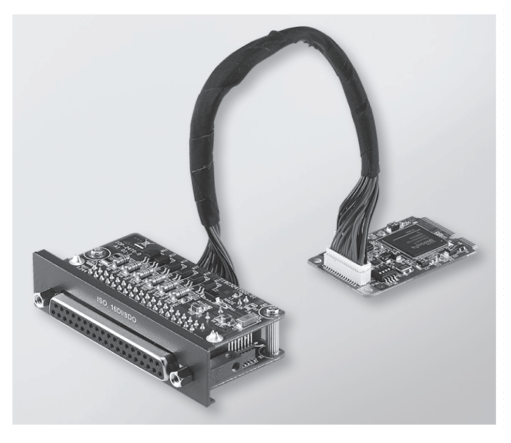

The figure shows the 16DI/16DO DIN rail terminal card and cable:

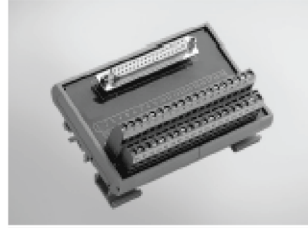

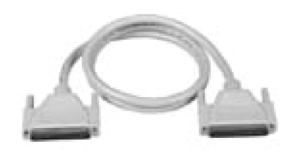

#### The figure shows the dimensions of the 16DI/8DO interface:

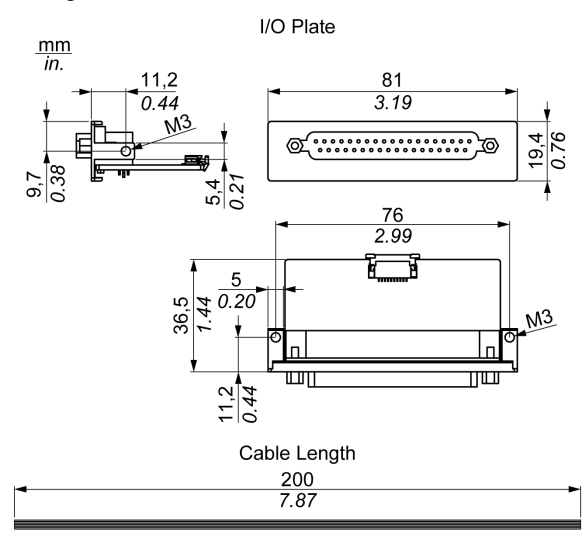

### 16DI/8DO Interface

The table shows technical data for the 16DI/8DO interface:

| Element                     | Characteristics                                         |  |
|-----------------------------|---------------------------------------------------------|--|
| General                     |                                                         |  |
| Bus type                    | mini PCIe card revision 1.2                             |  |
| Connectors                  | 1 x socket D-Sub 37-pin                                 |  |
| Power consumption           | Typical: 400 mA at 3.3 Vdc, maximum: 520 mA at 3.3 Vdc  |  |
| Isolated digital input      |                                                         |  |
| Input channels              | 16                                                      |  |
| Input voltage (wet contact) | Logic 0: 03 Vdc, logic 1: 1030 Vdc                      |  |
| Input voltage (dry contact) | Logic 0: open, logic 1: shorted to GND                  |  |
| Input current               | 10 Vdc at 2.97 mA, 20 Vdc at 6.35 mA, 30 Vdc at 9.73 mA |  |
| Input resistance            | 5 ΚΩ                                                    |  |
| Interrupt capable channels  | 2, IDI0 and IDI8                                        |  |
| Isolation protection        | 2,500 Vdc                                               |  |
| Over voltage protection     | 70 Vdc                                                  |  |
| ESD protection              | 4 kV (contact) 8 kV (air)                               |  |
| Opto-isolator response      | 50 µs                                                   |  |
| Isolated digital output     |                                                         |  |
| Output channels             | 8                                                       |  |
| Output type                 | MOSFET                                                  |  |
| Output voltage              | 530 Vdc                                                 |  |
| Sink current                | Maximum 100 mA/channel                                  |  |
| Isolation protection        | 2,500 Vdc                                               |  |
| Opto-isolator response      | 50 µs                                                   |  |
| Counter                     |                                                         |  |
| Channels                    | 2                                                       |  |

| Element                 | Characteristics |
|-------------------------|-----------------|
| Resolution              | 32 bit          |
| Maximum input frequency | 1 kHz           |

### 16DI/8DO Connections

The table shows the D-Sub 37-pin assignments:

| Assignment | Description                        | D-Sub 37-pin socket connector                                                                                  |
|------------|------------------------------------|----------------------------------------------------------------------------------------------------|
| IDI015     | Isolated digital input             |                                                                                                    |
| ID07       | Isolated digital output            |                                                                                                    |
| ECOM0      | External common of IDI07           |                                                                                                    |
| ECOM1      | External common of IDI815          | IDI 4 / CLK1 0 0 IDI 3<br>IDI 4 / CLK1 0 0 IDI 5                                                               |
| PCOM       | Free wheeling common diode for IDO | IDI8 IDI7                                                                                                    |
| EGND       | External ground                    | IDI 10     0 0     IDI 11       IDI 12     0 0     IDI 11                                                      |
| GATE01     | Counter gate input                 | IDI 14 0 0 IDI 15<br>ECOM0 0 0 IDI 15                                                                          |
| CLK01      | Counter n clock input              |                                                                                                    |
| N/C        | Not connected                      | ID0 2 ID0 1   ID0 4 ID0 3   ID0 6 ID0 1   N/C ID0 5   N/C N/C   N/C N/C   N/C N/C   N/C N/C   N/C N/C   N/C 19 |

### 16DI/16DO DIN Rail Terminal Card Connections

The table shows the terminal block pin assignments:

| Pin | Description    |
|-----|----------------|
| 1   | IDI 0 / CLK 0  |
| 2   | IDI 2 / GATE 0 |
| 3   | IDI 4 / CLK 1  |
| 4   | IDI 6 / GATE 1 |
| 5   | IDI 8          |
| 6   | IDI 10         |
| 7   | IDI 12         |
| 8   | IDI 14         |
| 9   | ECOM0          |
| 10  | РСОМ           |
| 11  | IDO 0          |
| 12  | IDO 2          |
| 13  | IDO 4          |
| 14  | IDO 6          |
| 15  | N/C            |
| 16  | N/C            |
| 17  | N/C            |

| Pin | Description |
|-----|-------------|
| 18  | N/C         |
| 19  | N/C         |
| 20  | IDI 1       |
| 21  | IDI 3       |
| 22  | IDI 5       |
| 23  | IDI 7       |
| 24  | IDI 9       |
| 25  | IDI 11      |
| 26  | IDI 13      |
| 27  | IDI 15      |
| 28  | ECOM1       |
| 29  | EGND        |
| 30  | IDO 1       |
| 31  | IDO 3       |
| 32  | IDO 5       |
| 33  | IDO 7       |
| 34  | N/C         |
| 35  | N/C         |
| 36  | N/C         |
| 37  | N/C         |
| 38  | FG          |

The recommended torque to tighten these screws is 0.4 Nm (3.54 lb-in).

Connected conductor cross section are:

- Single or stranded wire: 0.5 to 2.5 mm<sup>2</sup> (AWG 24 to 12)
- Bar Terminal: 0.25 to 1.5 mm<sup>2</sup>
- Striped line length: 7 to 8 mm

#### Switch and Jumper Settings

The jumper JP1 on the position 0 (default), load default while reset (default). The jumper JP1 on the position 1 (enabled), keeps the last status after reset.

| ID3 | ID2 | ID1 | ID0 | ID | Switch SW1 |
|-----|-----|-----|-----|----|------------|
| 1   | 1   | 1   | 1   | 0  |            |
| 1   | 1   | 1   | 0   | 1  |            |
| 1   | 1   | 0   | 1   | 2  |            |
| 1   | 1   | 0   | 0   | 3  |            |
| 1   | 0   | 1   | 1   | 4  |            |
| 1   | 0   | 1   | 0   | 5  |            |
| 1   | 0   | 0   | 1   | 6  |            |
| 1   | 0   | 0   | 0   | 7  |            |
| 0   | 1   | 1   | 1   | 8  |            |
| 0   | 1   | 1   | 0   | 9  |            |
| 0   | 1   | 0   | 1   | 10 |            |
| 0   | 1   | 0   | 0   | 11 |            |
| 0   | 0   | 1   | 1   | 12 |            |
| 0   | 0   | 1   | 0   | 13 |            |
| 0   | 0   | 0   | 1   | 14 |            |
| 0   | 0   | 0   | 0   | 15 |            |

The table shows the switch SW1 to set the ID of the 16DI/8DO interfaces:

### **Compatible Table**

| Part number    | Description                               | Slim Panel |
|----------------|-------------------------------------------|------------|
| PFXZPBMPX16Y82 | Interface 16 DI/8DO, 1 x DB 37, 2 m cable | Yes        |

### **Cable Routing**

Slim Panel:

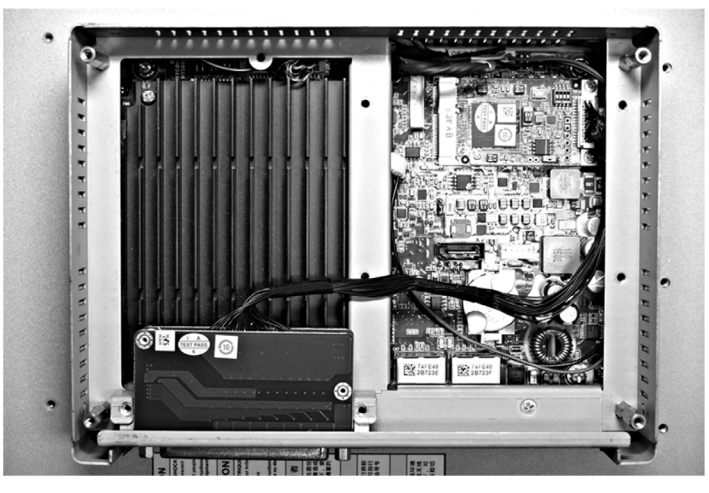

#### **Device Manager and Hardware Installation**

Install the driver before you install the interface into the Slim Panel. The driver installation media for the 16DI/8DO interface is included with the package. After the interface is installed, you can verify whether it is properly installed on your system through the **Device Manager** 

**NOTE:** If you see your device name listed on it but marked with an exclamation sign **!**, it means that your interface has not been correctly installed. In this case, remove the device from the **Device Manager** by selecting its device name and press the **Remove** button. Then go through the driver installation process again.

After the 16DI/8DO interface is properly installed into the Slim Panel, you can now configure your device using the navigator.

## RS-232, RS-422/485 Interface Description

### Introduction

The PFXZPBMPR series are categorized as communication modules. They are all compatible with the mini PCIe card including isolated / non-isolated RS-232, RS-422/485 communication cards for automation control.

The figure shows the RS-232, RS-422/485 interfaces:

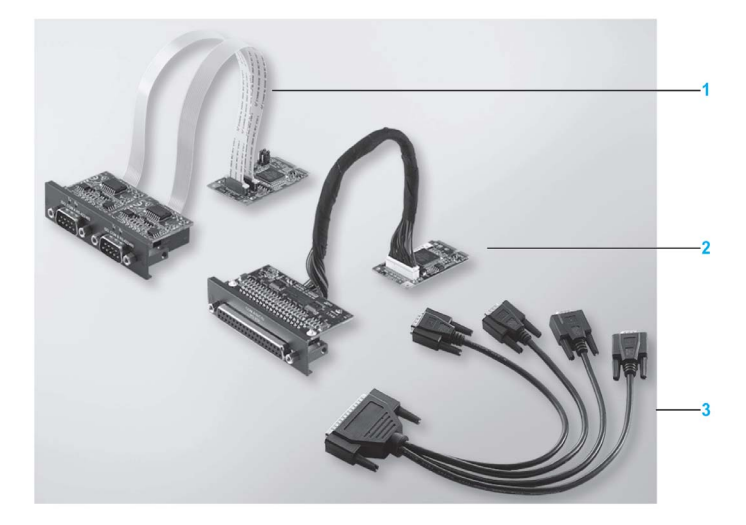

- 1 2 x RS-232, RS-422/485 interface
- 2 4 x RS-232, RS-422/485 interface
- 3 1 x interface cables

The following figure shows the dimensions of the 2 x RS-232, RS-422/485 interface:

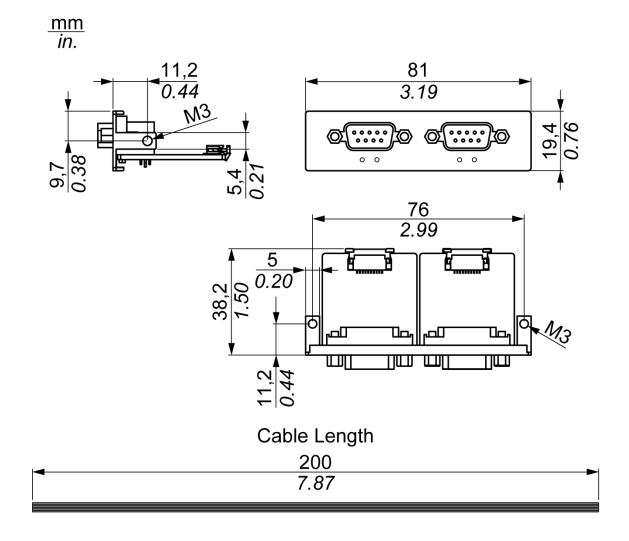

The following figure shows the dimensions of the 4 x RS-232, RS-422/485 interface:

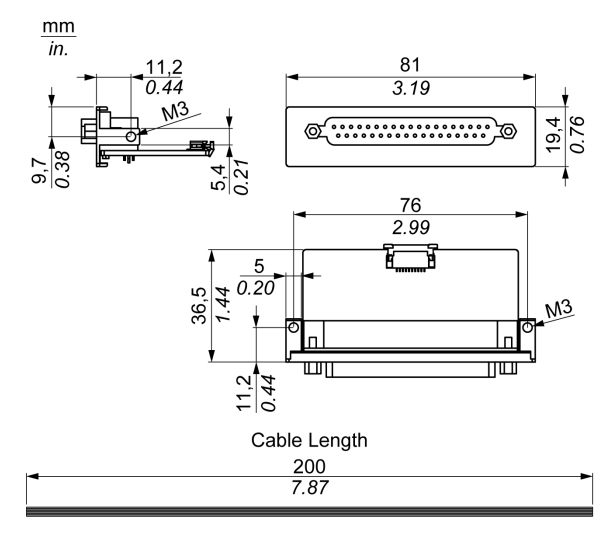

### Serial Interface

The table shows technical data for the serial interfaces:

| Element                                                                                  | Characteristics                          |                                                  |                                                  |                                              |  |  |
|------------------------------------------------------------------------------------------|------------------------------------------|--------------------------------------------------|--------------------------------------------------|----------------------------------------------|--|--|
| Part number                                                                              | PFXZPBMPR42P2 PFXZPBMPR22                |                                                  | PFXZPBMPR44P2                                    | PFXZPBMPR24P2                                |  |  |
| General                                                                                  |                                          |                                                  |                                                  |                                              |  |  |
| Bus type                                                                                 | Mini PCIe card revisio                   | n 1.2                                            |                                                  |                                              |  |  |
| Туре                                                                                     | 2 x RS-422/485,<br>electrically isolated | 2 x RS-232,<br>electrically isolated             | 4 x RS-422/485,<br>electrically non-<br>isolated | 4 x RS-232,<br>electrically non-<br>isolated |  |  |
| Connectors                                                                               | 2 x D-Sub 9-pin, plug                    |                                                  | 1 x D-Sub 37-pin, soc                            | ket                                          |  |  |
| Power consumption                                                                        | 3.3 Vdc at 400 mA                        |                                                  | 3.3 Vdc at 500 mA                                |                                              |  |  |
| Communication                                                                            |                                          |                                                  |                                                  |                                              |  |  |
| Data bits                                                                                | 5, 6, 7, 8                               |                                                  |                                                  |                                              |  |  |
| FIFO                                                                                     | 128 bytes                                | 128 bytes                                        |                                                  |                                              |  |  |
| Flow control                                                                             | RTS/CTS<br>Xon/Xoff                      |                                                  | RTS/CTS (not<br>supported)<br>Xon/Xoff           | RTS/CTS<br>Xon/Xoff                          |  |  |
| Parity                                                                                   | None, odd, even, Mar                     | k and space                                      |                                                  |                                              |  |  |
| Speed                                                                                    | 50 bps921.6 kbps                         | 50 bps230.4 kbps                                 | 50 bps921.6 kbps                                 | 50 bps230.4 kbps                             |  |  |
| Stop bits                                                                                | 1, 1.5, 2                                |                                                  |                                                  |                                              |  |  |
| Transfer rate                                                                            |                                          |                                                  |                                                  |                                              |  |  |
| Transfer rateMaximum 115 kbps with cable lengthRS-232Maximum 64 kbps with cable length ≤ |                                          | ith cable length ≤ 10 m<br>h cable length ≤ 15 m |                                                  |                                              |  |  |
| Transfer rate<br>RS-422/485                                                              | Maximum 115 kbps w                       | ith cable length ≤ 1200                          | m                                                |                                              |  |  |

### **Cable Serial Interface**

| Element         | Characteristics                                                                                                    |                                                                                                    |
|-----------------|----------------------------------------------------------------------------------------------------|----------------------------------------------------------------------------------------------------|
| Signal lines    | Cable cross section RS-232<br>Cable cross section RS-422<br>Cable cross section RS-485<br>Wire insulation<br>Conductor resistance<br>Stranding<br>Shield | 4 x 0.16 mm <sup>2</sup> (26 AWG), tinned Cu. wire<br>4 x 0.25 mm <sup>2</sup> (24 AWG), tinned Cu. wire<br>4 x 0.25 mm <sup>2</sup> (24 AWG), tinned Cu. wire<br>Protective earth ground<br>≤ 82 Ω/km<br>Wires stranded in pairs<br>Paired shield with aluminum foil |
| Grounding line  | Cable cross section<br>Wire insulation<br>Conductor resistance                                                                                           | 1 x 0.34 mm² (22 AWG/19), tinned Cu. wire<br>Protective earth ground<br>≤ 59 Ω/km                                                                                                    |
| Outer sheathing | Material<br>Features<br>Cable shielding                                                                                                    | PUR mixture<br>Halogen free<br>From tinned Cu. wires                                                                                                    |

The table shows the technical data of the cable serial interface:

### Serial Interface Connections

This interface is used to connect the Slim Panel to remote equipment, via a cable. The connector is a D-Sub 9-pin plug connector.

By using a long PLC cable to connect to the Slim Panel, it is possible that the cable can be at an electrical potential that is different from the electrical potential of the panel, even if both are connected to ground.

The serial port that is not isolated has the signal ground (SG) and the functional ground terminals connected inside the panel.

# A DANGER

#### ELECTRIC SHOCK

- Make a direct connection between the ground connection screw and ground.
- Do not connect other devices to ground through the ground connection screw of this device.
- Install all cables according to local codes and requirements. If local codes do not require grounding, follow a reliable guide such as the US National Electrical Code, Article 800.

Failure to follow these instructions will result in death or serious injury.

| Pin | Assignment |            |                             |  |  |
|-----|------------|------------|-----------------------------|--|--|
|     | RS-232     | RS-422/485 |                             |  |  |
| 1   | DCD        | TxD-/Data- | D-Sub 9-pin plug connector: |  |  |
| 2   | RxD        | TxD+/Data+ | 1 5<br>I I                  |  |  |
| 3   | TxD        | RxD+       |                             |  |  |
| 4   | DTR        | RxD-       |                             |  |  |
| 5   | GND        | GND/VEE    |                             |  |  |
| 6   | DSR        | RTS-       | 6 9                         |  |  |
| 7   | RTS        | RTS+       |                             |  |  |
| 8   | CTS        | CTS+       |                             |  |  |
| 9   | RI         | CTS-       |                             |  |  |

The table shows the D-Sub 9-pin assignments:

| Pin | Assignment |              |                                |  |  |  |
|-----|------------|--------------|--------------------------------|--|--|--|
|     | RS-232     | RS-422/485   |                                |  |  |  |
| 1   | N.C.       | N.C.         | D-Sub 37-pin socket connector: |  |  |  |
| 2   | DCD3       | TxD3-/Data3- |                                |  |  |  |
| 3   | GND        | GND/VEE3     |                                |  |  |  |
| 4   | CTS3       | N.C.         |                                |  |  |  |
| 5   | RxD3       | TxD3/Data3   |                                |  |  |  |
| 6   | RI4        | N.C.         | 0 0 0                          |  |  |  |
| 7   | DTR4       | RxD4-        | 000                            |  |  |  |
| 8   | DSR4       | N.C.         |                                |  |  |  |
| 9   | RTS4       | N.C.         |                                |  |  |  |
| 10  | TxD4       | RxD4         | 000                            |  |  |  |
| 11  | DCD2       | TxD2-/Data2- | 000                            |  |  |  |
| 12  | GND        | GND          | 0 0 0                          |  |  |  |
| 13  | CTS2       | N.C.         | 19 0 37                        |  |  |  |
| 14  | RxD2       | TxD2/Data2   |                                |  |  |  |
| 15  | RI1        | N.C.         |                                |  |  |  |
| 16  | DTR1       | RxD1-        |                                |  |  |  |
| 17  | DSR1       | N.C.         |                                |  |  |  |
| 18  | RTS1       | N.C.         |                                |  |  |  |
| 19  | TxD1       | RxD1         |                                |  |  |  |
| 20  | RI3        | N.C.         |                                |  |  |  |
| 21  | DTR3       | RxD3-        |                                |  |  |  |
| 22  | DSR3       | N.C.         |                                |  |  |  |
| 23  | RTS3       | N.C.         |                                |  |  |  |
| 24  | TxD3       | RXD3         |                                |  |  |  |
| 25  | DCD4       | TxD4-/Data4- |                                |  |  |  |
| 26  | GND        | GND/VEE4     |                                |  |  |  |
| 27  | CTS4       | N.C.         |                                |  |  |  |
| 28  | RxD4       | TxD4/Data4+  |                                |  |  |  |
| 29  | RI2        | N.C.         |                                |  |  |  |
| 30  | DTR2       | RxD2-        |                                |  |  |  |
| 31  | DSR2       | N.C.         |                                |  |  |  |
| 32  | RTS2       | N.C.         |                                |  |  |  |
| 33  | TxD2       | RxD2         |                                |  |  |  |
| 34  | DCD1       | TxD1-/Data1- |                                |  |  |  |
| 35  | GND        | GND/VEE1     |                                |  |  |  |
| 36  | CTS1       | N.C.         |                                |  |  |  |
| 37  | RxD1       | TxD1/Data1+  |                                |  |  |  |

The table shows the D-Sub 37-pin assignments:

Any excessive weight or stress on communication cables may disconnect the equipment.

# **A**CAUTION

#### LOSS OF POWER

- Ensure that communication connections do not place excessive stress on the communication ports of the Industrial Personal Computer.
- Securely attach communication cables to the panel or cabinet.
- Use only D-Sub 9-pin cables with a locking system in good condition.

Failure to follow these instructions can result in injury or equipment damage.

#### **RS-485 Interface Specificity**

NOTE: All the pins of the RS-422 default interface should be used for operation.

The RTS line must be switched each time the driver is sent and received. There is no automatic switch back. This cannot be configured in Windows.

The voltage drop caused by long line lengths can lead to greater potential differences between bus stations, which can hinder communication. You can improve the communication by running a ground wire with the other wires.

**NOTE:** When using RS-422/485 communication with PLCs, you may need to reduce the transmission speed and increase the TX Wait time.

#### PFXZPBMPR42P2 DIP Switch Master/Slave Settings

The table shows the DIP switch Master/Slave settings:

| Jumper | Pin | Description                     |
|--------|-----|---------------------------------|
| CN2    | 1-2 | RS-422 Master                   |
|        | 2-3 | RS-485 / RS-422 Slave (Default) |

#### Terminal Resistor settings:

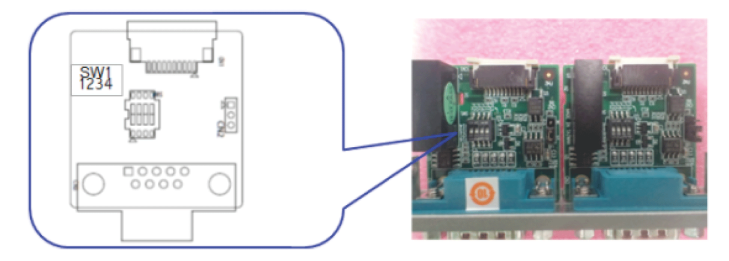

| SW  | Terminal Resistor | Switch Setting |     | Line         |
|-----|-------------------|----------------|-----|--------------|
| SW1 | 120 Ω             | 1              | ON  | TxD.Data +/- |
|     |                   | 2              | ON  | RxD +/-      |
|     |                   | 3              | OFF | (Open)       |
|     |                   | 4              |     | (Open)       |
|     | 300 Ω             | 1              | OFF | (Open)       |
|     |                   | 2              |     | (Open)       |
|     |                   | 3              | ON  | TxD.Data +/- |
|     |                   | 4              | ON  | RxD +/-      |

### PFXZPBMPR44P2 DIP Switch Master/Slave Settings

The table shows the DIP switch Master/Slave settings:

| COM Port | Switch | Pin | Setting | Description                     |
|----------|--------|-----|---------|---------------------------------|
| COM1     | SW1    | 1   | ON      | RS-422 Master                   |
|          |        |     | OFF     | RS-485 / RS-422 Slave (Default) |
| COM2     |        | 2   | ON      | RS-422 Master                   |
|          |        |     | OFF     | RS-485 / RS-422 Slave (Default) |
| COM3     |        | 3   | ON      | RS-422 Master                   |
|          |        |     | OFF     | RS-485 / RS-422 Slave (Default) |
| COM4     |        | 4   | ON      | RS-422 Master                   |
|          |        |     | OFF     | RS-485 / RS-422 Slave (Default) |

### Terminal Resistor settings:

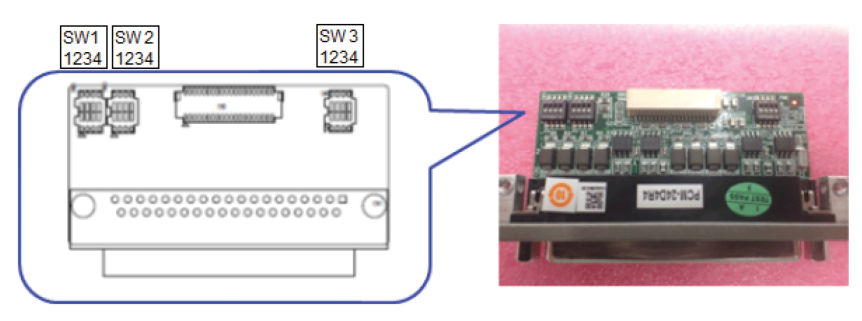

| COM Port | Switch | Switch Setting |     | RS-422 Description    | RS-485 Description        |
|----------|--------|----------------|-----|-----------------------|---------------------------|
| COM1     | SW2    | 1              | ON  | 120 Ω between Tx+/Tx- | 120 Ω between Data+/Data- |
|          |        |                | OFF | Open (Default)        |                           |
|          |        | 2              | ON  | 120 Ω between Rx+/Rx- | Invalid                   |
|          |        |                | OFF | Open (Default)        |                           |
| COM2     |        | 3              | ON  | 120 Ω between Tx+/Tx- | 120 Ω between Data+/Data- |
|          |        |                | OFF | Open (Default)        |                           |
|          |        | 4              | ON  | 120 Ω between Rx+/Rx- | Invalid                   |
|          |        |                | OFF | Open (Default)        |                           |
| COM3     | SW3    | 1              | ON  | 120 Ω between Tx+/Tx- | 120 Ω between Data+/Data- |
|          |        |                | OFF | Open (Default)        |                           |
|          |        | 2              | ON  | 120 Ω between Rx+/Rx- | Invalid                   |
|          |        |                | OFF | Open (Default)        |                           |
| COM4     |        | 3              | ON  | 120 Ω between Tx+/Tx- | 120 Ω between Data+/Data- |
|          |        |                | OFF | Open (Default)        |                           |
|          |        | 4              | ON  | 120 Ω between Rx+/Rx- | Invalid                   |
|          |        |                | OFF | Open (Default)        |                           |

### **Compatible Table**

| Part number   | Description                                    | Slim Panel |
|---------------|------------------------------------------------|------------|
| PFXZPBMPR42P2 | Inteface 2 x RS-422/485 isolation              | Yes        |
| PFXZPBMPR44P2 | Inteface 4 x RS-422/485 isolation, DB37, cable | Yes        |
| PFXZPBMPR22P2 | Inteface 2 x RS-232 isolation                  | Yes        |
| PFXZPBMPR24P2 | Inteface 4 x RS-232, DB 37, cable              | Yes        |

### **Cable Routing**

Slim Panel and PFXZPBMPR24P2:

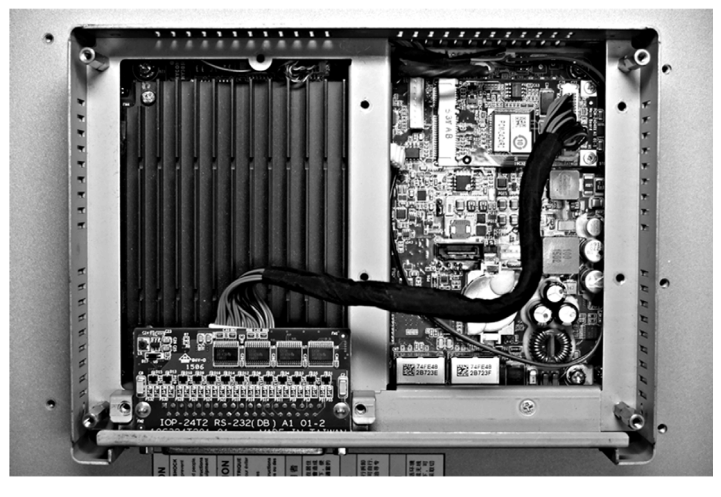

Slim Panel and PFXZPBMPR22P2:

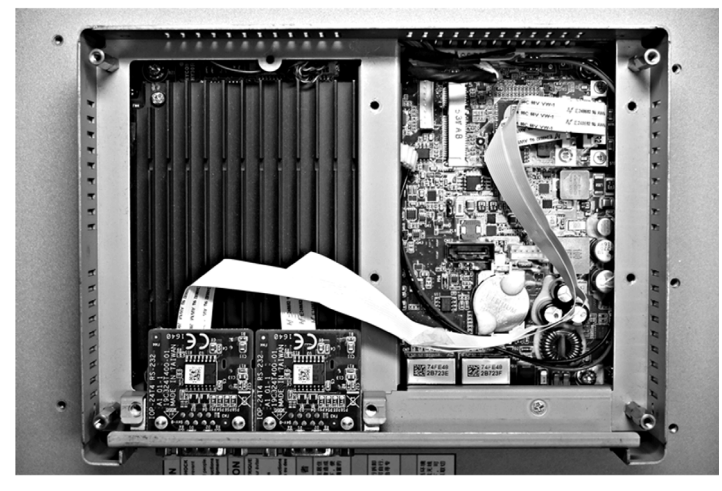

Slim Panel and PFXZPBMPR44P2:

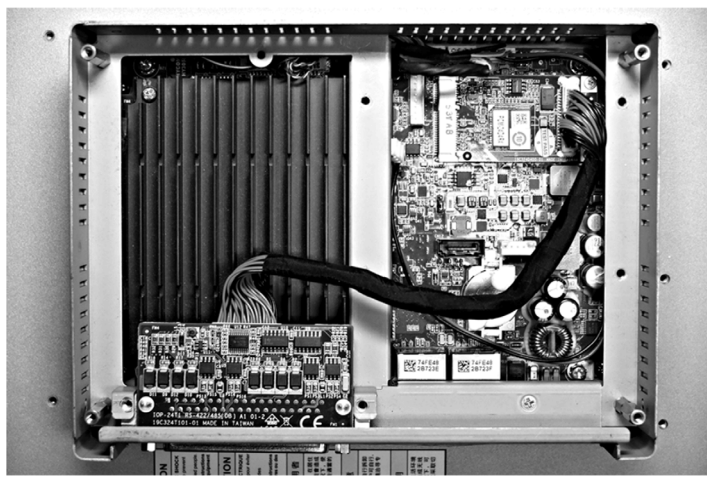

Slim Panel and PFXZPBMPR42P2:

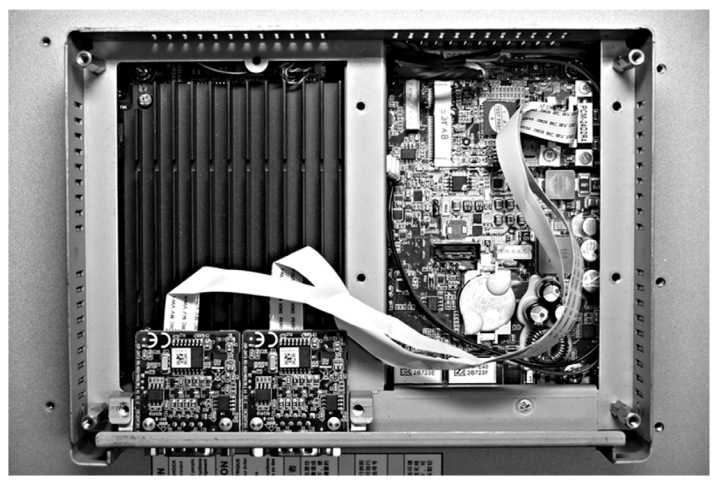

### **Device Manager and Hardware Installation**

Install the driver before you install the interface into the Slim Panel. The driver installation media is included with the package. After the interface is installed, you can verify whether it is properly installed on your system through the **Device Manager**.

## Audio Interface Description

### Introduction

The PFXZPBMPAU2 is categorized as an audio interface (line in, line out, Mic in). The audio interface is composed of an audio I/O board (include metal plate), a cable for connecting I/O board and the Slim Panel.

The figure shows the audio interface:

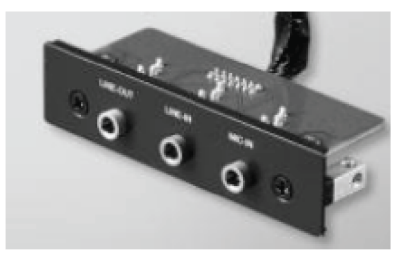

### Audio Interface

The table shows technical data for the audio interface:

| Element           | Characteristics           |
|-------------------|---------------------------|
| Connectors        | line in, line out, mic in |
| Audio output type | stereo                    |

### **Compatible Table**

| Part number                   | Description                               | Slim Panel |
|-------------------------------|-------------------------------------------|------------|
| PFXZPBMPAU2                   | Interface audio bracket,<br>1 x LI/LO/MIC | Yes        |
| Only support one PFXZPBMPAU2. |                                           |            |

### **Cable Routing**

Slim Panel:

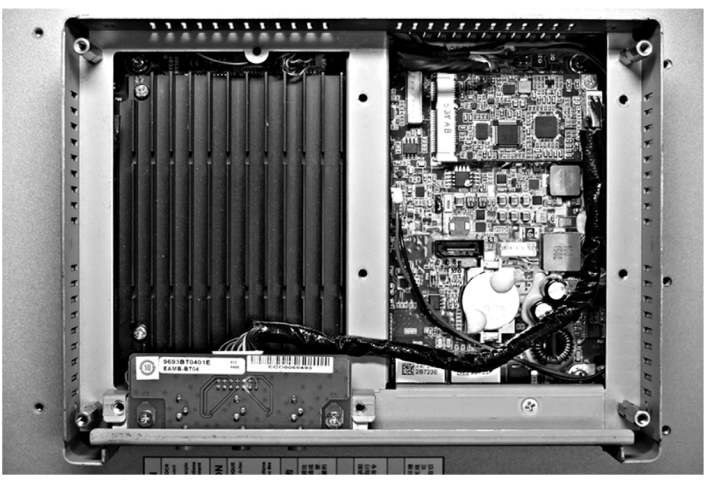

#### Interface Installation

Before installing or removing a mini PCIe card, shut down Windows operating system in an orderly fashion and remove the power from the device.

## NOTICE

### ELECTROSTATIC DISCHARGE

Take the necessary protective measures against electrostatic discharge before attempting to remove the Industrial Personal Computer cover.

Failure to follow these instructions can result in equipment damage.

# **A**CAUTION

### OVERTORQUE AND LOOSE HARDWARE

- Do not exert more than 0.5 Nm (4.5 lb-in) of torque when tightening the installation fastener, enclosure, accessory, or terminal block screws. Tightening the screws with excessive force can damage the installation fastener.
- When fastening or removing screws, ensure that they do not fall inside the Industrial Personal Computer chassis.

Failure to follow these instructions can result in injury or equipment damage.

**NOTE:** Remove the power before attempting this procedure.

The table describes how to install an audio interface:

| 1   Release motherboard screws: | Step | Action   |
|---------------------------------|------|----------|
|                                 | 1    | <image/> |

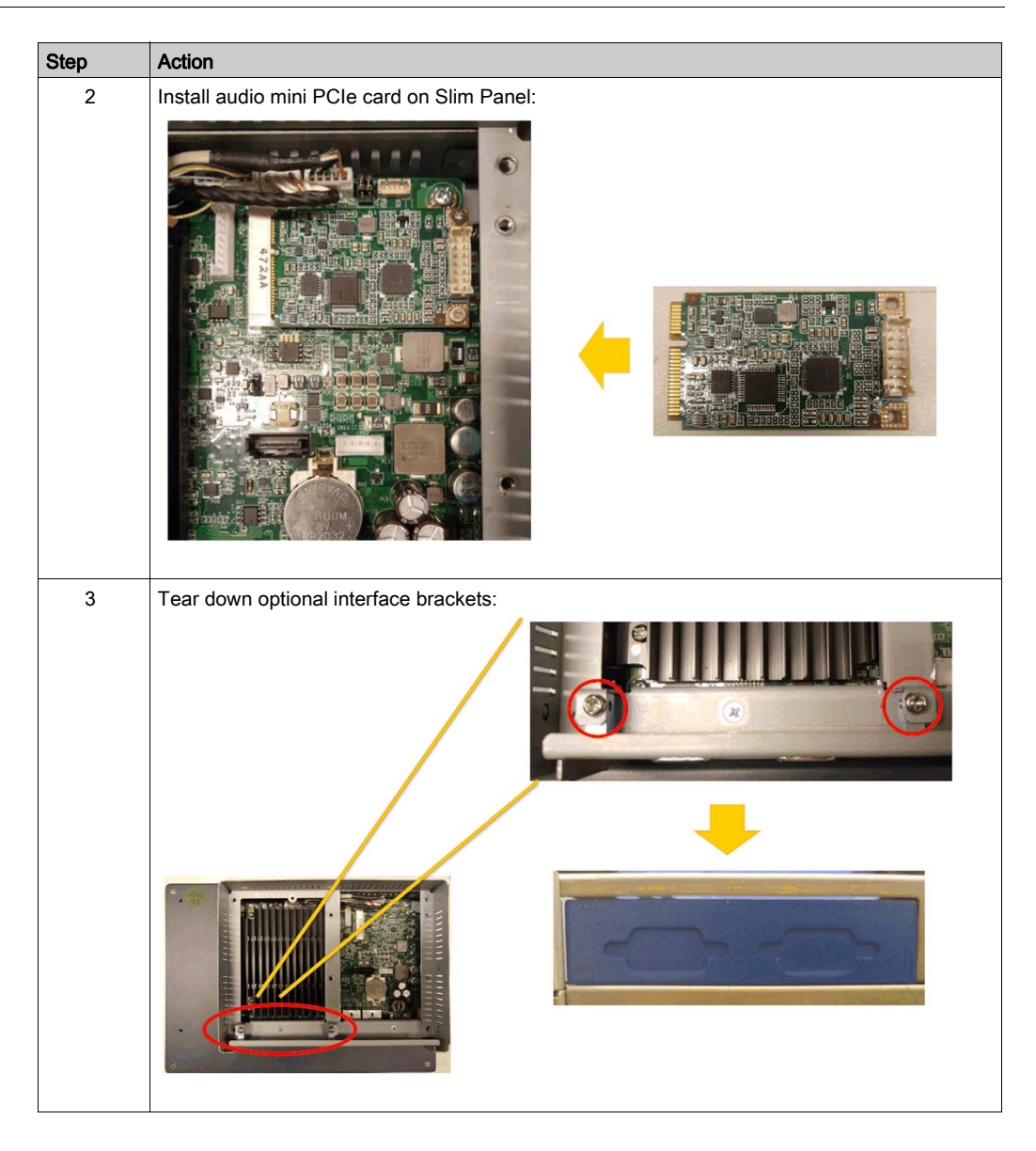

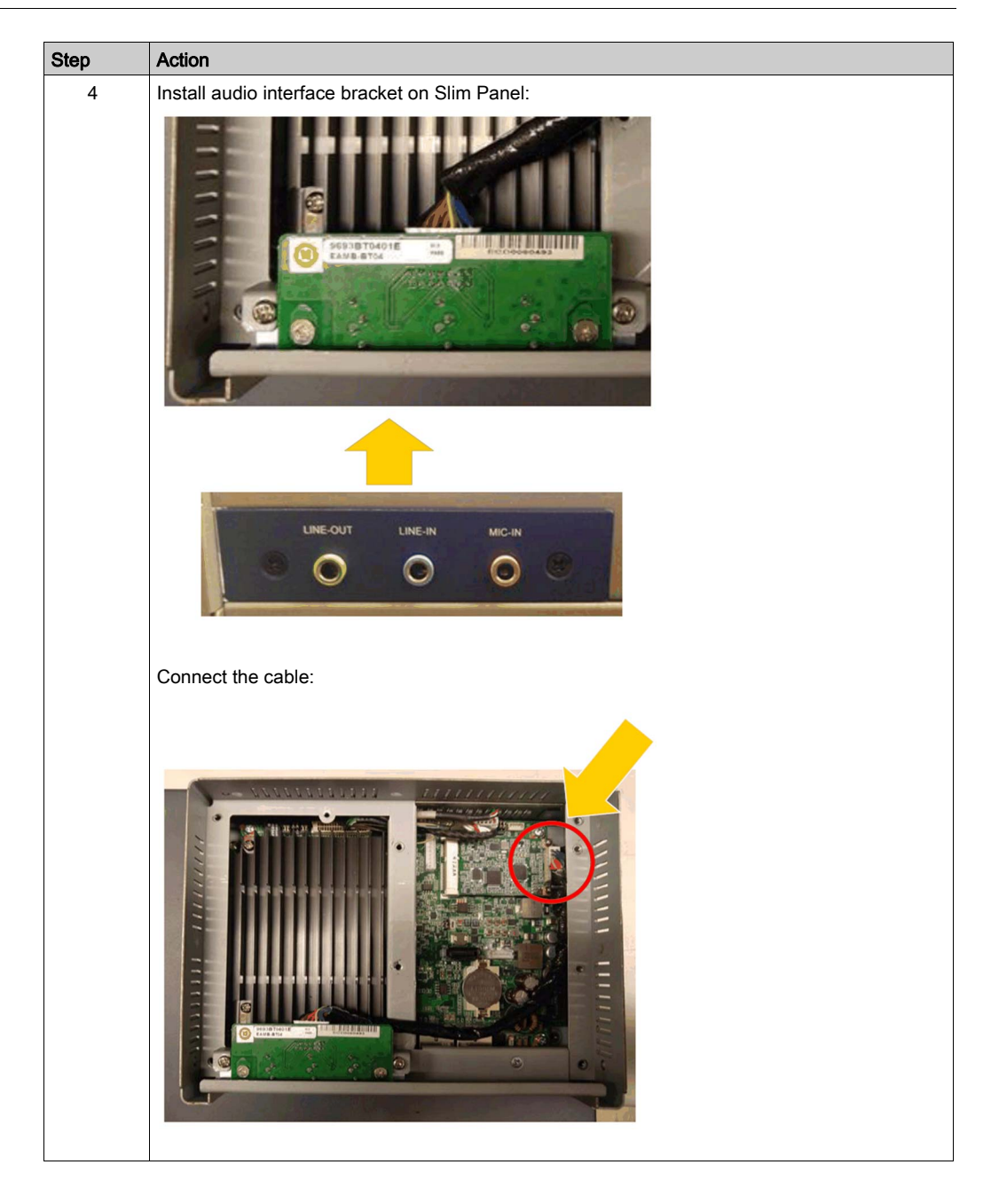

## Ethernet IEEE Interface Description

### Introduction

The PFXZPBMPRE2 is categorized as industrial communication with IEEE protocol module. It is compatible with the mini PCIe card.

The figure shows the Ethernet interface:

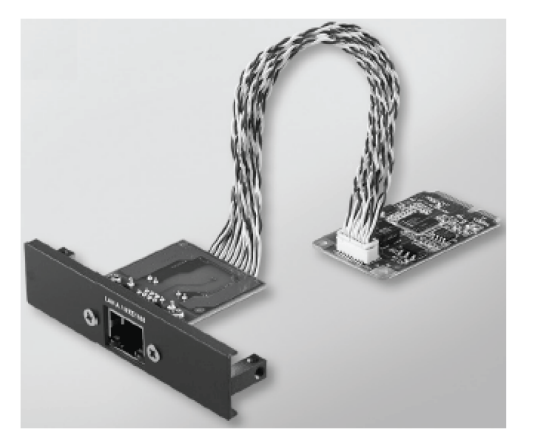

The figure shows the dimensions of the Ethernet interface:

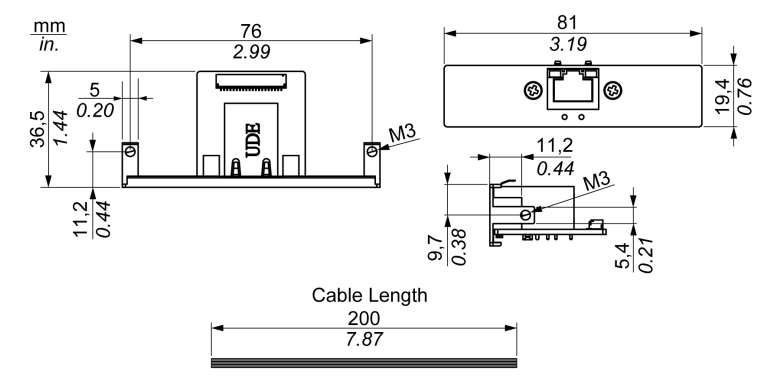

### **Ethernet Interface Description**

The table shows technical data for the Ethernet interface:

| Features          | Values                                                                                               |  |
|-------------------|----------------------------------------------------------------------------------------------------|--|
| General           |                                                                                                    |  |
| Bus type          | Mini PCIe card revision 1.2                                                                          |  |
| Connectors        | 1 x RJ45 GbE half-/full-duplex                                                                       |  |
| Power consumption | Max. 9 W at 3.3 V                                                                                    |  |
| Communication     |                                                                                                    |  |
| Speed             | 10/100/1000 base-TX, auto-negotiation                                                                |  |
| Support           | 9 K jumbo frames, hardware-based support for precise time synchronization over Ethernet, wake-on-LAN |  |

Any excessive weight or stress on communication cables may disconnect the equipment.

# **A**CAUTION

### LOSS OF POWER

- Ensure that communication connections do not place excessive stress on the communication ports of the Slim Panel.
- Securely attach communication cables to the panel or cabinet.

Failure to follow these instructions can result in injury or equipment damage.

### **Compatible Table**

| Part number | Description                    | Slim Panel |
|-------------|--------------------------------|------------|
| PFXZPBMPRE2 | Interface IEEE1588 TP,1 x RJ45 | Yes        |

### **Cable Routing**

Slim Panel:

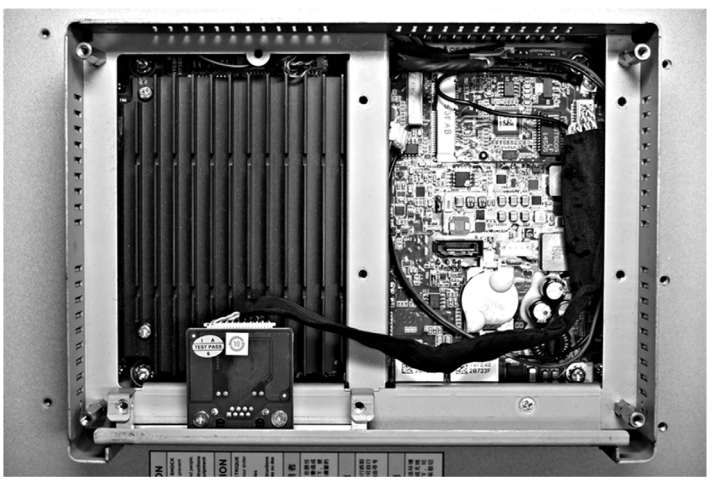

### **Device Manager and Hardware Installation**

Install the driver before you install the interface into the Slim Panel. The driver installation media is included with the package. After the interface is installed, you can verify whether it is properly installed on your system through the **Device Manager**.

## EtherCAT Interface Description

### Introduction

The PFXZPBMPECATM2 is categorized as industrial communication with Realtime Ethernet fieldbus protocol module. It is compatible with the mini PCIe card.

The figure shows the EtherCAT interface:

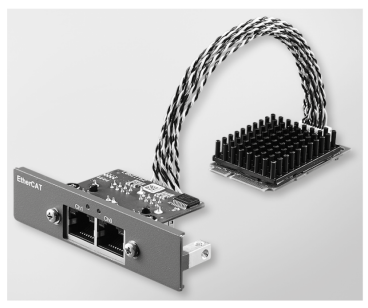

The figure shows the dimensions of the EtherCAT interface:

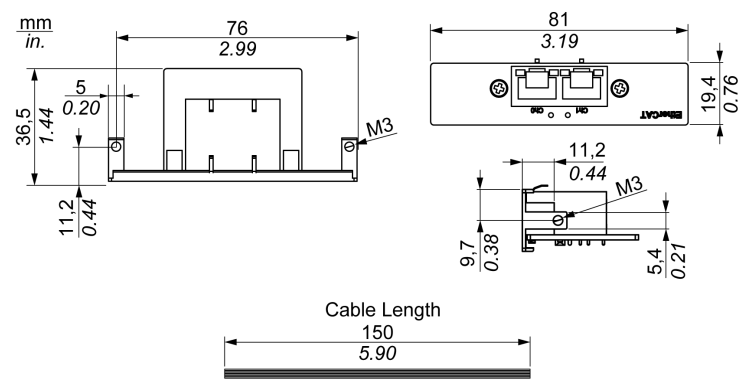

### EtherCAT Interface Description

The table shows technical data for the EtherCAT interface:

| Features          | Values                                                                                               |  |
|-------------------|----------------------------------------------------------------------------------------------------|--|
| General           |                                                                                                    |  |
| Bus type          | mini PCIe card revision 1.2                                                                          |  |
| Connectors        | 2 x RJ45                                                                                             |  |
| Power consumption | Max. 9 W at 3.3 V                                                                                    |  |
| Communication     |                                                                                                    |  |
| Speed             | 10/100/1000 base-TX, auto-negotiation                                                                |  |
| Support           | 9 K jumbo frames, hardware-based support for precise time synchronization over EtherCAT, wake-on-LAN |  |

Any excessive weight or stress on communication cables may disconnect the equipment.

# **A**CAUTION

### LOSS OF POWER

- Ensure that communication connections do not place excessive stress on the communication ports of the Slim Panel.
- Securely attach communication cables to the panel or cabinet.

Failure to follow these instructions can result in injury or equipment damage.

### **Compatible Table**

| Part number    | Description               | Slim Panel |
|----------------|---------------------------|------------|
| PFXZPBMPECATM2 | Interface EtherCAT master | Yes        |

### Cable Routing

Slim Panel:

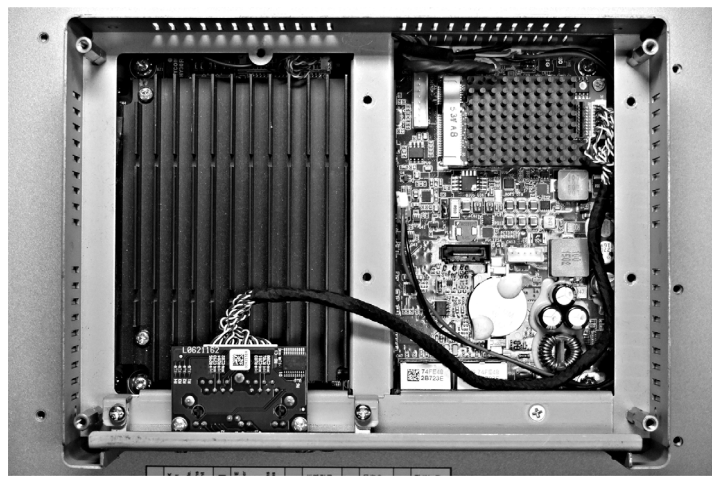

### **Device Manager and Hardware Installation**

Install the driver before you install the interface into the Slim Panel. The driver installation media is included with the package. After the interface is installed, you can verify whether it is properly installed on your system through the **Device Manager**.
# **CANopen Interface Description**

## Introduction

The PFXZPBMPCANM2 is categorized as industrial communication with fieldbus protocol modules. It is compatible with the mini PCIe card.

The figure shows the CANopen interface:

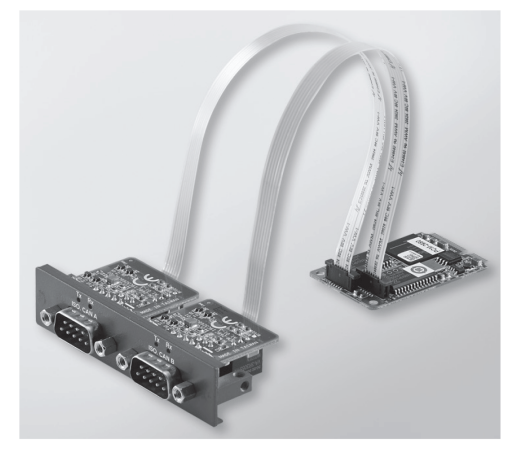

The figure shows the dimensions of the CANopen interface:

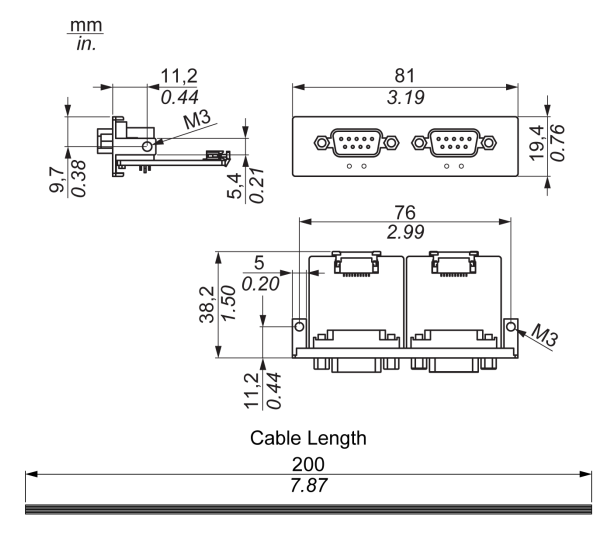

### CANopen Interface Description

The table shows technical data for the CANopen interface:

| Features             | Values                            |
|----------------------|-----------------------------------|
| General              |                                   |
| Bus type             | Mini PCIe card revision 1.2       |
| Connector            | 2 x plug D-Sub 9-pin              |
| Power consumption    | 400 mA at 5 Vdc                   |
| Communication        |                                   |
| Protocol             | CAN 2.0 A/B                       |
| Signal support       | CAN_H, CAN_L                      |
| Speed                | 1 Mb/s                            |
| CAN frequency        | 16 MHz                            |
| Termination resistor | 120 $\Omega$ (selected by jumper) |

#### Connections

This interface is used to connect the Slim Panel to remote equipment, via a cable. The connector is a D-Sub 9-pin plug connector.

By using a long PLC cable to connect to the Slim Panel, it is possible that the cable can be at an electrical potential that is different from the electrical potential of the panel, even if both are connected to ground.

The table shows the D-Sub 9-pin assignments:

| Pin | Assignment | D-Sub 9-pin plug male connector |
|-----|------------|---------------------------------|
| 1   | -          | 1 5                             |
| 2   | CAN_L      |                                 |
| 3   | GND        |                                 |
| 4   | -          |                                 |
| 5   | -          | 69                              |
| 6   | -          |                                 |
| 7   | CAN_H      |                                 |
| 8   | -          |                                 |
| 9   | -          |                                 |

**NOTE:** You can set the terminator resistor by jumper setting. The position (pin 1-2) is for the value of the terminator resistor of 120 ohm. The position (pin 2-3) is for without terminator resistor.

Any excessive weight or stress on communication cables may disconnect the equipment.

# 

## LOSS OF POWER

- Ensure that communication connections do not place excessive stress on the communication ports of the Industrial Personal Computer.
- Securely attach communication cables to the panel or cabinet.
- Use only D-Sub 9-pin cables with a locking system in good condition.

Failure to follow these instructions can result in injury or equipment damage.

#### **Compatible Table**

| Part number   | Description                        | Slim Panel |
|---------------|------------------------------------|------------|
| PFXZPBMPCANM2 | Interface fieldbus,<br>2 x CANopen | Yes        |

### Cable Routing

Slim Panel:

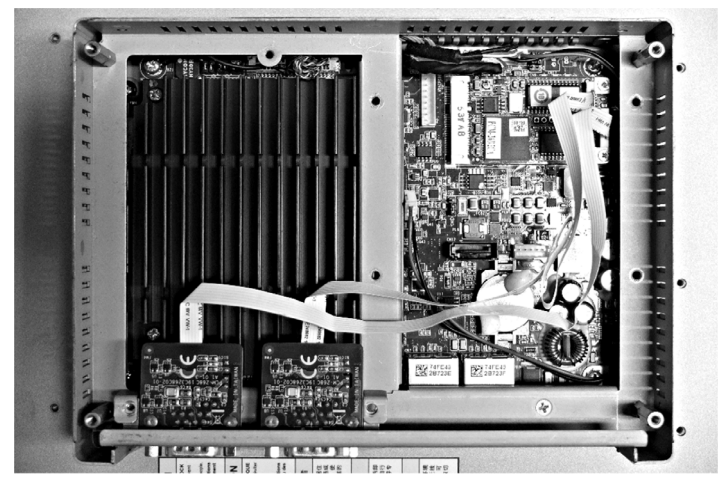

#### **Device Manager and Hardware Installation**

Install the driver before you install the interface into the Slim Panel. The driver installation media for the CANopen interface is included with the package. After the interface is installed, you can verify whether it is properly installed on your system through the **Device Manager** 

**NOTE:** If you see your device name listed on it but marked with an exclamation sign **!**, it means that your Interface has not been correctly installed. In this case, remove the device from the **Device Manager** by selecting its device name and press the **Remove** button. Then go through the driver installation process again.

After the CANopen interface is properly installed into the Slim Panel, you can now configure your device using the navigator.

The CANopen protocol Library provides a C application programming interface (API) for accessing the CANopen network protocol stack of nodes. It is easy to use, configure, start, and monitor the CANopen devices careless CAN bus, developer focused on CANopen application functionality:

- Read and write object dictionary (local or by SDO)
- Control or monitor the node NMT state (NMT master)
- PDO transmission mode: on request, by SYNC, time driven, event driven
- Support 512 TPDOs and 512 RPDOs
- SYNC producer and consumer
- Heartbeat producer and consumer
- Emergency objects

# Profibus DP Interface Description

## Introduction

The PFXZPBMPPBM2 is categorized as industrial communication with fieldbus protocol modules (Profibus DP master or slave). It is compatible with the mini PCIe card.

**NOTE:** Download the firmware and configuration. Use the corresponding master or slave DTM in the configuration software SYCON.net (HILSCHER CIFX 90E-DP\ET\F\MR\ADVA/+ML).

The figure shows the Profibus DP interface:

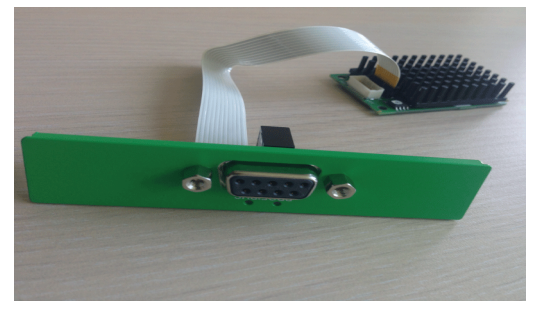

## Profibus DP Interface Description

The table shows technical data for the Profibus DP interface:

| Features                     | Values                                   |
|------------------------------|------------------------------------------|
| General                      |                                          |
| Bus type                     | mini PCle card revision 1.2              |
| Connector                    | 1 x socket D-Sub 9-pin                   |
| Memory                       | 8 Mb SDRAM / 4 Mb serial flash EPROM     |
| Size of the dual-port memory | 64 Kbyte                                 |
| Power consumption            | 600 mA at 3.3 Vdc                        |
| Communication                |                                          |
| Protocol                     | Profibus DP V1                           |
| Signal support               | RxD/TxD-P, RxD/TxD-N                     |
| Transmission rate            | 33 MHz                                   |
| Dimensions                   | 60 x 45 x 9.5 mm (2.36 x 1.77 x 0.37 in) |

## **Profibus DP Specification**

The table shows the Profibus DP specification:

| Features                  | Profibus DP slave | Profibus DP master |
|---------------------------|-------------------|--------------------|
| Slave max.                | -                 | 125                |
| Cyclic data max.          | 244 bytes         | 244 bytes/slave    |
| Acyclic read/write        | 6,240 bytes       |                    |
| Maximum number of modules | 24                | -                  |
| Configuration data        | 244 bytes         | 244 bytes/slave    |
| Parameter data            | 237 bytes         |                    |

**NOTE:** To configure the master, a GSD file (device description file) is required. The settings in the used master must comply with the settings in the slave to establish communication. The main parameters are: Station address, ID number, baudrate, and config data (the configuration data for the output and input length).

#### Connections

This interface is used to connect Slim Panel to remote equipment, via a cable. The connector is a D-Sub 9-pin plug connector.

If you use a long PLC cable to connect to the Slim Panel, the cable can be at an electrical potential that is different from the electrical potential of the panel, even if both are connected to ground.

| Pin | Assignment | Description                              | D-Sub 9-pin plug female connector |
|-----|------------|------------------------------------------|-----------------------------------|
| 1   | -          | -                                        | 5 1                               |
| 2   | -          | -                                        |                                   |
| 3   | RxD/TxD-P  | Receive/Send Data-P<br>connection B plug |                                   |
| 4   | -          | -                                        |                                   |
| 5   | GND        | Reference potential                      |                                   |
| 6   | VP         | Positive supply voltage                  |                                   |
| 7   | -          | -                                        |                                   |
| 8   | RxD/TxD-N  | Receive/Send Data-N connection A plug    |                                   |
| 9   | -          | -                                        |                                   |

The table shows the D-Sub 9-pin assignments:

Any excessive weight or stress on communication cables may disconnect the equipment.

# **A**CAUTION

## LOSS OF POWER

- Ensure that communication connections do not place excessive stress on the communication ports of the Industrial Personal Computer.
- Securely attach communication cables to the panel or cabinet.
- Use only D-Sub 9-pin cables with a locking system in good condition.

#### Failure to follow these instructions can result in injury or equipment damage.

## Compatible Table

| Part number  | Description                                | Slim Panel |
|--------------|--------------------------------------------|------------|
| PFXZPBMPPBM2 | Interface Profibus<br>w/NVRAM, 128 Mb + ML | Yes        |

## Cable Routing

Slim Panel:

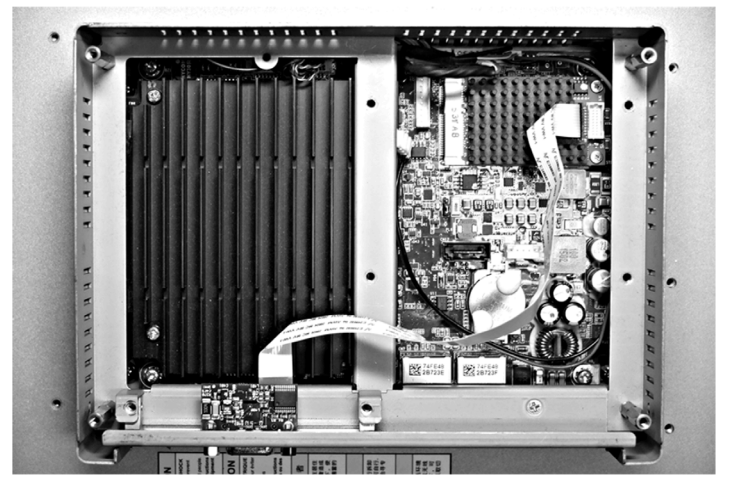

## **Device Manager and Hardware Installation**

Install the driver before you install the interface into the Slim Panel. The driver installation media is included with the package. After the interface is installed, you can verify whether it is properly installed on your system through the **Device Manager**.

# **NVRAM Card Description**

## Introduction

The PFXZPBMPNR2 is categorized as industrial storage or a memory card for the mini PCIe slot. The figure shows the NVRAM card:

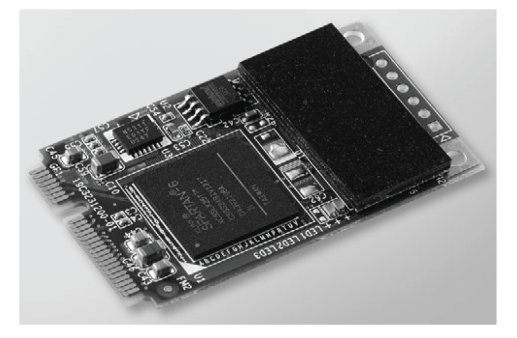

## **NVRAM Card Description**

The table shows the technical data of the NVRAM card:

| Features                                               | Values                      |
|--------------------------------------------------------|-----------------------------|
| General                                                |                             |
| Bus type                                               | mini PCIe card revision 1.2 |
| Power consumption                                      | 3.3 Vdc at 150 mA           |
| Memory                                                 |                             |
| Size                                                   | 2 MB                        |
| Read/write speed                                       | 6 Mb/s                      |
| Maximum magnetic field immunity during writing         | 8000 A/m                    |
| Maximum magnetic field immunity during read or standby | 8000 A/m                    |

#### **Compatible Table**

| Part number | Description       | Slim Panel | Enclosed Panel |
|-------------|-------------------|------------|----------------|
| PFXZPBMPNR2 | NVRAM memory card | Yes        | Not applicable |

## **Device Manager and Hardware Installation**

Install the optional interface into the Slim Panel first, then install the driver. The driver installation media is included in the recovery media (USB key). After the interface module is installed, you can verify whether it is properly installed on your system through the **Device Manager**.

# **GPRS/GSM Interface Description**

### Introduction

The PFXZPBPHMC2 is categorized as a GPRS (general packet radio service). It provides a cost effective solution for wireless remote connection to distributed installations over the Internet. It is compatible with the mini PCIe card with SIM card holder.

GPRS is a packet-oriented data service based on GSM (global system for mobile). It offers the advantages to pay only for the total volume of data exchanged (in MB per month) regardless of the connection time while data communication via traditional circuit switching (PSTN/GSM) is charged per minute of connection time.

GSM connections are used for on-demand services such as sending SMS alarms or basic remote services such as diagnostics.

GPRS is more suitable for permanent access to remote installations providing:

- Easy remote programming.
- Continuous remote monitoring and control.
- Transparent routing capabilities from the Internet to LAN networks or serial network devices connected to the Slim Panel gateway.

In addition, GPRS provides higher data exchange rates than GSM:

|             | Upload  | Download |
|-------------|---------|----------|
| Theoretical | 24 kbps | 48 kbps  |
| Typical     | 16 kbps | 20 kbps  |

NOTE: These values depend on your service provider, the distance between your GPRS/GSM interface and the base station, and the current traffic.

**NOTE:** If too many browsers are being used on a modem connection (GPRS, PSTN), performance may decrease and lead to difficulties with page refreshing.

**SIM holder** 

The figure shows the GPRS/GSM interface:

**Back side** 

**Front side** 

## **GPRS/GSM Description**

The table shows technical data for the GPRS/GSM interface:

| Features               | Values                                                                                                |
|------------------------|----------------------------------------------------------------------------------------------------|
| General                |                                                                                                    |
| Bus type               | mini PCIe card revision 1.2                                                                           |
| Connector              | 1 x RF antenna coaxial connectors                                                                     |
| Power consumption      | 3.33.6 Vdc < 700 mA (HSPA connected mode)                                                             |
| Peak current           | 1.5 A                                                                                                 |
| Communication          |                                                                                                    |
| Protocol               | UMTS/HSPA network: 800/850/900/1700/1900/2100 MHzEDGE/<br>GPRS/ GSM network: 850/ 900/ 1800/ 1900 MHz |
| Speed                  | Downlink: 7.2 Mb/s (HSDPA) / uplink: 5.76 Mb/s (HSUPA)                                                |
| Dimensions (I x w x h) | 50.85 x 29.9 x 6.2 mm (2.0 x 1.17 x 0.24 in)                                                          |

Any excessive weight or stress on communication cables may disconnect the equipment.

# 

## LOSS OF POWER

- Ensure that communication connections do not place excessive stress on the communication ports of the Industrial Personal Computer.
- Securely attach communication cables to the panel or cabinet.
- Use only D-Sub 9-pin cables with a locking system in good condition.

Failure to follow these instructions can result in injury or equipment damage.

#### **Compatible Table**

| Part number | Description                        | Slim Panel |
|-------------|------------------------------------|------------|
| PFXZPBPHMC2 | Interface 3G, C109,<br>1 x antenna | Yes        |

## GPRS Remote Access

GPRS communication implies:

- The GPRS/GSM interface is connected to the Internet via the GPRS network.
- The remote PC or network is also connected to the Internet.

GPRS topologies can support:

- NAT (network address translation) routing tables for transparent routing to Ethernet devices
- security services such as IP address control or VPN tunnels for secured data exchange over the Internet

The following figure shows remote access to the network of the GPRS/GSM interface:

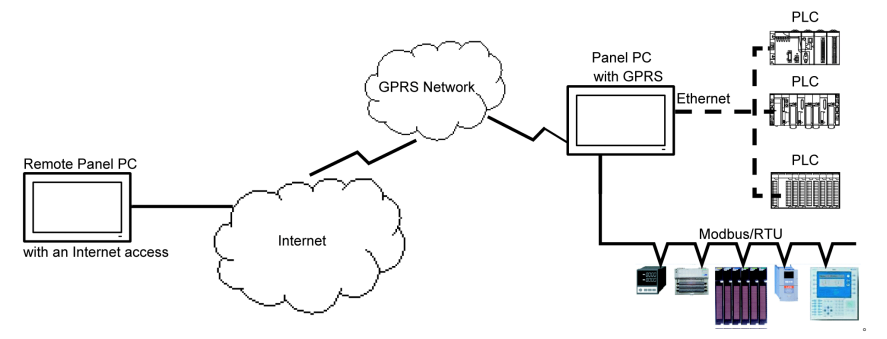

#### Connection Principles

GPRS communication requires a SIM card and a specific GPRS contract with a service provider.

The GPRS connection is always initiated from the interface to the GPRS network.

It is not possible for a client application to open a connection by directly dialing the GPRS/GSM interface. Nevertheless, the GPRS/GSM interface provides various solutions to connect to the GPRS network:

#### Permanent mode:

• Automatic connection at startup, restart or after connection loss.

#### On-demand mode:

- Callback function: opens the connection upon receiving an incoming GSM or PSTN call.
- Autonomously on a process or application condition.

The GPRS/GSM interface connects the APN (*access point name*) of the service provider and receives an IP address back that can be static or dynamic.

The GPRS/GSM interface supports both static and dynamic IP addresses. If the address is dynamic, it is necessary to inform the remote application of the new IP address.

## NOTE:

- GPRS uses the DNS server of the service provider; it replaces the DNS server configured in the Slim Panel.
- The default gateway set in the Ethernet configuration of the Slim Panel is not used with a GPRS connection. The default route of the GPRS connection is used instead. Thus, it is not possible to route through Ethernet when the interface is connected to the GPRS network.

## **GPRS** Contracts

GPRS service providers offer dedicated services adapted to industrial applications, also called M2M (*machine to machine*).

Service providers offer GPRS contracts with different options. The main options are:

- Public or private IP address: Choose a contract that gives you a public IP address to be accessible directly from the Internet.
- Static or dynamic IP address.
- Incoming TCP ports blocked or not: Some providers offer only subscriptions with TCP ports blocked for security reasons. For example, some provider block ports that are lower than 1024.

## NOTE:

- For ease of use and configuration, you should choose a contract that does not block TCP ports and provides a static IP address.
- If your service provider blocks the public ports (< 1024), you must use a VPN and choose a contract that authorizes VPN traffic.

## **Cable Routing**

### Slim Panel:

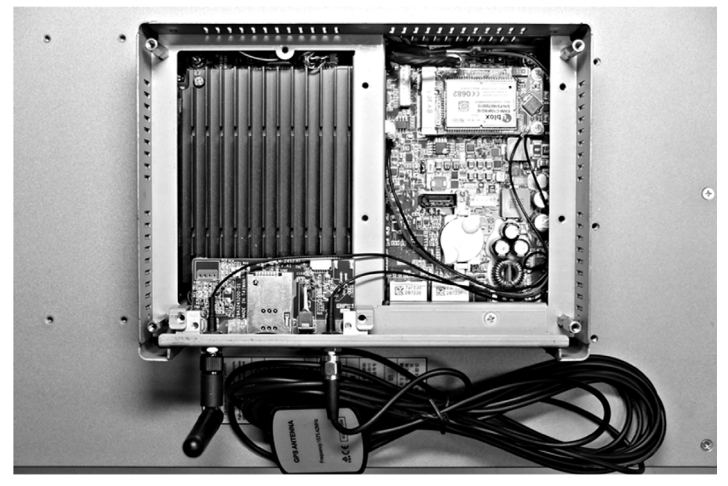

#### **Device Manager and Hardware Installation**

Install the driver before you install the interface into the Slim Panel. The driver installation media is included with the package. After the interface is installed, you can verify whether it is properly installed on your system through the **Device Manager**.

# VGA and DVI Interface Description

## Introduction

The PFXZPBMPVGDV2 (interface 2 x VGA) is categorized as industrial module. It is compatible with the mini PCIe card. The Video Graphic card supports Full HD 1920 x 1080 definition and dual display mode. Two different screen images can be displayed on the two VGA ports (DVI-D is clone image of the first VGA).

The PFXZPBMPVGDV2 (interface 1 x DVI-D) is categorized as industrial module. It is compatible with the mini PCIe card. The DVI-D connector requires one external interface slot.

The PFXZPBMPDV2 (interface 1 x DVI-I) is categorized as industrial module. It is compatible with the mini PCIe card. The DVI-I connector requires one external interface slot. Both digital and analog signals are provided in the DVI-I connector to connect two displays with same images, thanks to a Y cable (cable with 3 connectors), converting the DVI-I connector to one DVI-D and one VGA connector.

## Compatible Table

| Part number                                                                   | Description                  | Slim Panel         |
|-------------------------------------------------------------------------------|------------------------------|--------------------|
| PFXZPBMPVGDV2                                                                 | Interface 1 x DVI-D, 2 x VGA | Yes <sup>(1)</sup> |
| PFXZPBMPDV2                                                                   | Interface 1 x DVI-I          | Yes                |
| (1) Only support one Interface bracket; either with 2 x VGA or DVI-D bracket. |                              |                    |

## **Cable Routing**

Slim Panel and PFXZPBMPVGDV2 (with 2 x VGA):

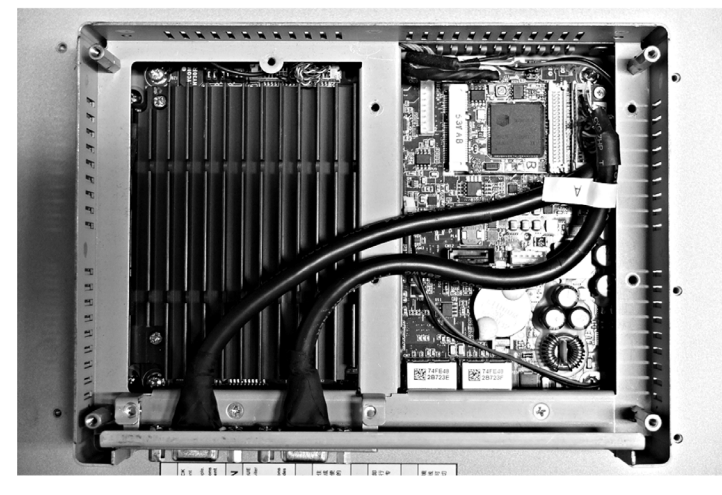

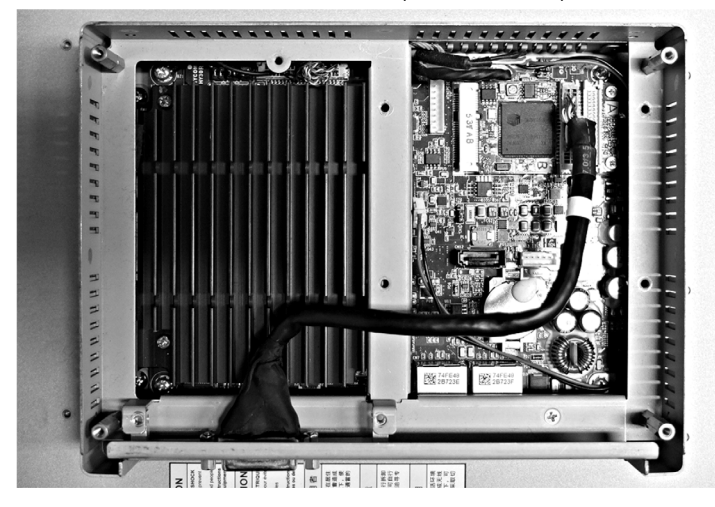

Slim Panel and PFXZPBMPVGDV2 (with 1 x DVI-D):

Slim Panel and PFXZPBMPDV2:

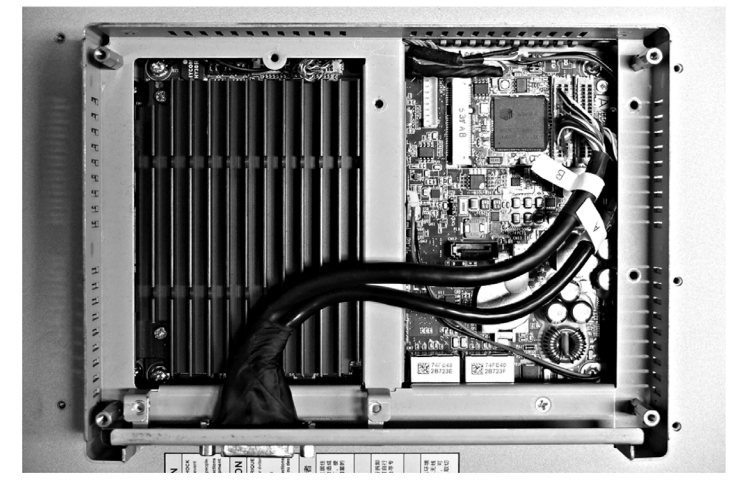

#### Interface Installation

Before installing or removing a mini PCIe card, shut down Windows operating system in an orderly fashion and remove the power from the device.

# NOTICE

## ELECTROSTATIC DISCHARGE

Take the necessary protective measures against electrostatic discharge before attempting to remove the Industrial Personal Computer cover.

Failure to follow these instructions can result in equipment damage.

# **A**CAUTION

## OVERTORQUE AND LOOSE HARDWARE

- Do not exert more than 0.5 Nm (4.5 lb-in) of torque when tightening the installation fastener, enclosure, accessory, or terminal block screws. Tightening the screws with excessive force can damage the installation fastener.
- When fastening or removing screws, ensure that they do not fall inside the Industrial Personal Computer chassis.

Failure to follow these instructions can result in injury or equipment damage.

**NOTE:** Remove the power before attempting this procedure.

The table describes how to install a VGA or DVI interface:

| Step | Action                |
|------|-----------------------|
| 1    | Release mother screw: |
|      |                       |

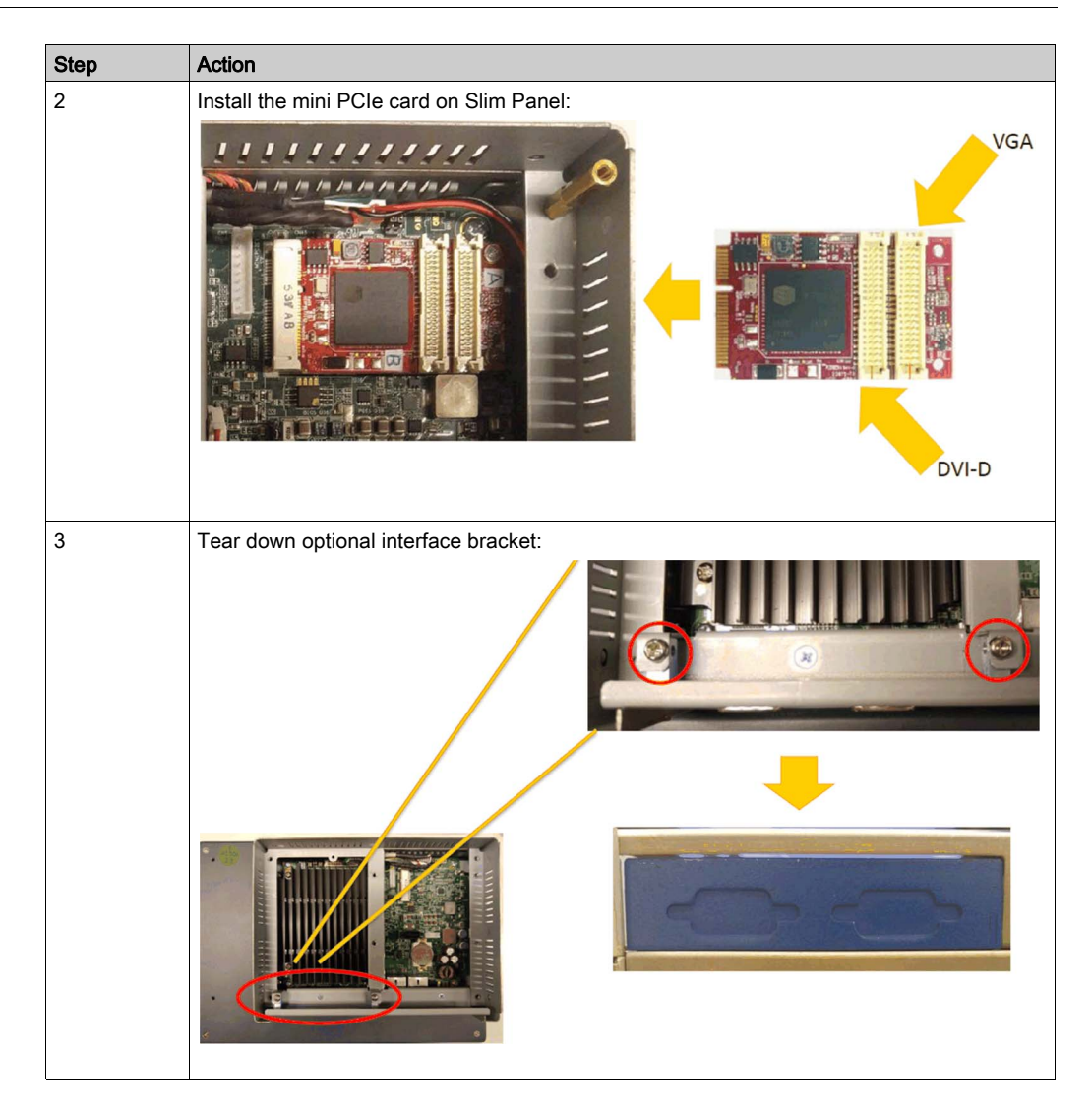

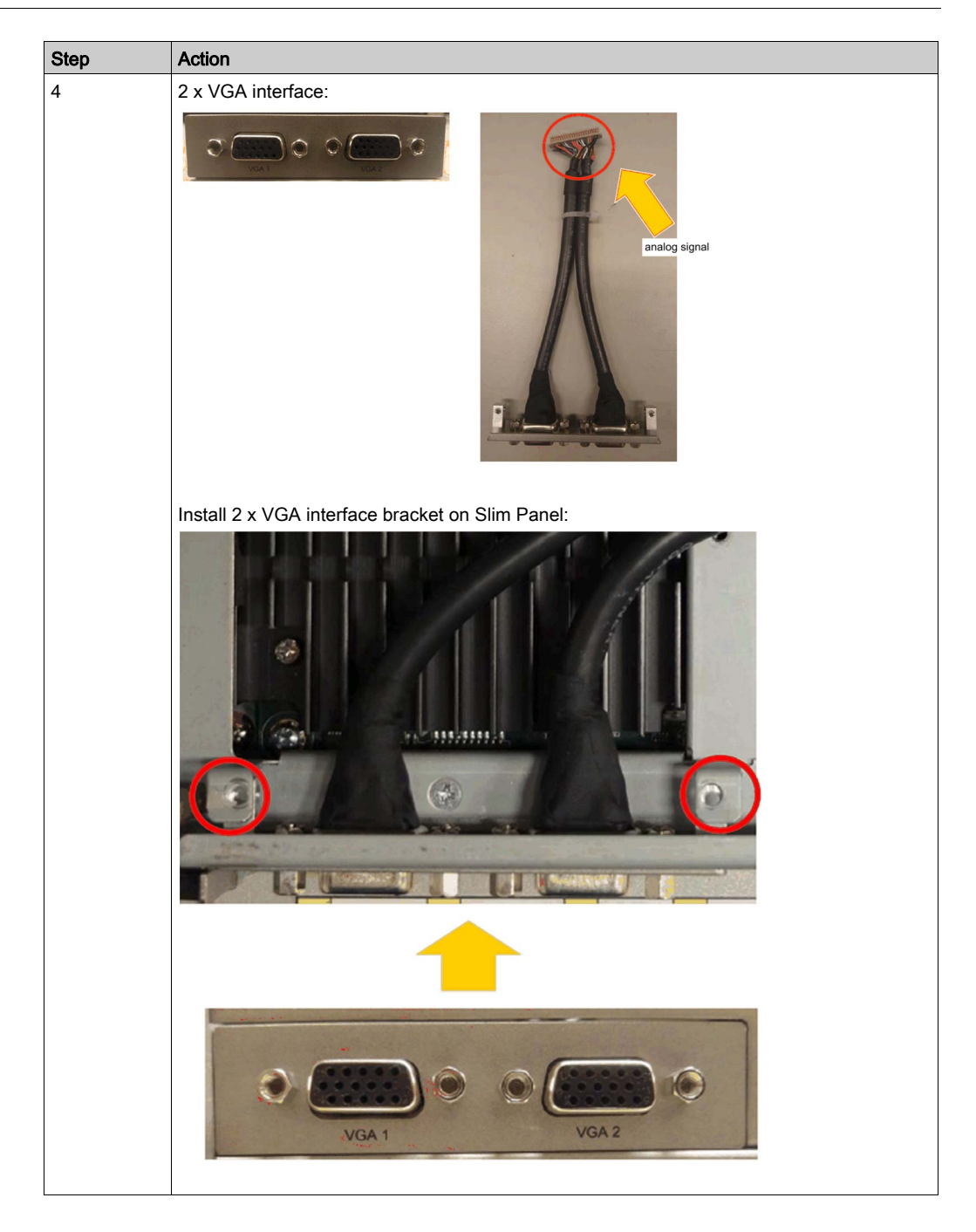

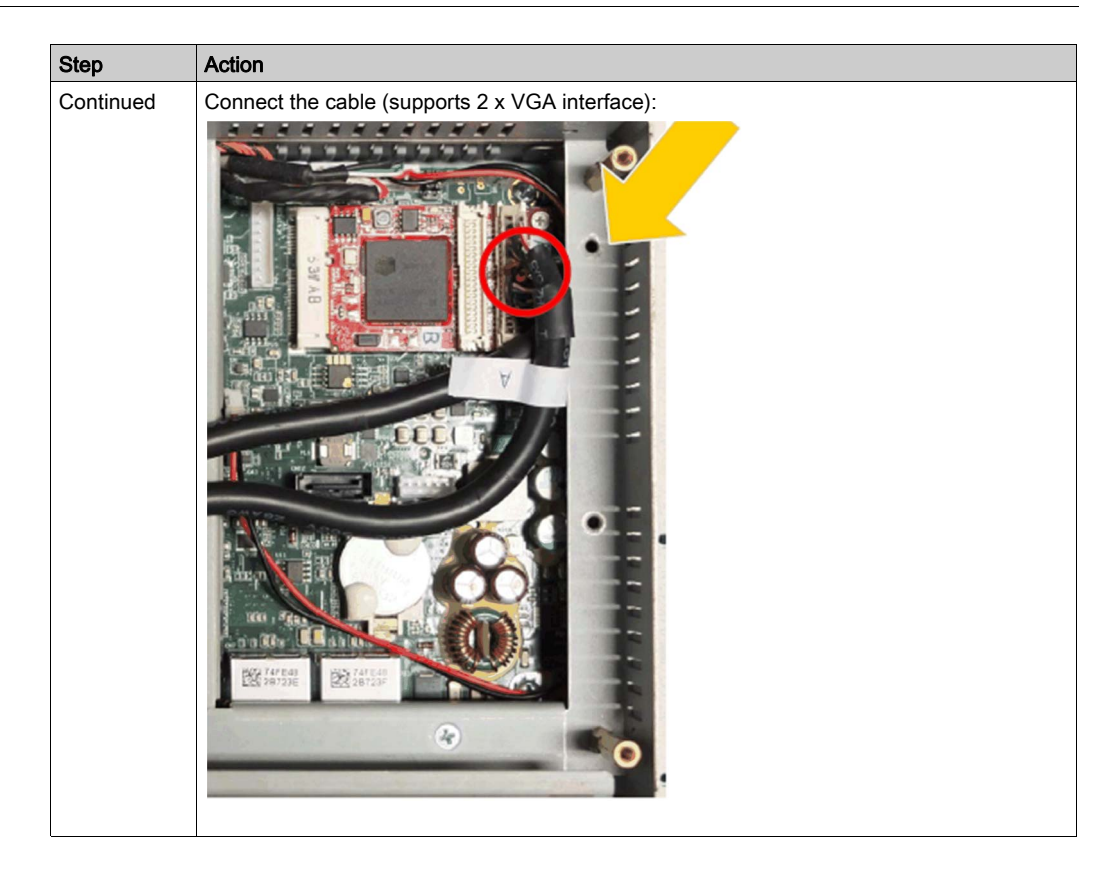

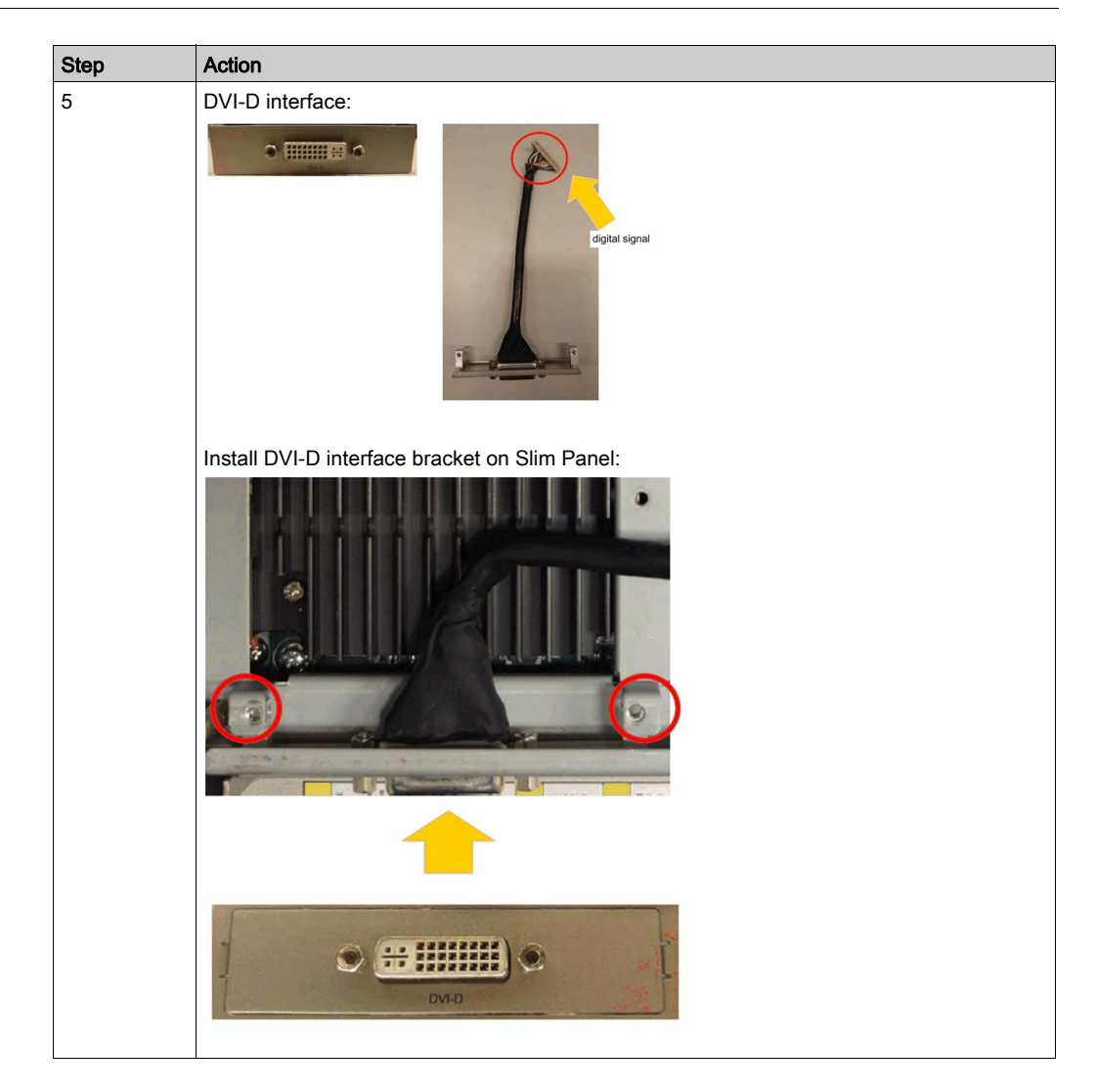

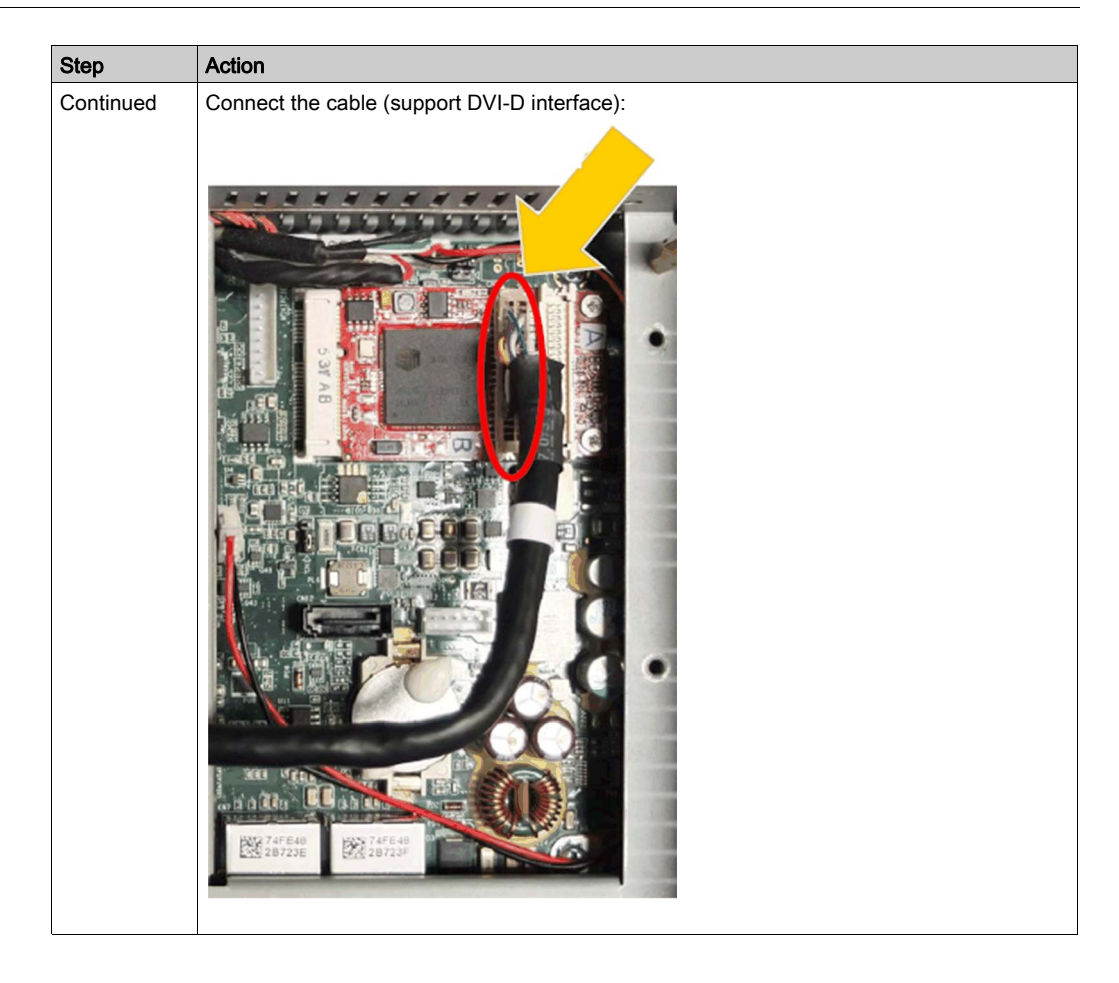

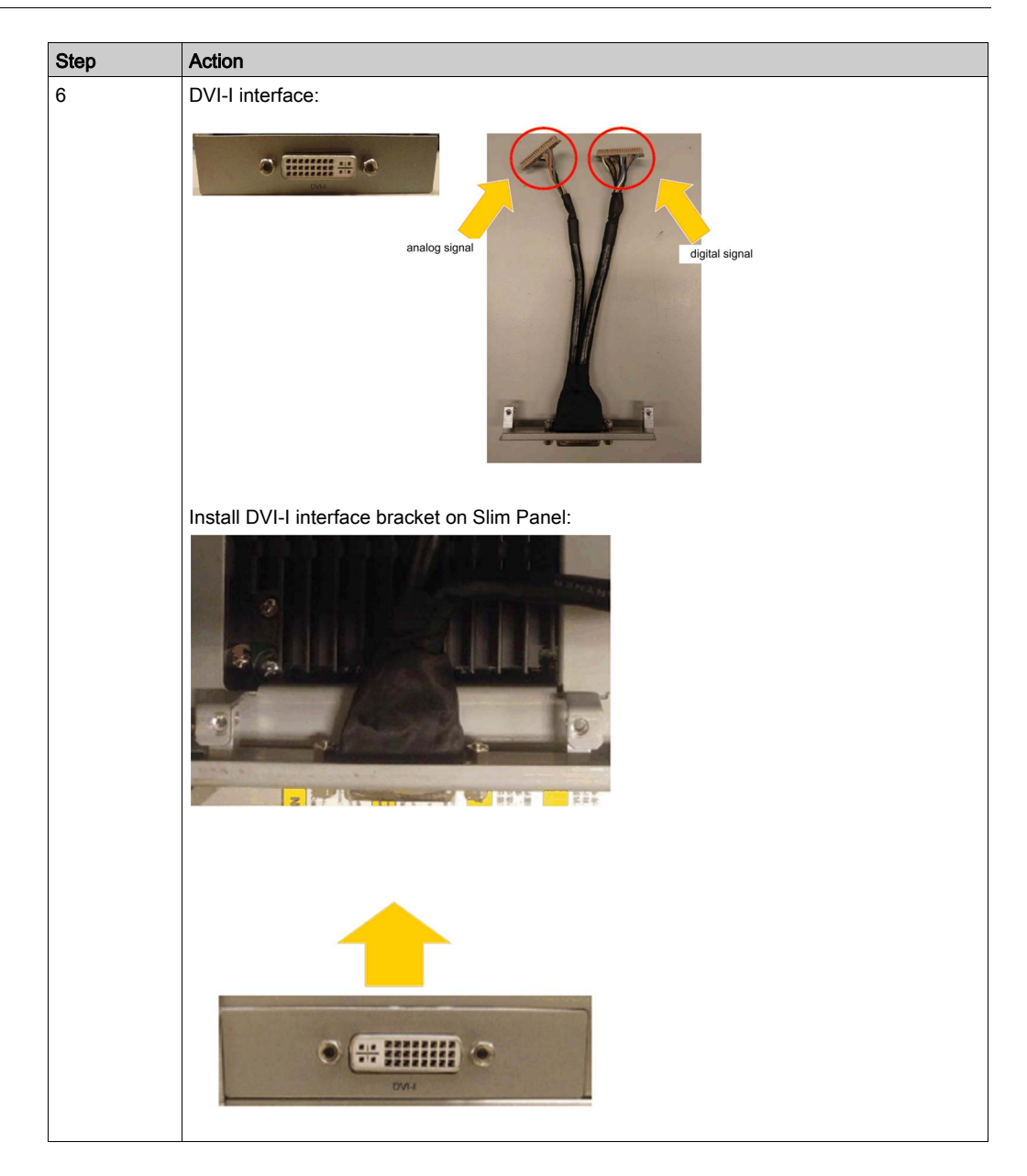

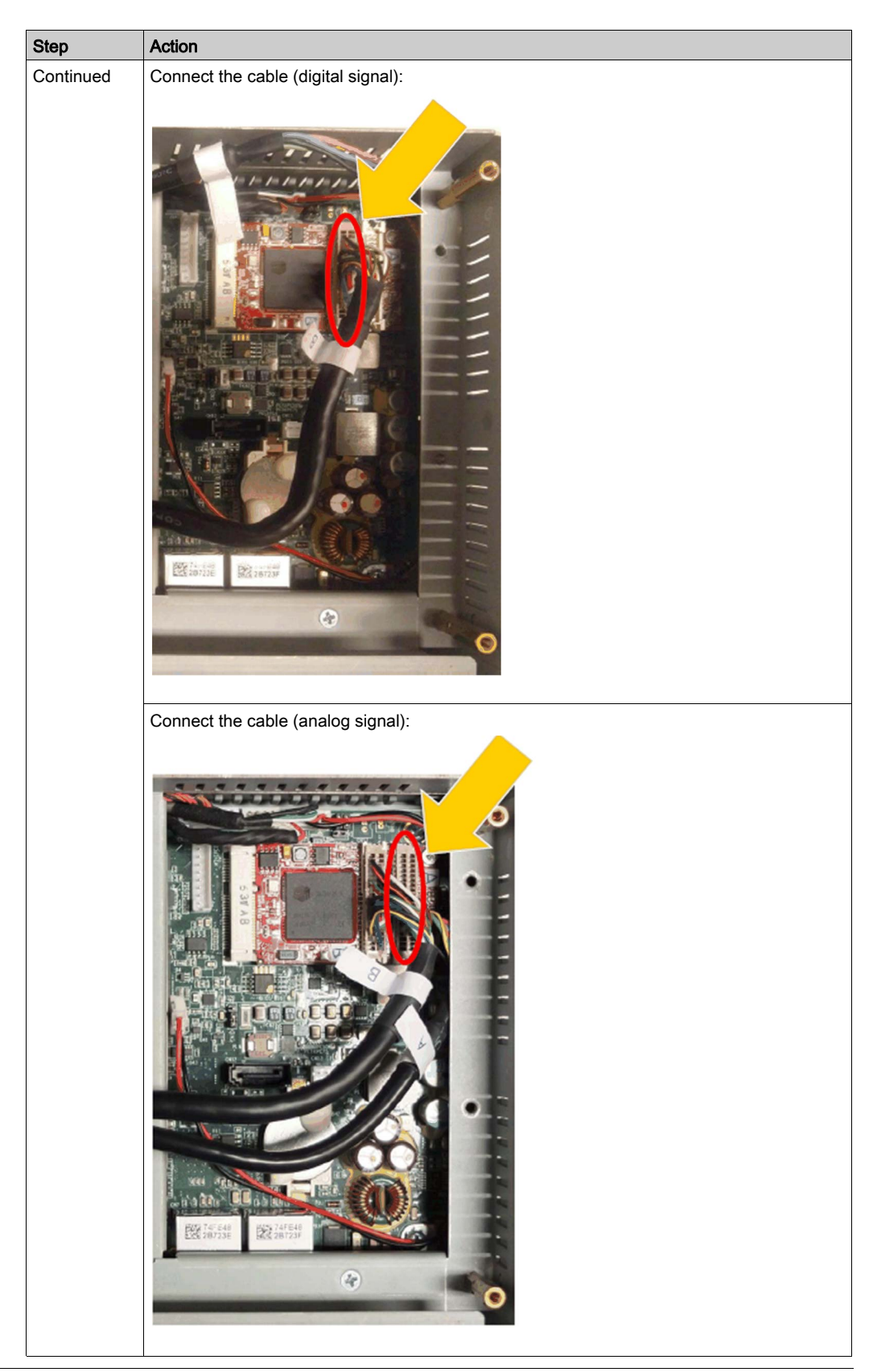

## **Graphic Setting**

For each display module, a software tool is available to enable/disable touch-panel operation. You can disable up to three touch panels to monopolize the touch operation, the display module order must match the tool. The exclusive **Touch** function is set to be effective for 100 ms even after a finger leaves the display module.

Check that the BIOS Graphic of the Slim Panel is set to {IGFX}, as follows:

- 1. BIOS  $\rightarrow$  Chipset  $\rightarrow$  System Agent (SA) Configuration
- 2. Graphics configuration
- 3. Primary Display → IGFX
- 4. Save and exit BIOS

# 4G (mini PCIe) Interface Description

## Introduction

The PFXZPBMP4GE2 and PFXZPBMP4GU2 are categorized as industrial communication modules.

The PFXZPBMP4GE2 is mini PCIe GPRS 4G for Europe and Asia frequencies. The kit including SIM card holder and external antennas.

The PFXZPBMP4GU2 is mini PCIe GPRS 4G for North America frequencies. The kit including SIM card holder and external antennas.

This figure shows the interface mini PCIe GPRS 4G:

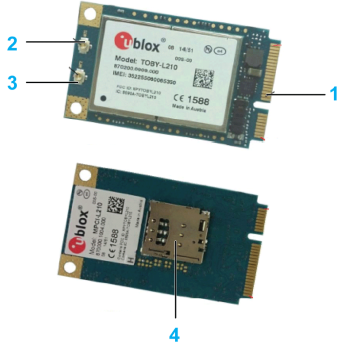

- 1 mini PCIe connector
- 2 RF main antenna connector (use this for connection to the Slim Panel)
- 3 RF diversity antenna connector
- 4 SIM holder

#### Description

The table shows technical data:

| Features             | Values          |
|----------------------|-----------------|
| General              |                 |
| Bus type             | SIM card        |
| Power consumption    | 3.3 Vdc x 2.6 A |
| Optional temperature | 045 °C (113 °F) |

#### **Compatible Table**

| Part number  | Description                         | Slim Panel |
|--------------|-------------------------------------|------------|
| PFXZPBMP4GU2 | Interface 4G<br>US,1 x antenna      | Yes        |
| PFXZPBMP4GE2 | Interface 4G<br>EU/Asia,1 x antenna | Yes        |

## **Cable Routing**

Slim Panel and PFXZPBMPVGDV2:

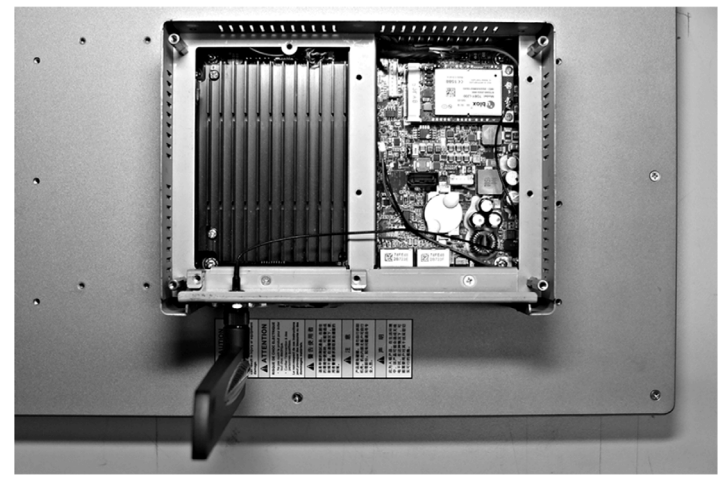

Slim Panel and PFXZPBMPDV2:

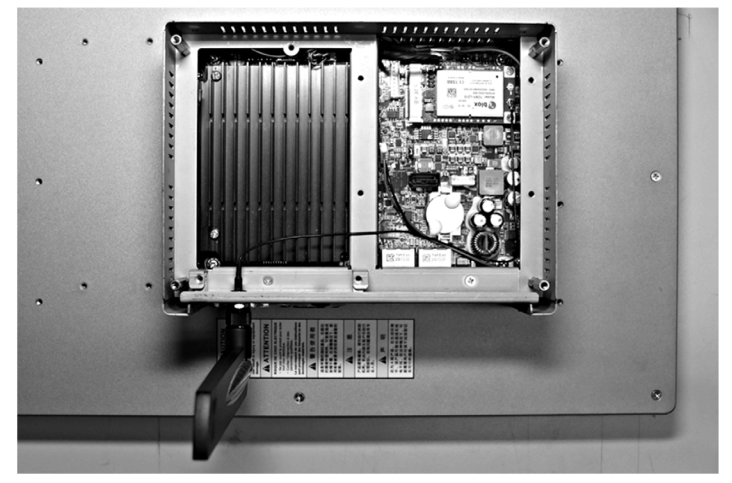

## Interface Installation

Before installing or removing a mini PCIe card, shut down Windows operating system in an orderly fashion and remove the power from the device.

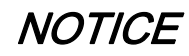

## ELECTROSTATIC DISCHARGE

Take the necessary protective measures against electrostatic discharge before attempting to remove the Industrial Personal Computer cover.

Failure to follow these instructions can result in equipment damage.

# **A**CAUTION

## OVERTORQUE AND LOOSE HARDWARE

- Do not exert more than 0.5 Nm (4.5 lb-in) of torque when tightening the installation fastener, enclosure, accessory, or terminal block screws. Tightening the screws with excessive force can damage the installation fastener.
- When fastening or removing screws, ensure that they do not fall inside the Industrial Personal Computer chassis.

Failure to follow these instructions can result in injury or equipment damage.

NOTE: Remove the power before attempting this procedure.

The table describes how to install an 4G interface:

| Step | Action                |
|------|-----------------------|
| 1    | Release mother screw: |
|      |                       |

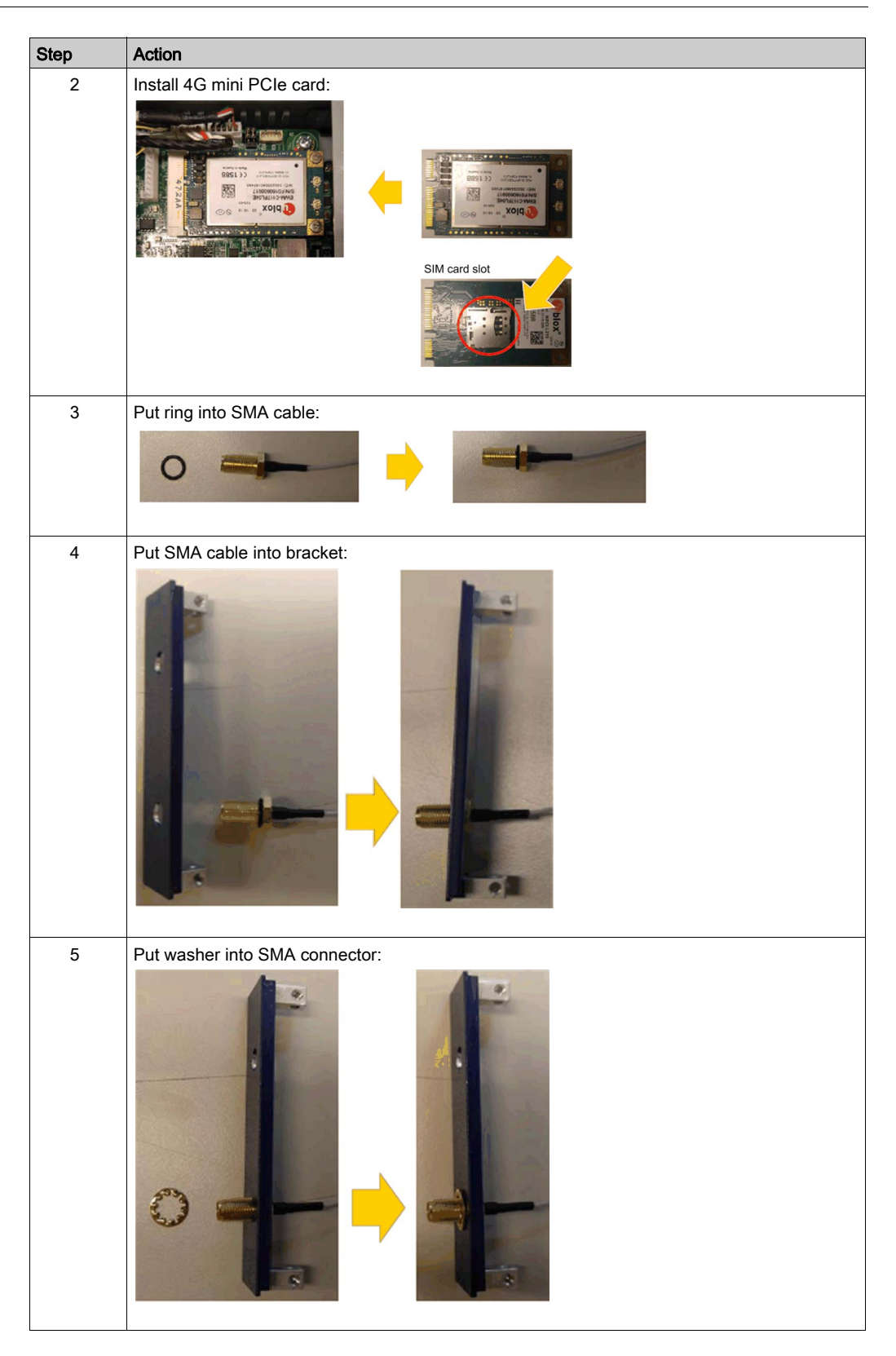

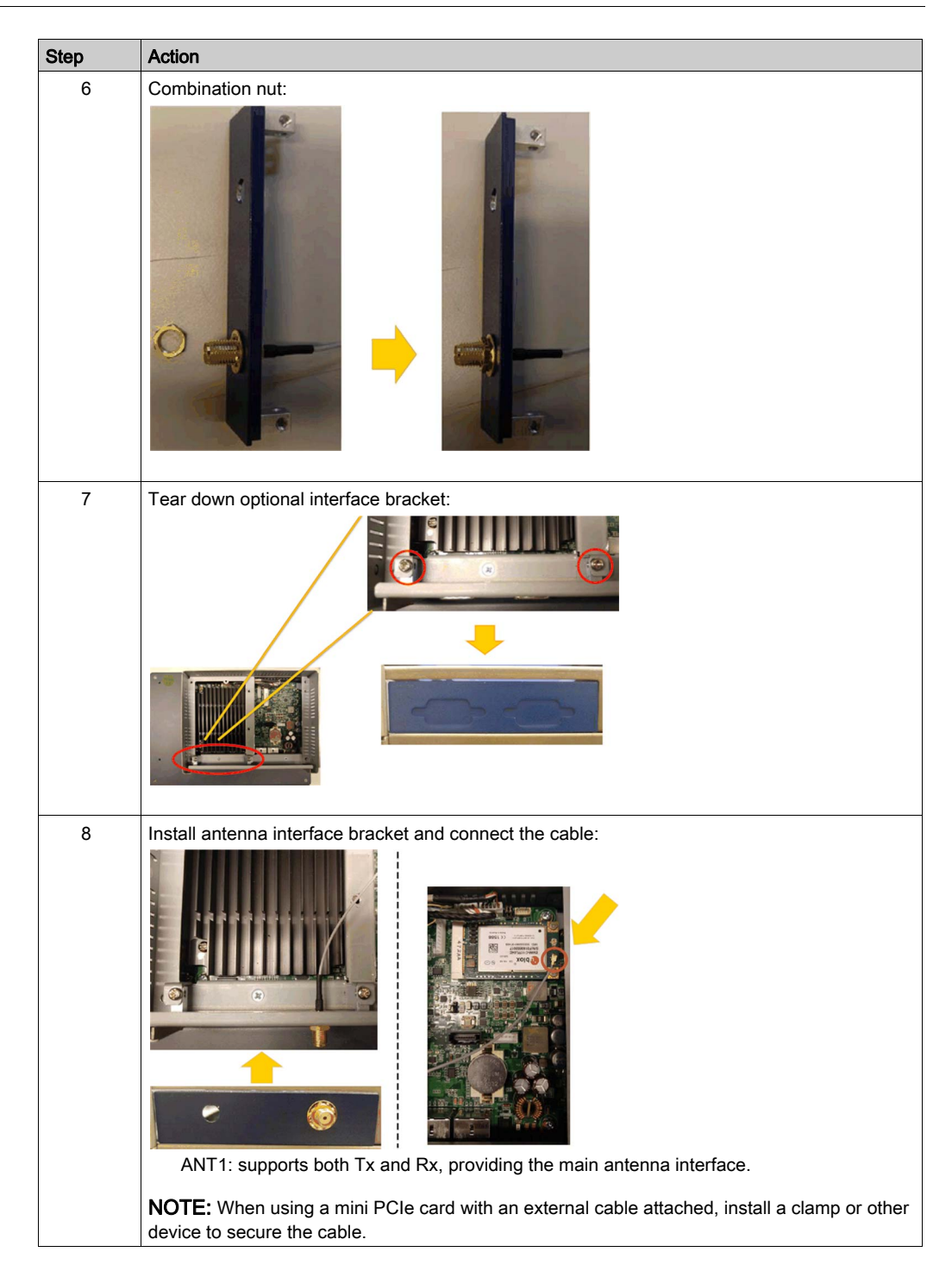

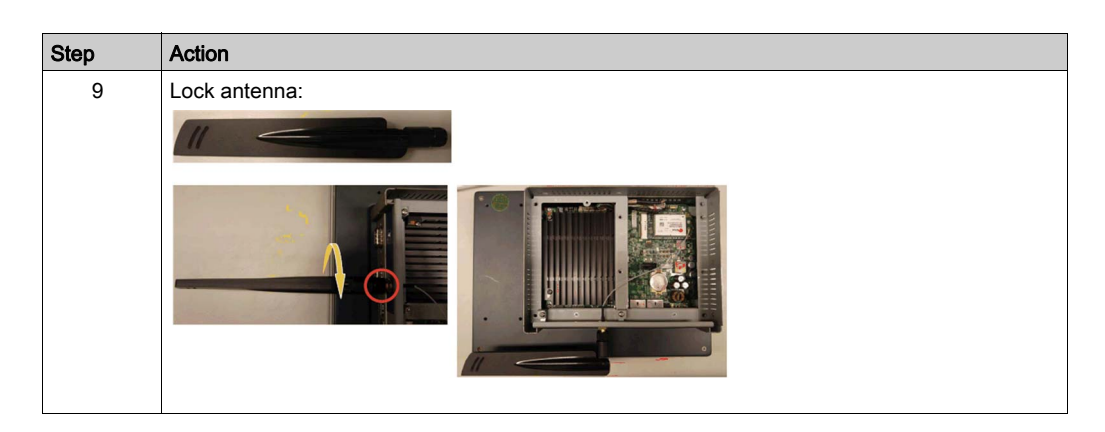

## Device Manager and Hardware Installation

Install the driver before you install the interface into the Slim Panel. The driver installation media is included with the USB key of the Slim Panel. After the interface is installed, you can verify whether it is properly installed on your system through the **Device Manager**.

# Chapter 9 System Monitor

# Subject of this Chapter

This chapter describes the system monitor features of the Industrial Personal Computer.

## What Is in This Chapter?

This chapter contains the following topics:

| Торіс                                | Page |
|--------------------------------------|------|
| System Monitor Interface             | 138  |
| Device Management - Monitoring Rules |      |
| Monitor Account Setting              | 161  |
| Monitor System Setting               | 164  |

# System Monitor Interface

#### Overview

The **System Monitor** 3.0 interface provides remote monitoring, a feature that helps you access multiple clients through a single console for remote device management. The **System Monitor** immediately recognizes equipment and provides real-time equipment maintenance, which improves system stability and reliability.

**Remote Monitoring** monitors system status of remote devices. The monitored items include hard disk temperature, hard drive health, network connection, CPU temperature, system voltages, system fan status, and UPS status.

**Remote Monitoring** also provides support for function logs so that managers can regularly check the status of their remote devices.

The System Monitor sends notification and makes an entry in the event log.

**NOTE:** When configuring the **System Monitor**, it is not possible to create a group/device as the virtual keyboard is not accessible from configuration. The workaround consists of plugging in a physical keyboard.

#### System Monitor Requirements

The table describes the software requirements:

| Description | Software                                      |
|-------------|-----------------------------------------------|
| Framework   | Microsoft.NET Framework version 3.5 or higher |
| Driver      | Software 4.0 API                              |

#### System Monitor Console

The **System Monitor** console acts as a server for the clients. Devices that run on the **System Monitor** console display the health and status information from the **System Monitor** clients. The console has to be made available by the clients over a network.

Launch the system tray of **ServerControl** from Windows **Start** → **Programs** and right-click to launch **ServerControl** menu from tray icon:

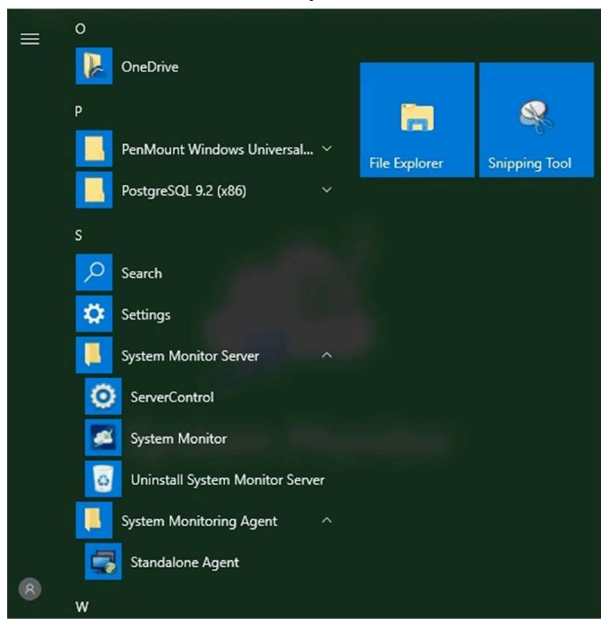

## System Monitor Client (Desktop)

| Step | Description                                                                                                    |
|------|----------------------------------------------------------------------------------------------------|
| 1    | The <b>System Monitor</b> supports mainstream browsers like Chrome, Firefox, Internet Explorer and Safari. The portal page supports multi-language and auto-detects the language currently used by browsers for default displaying. You can select the language from the menu at top-right corner to change manually:                                                                                                    |
|      | System Monitor<br>Both Start Request<br>21 Control Control C |
|      | Proface                                                                                                    |
|      | NOTE:                                                                                                    |
|      | <ul> <li>In Chrome search bar, key in <u>chrome://flags/#disable-touch-adjustment</u></li> </ul>                                                                                                    |
|      | <ul> <li>Replace the status of <b>Touch adjustment</b> from disable to enable.</li> <li>Click <b>RELAUNCH NOW</b> button.</li> </ul>                                                                                                    |
| 2    | <ul> <li>User Log In</li> <li>You can input valid user name, password, and click Login to verify and enter main management page (by default the user is admin and password admin).</li> <li>Check Auto Login to allow users to cache login information and auto login each time.</li> </ul>                                                                                                    |
|      | NOTE:                                                                                                    |
|      | <ul> <li>For security concerns, do not check this option if you are using a public PC.</li> <li>If you forget your password, click Forgot Password. Put the registered user email in the prompt dialog after it has auto resent the password to your email.</li> </ul>                                                                                                    |
| 3    | Changing Password for First log in: For the first successful login, new user can change their password or bypass it:                                                                                                    |
|      | Coden Passed Coden Coden       |
| 4    | User Log Out<br>Click User Log Out from the right corner menu to check out the system.                                                                                                    |

This procedure describes the User Login/Logout interface:

#### Remote Manage Devices Any Time, Any Where

**System Monitor** is a **Console-Server-Agent** web-based structure for cloud management. Agent here refers to Slim Panel devices, and server refers to the server directly in contact with the agent. The server can be a physical entity located in a central control room, or a virtual host set up in a cloud. Console refers to a web-based interface that connects to the server and communicates with the agent through the server. Administrators can perform equipment status and maintenance checks on **System Monitor** console through an Internet browser at any time, from anywhere, using any connected device. The server-agent connection fit the MQTT communication protocol. This improves connection security and stability, and also decreases development time for **System Monitor** network environments when provisioning, but also provides a distributed connectivity structure that solves the challenges encountered with large-scale or multisite device management. **System Monitor** is a real-time management platform that breaks geographical limitations. Administrators can manage all of their devices by simply using their PCs, smartphones, and tablets.

**NOTE:** MQTT (formerly message queue telemetry transport) is a publish-subscribe based messaging protocol for use on top of the TCP/IP protocol.

| itor<br><sup>ment</sup> | Management Service |
|-------------------------|--------------------|
| <b>Mon</b><br>Manage    | O Tomcat Service   |
| t <b>em</b><br>Device   | PostgreSQL Service |
| ys1<br>emote            | O Exit             |

Click Management Service to start/stop main System Monitor management service:

## **Tomcat Service**

S and

Tomcat is an open-source Web server and servlet container. Tomcat implements several Java EE specifications including Java servlet, JavaServer pages (JSP), Java EL, and WebSocket, and provides a Java HTTP Web server environment for Java code to run in.

Click Tomcat Service to start/stop System Monitor Web service:

| itor<br>ement       | O Management Service |  |
|---------------------|----------------------|--|
| <b>Mon</b><br>Manag | Tomcat Service       |  |
| e Device            | PostgreSQL Service   |  |
| Sys1<br>Remote      | O Exit               |  |

## PostgreSQL Service

PostgreSQL is an object-relational database management system (ORDBMS). As a database server, its function is to store data and retrieve it later, as requested by other software applications running on another computer across a network and the Internet. It can handle workloads ranging large internet-facing applications with many concurrent users. PostgreSQL provides replication of the database itself for availability and scalability.

Click PostqreSQL Service to start/stop System Monitor database service:

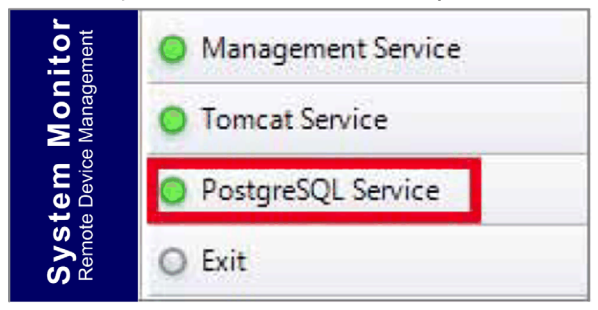

#### Exit

Click **Exit** to terminate server management console from tray icon and all **System Monitor** services are still running in the background. You can restart console from Windows/Programs menu:

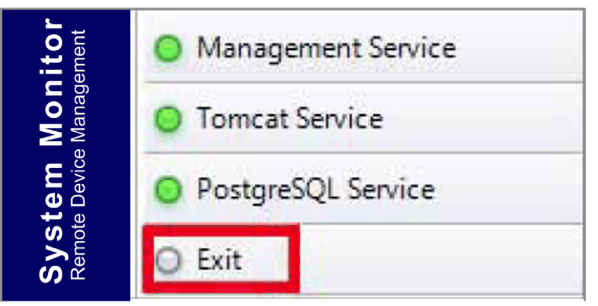

#### **Power Management**

Select the action from drop-down menu of each device/group list item to power off, reboot and hibernate device.

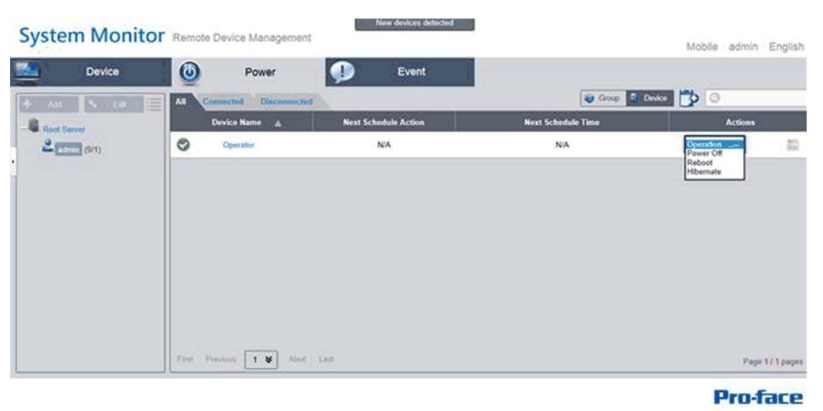

#### Seamless HW/SW Monitoring for Complete Protection

In order to ensure device stability, **System Monitor** actively monitors device temperatures, voltages, and the states of hard disks and other hardware. In addition to hardware monitoring functions, **System Monitor** has a software monitoring function to oversee program status. Active alerts are sent out if any abnormalities are observed, and **System Monitor** can execute related actions according to user settings, like stopping or restarting processes, which further ensure normal device operation. **System Monitor** provides a comprehensive, seamless, device monitor and control system that includes both hardware and software.

#### **KVM Feature**

The **System Monitor** features a remote KVM (keyboard, video, and mouse) and allow remote diagnosis and recovery in any situation. The time saving on trouble shooting with real-time remote monitoring and proactive alarm notifications ensure continued system health.

#### **User-Friendly Map-View Interface**

Taking advantage of web-based features, **System Monitor** provides map-view interface and leverages Google and Baidu maps to help administrators locate and manage their devices more easily. In addition to the maps, **System Monitor** also provides for building diagrams to help pinpoint device locations in offices, factories, or wherever. **System Monitor** provides a user-friendly interface in an overall easy-to-use environment.

**NOTE:** Baidu maps is a Chinese online mapping service.

# **Device Management - Monitoring Rules**

## **Device Management**

This procedure describes how to use the **Device Management** user interface:

| Step | Description                                                                                                    |                                                                                                    |  |  |
|------|----------------------------------------------------------------------------------------------------|----------------------------------------------------------------------------------------------------|--|--|
| 1    | <ul> <li>Device management</li> <li>After user login, Device is the default page.</li> <li>Device management page is composed of a system hierarchy tree (left-side) and device list (right-side).</li> <li>Device management provides three levels of management view: Device List, Group List, and Map View.</li> <li>System hierarchy tree includes server, account, and group node for device/group list mode as well as location, layout, and device node for map view mode. Each node supports corresponding operations (add/delete/edit) according to node attributes.</li> </ul> |                                                                                                    |  |  |
|      | Add Edit<br>Add Edit<br>Root Server<br>Carlot admin (29/49)<br>Carlot Demo Room (1/15<br>Carlot John Come room (<br>Demo (8/9)                                                                                                    | 3/3)                                                                                                    |  |  |
| 2    | View mode – Device statu                                                                                                    | is list:                                                                                                    |  |  |
|      | All Error<br>Device Name                                                                                                    | Group Device Contraction of Device Contraction of Device Contracti |  |  |
|      | Device1                                                                                                    | Normal None ¥ @ admin                                                                                                    |  |  |
|      | Device2                                                                                                    | Normal Normal Solution Normal Solution Solution  |  |  |
|      | Device3                                                                                                    | Normal Normal Solution Normal admin                                                                                                    |  |  |
|      |                                                                                                    |                                                                                                    |  |  |

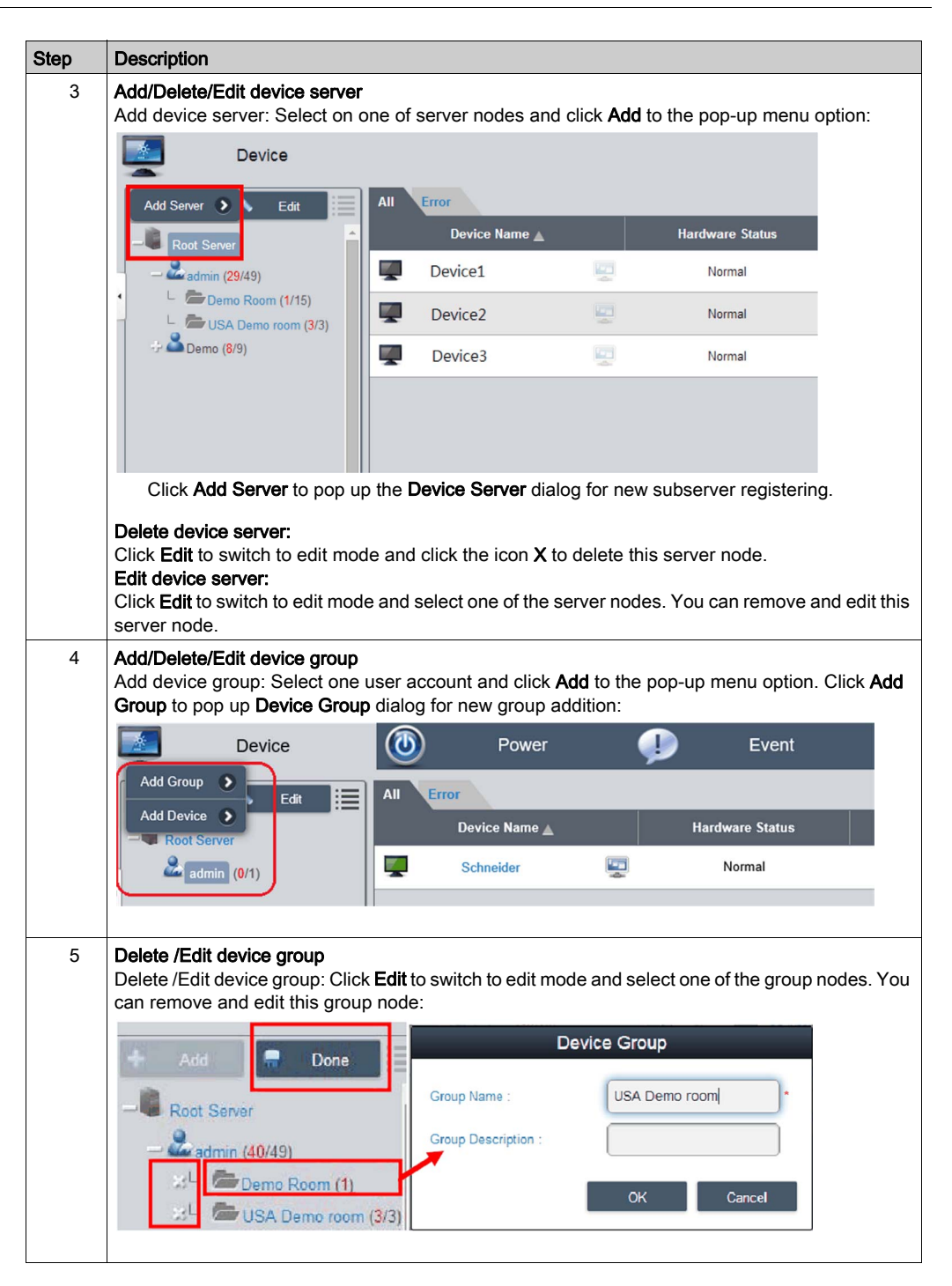
| up menu option.                       |
|---------------------------------------|
| Event                                 |
| e Status                              |
| nal                                   |
|                                       |
| OS Version                            |
|                                       |
| OK Cancel                             |
| can input known<br>gn a current<br>′: |
|                                       |
|                                       |
|                                       |
| Cancel                                |
|                                       |

| Step | Description                                                                                    |                                                                                                    |
|------|------------------------------------------------------------------------------------------------|----------------------------------------------------------------------------------------------------|
| 8    | Search device<br>Click Search Device to po<br>auto-discovers both conne<br>as the client user: | up up the <b>Device</b> dialog for advanced device smart search. The system ected and unassigned devices located at the same local area network |
|      | Device ID                                                                                      | Device Name IP Address MAC Address OS Version                                                                                                   |
| 9    | Delete device<br>Click Edit to switch to edit<br>Click the X icon for the se                   | mode. You can remove and edit devices on the device list in this mode. lected device row and confirm the device warning removal:                |
|      | Device                                                                                         | Power                                                                                                    |
|      | + Add <b>¬</b> D<br><b>Root Server</b><br><b>Add</b><br>admin (0/1)                            | One All Error<br>Device Name A                                                                                                    |
| 10   | Edit device<br>Click Edit to switch to edit<br>Click selected device nam                       | mode. You can remove and edit devices of the device list in this mode.<br>ne to pop up the <b>Device</b> dialog for editing:<br>Device          |
|      | Device ID :                                                                                    | 000074FE482E1EF6                                                                                                    |
|      | Device Name :                                                                                  | Schneider                                                                                                    |
|      | Group :                                                                                        | O Default group                                                                                                    |
|      | WoL Mode :                                                                                     | Default 📚                                                                                                    |
|      | MAC Address :                                                                                  |                                                                                                    |
|      | IP Address :<br>Motherboard Model :<br>BIOS Version :<br>Processor :                           | XXX:XXX:XXX<br>=S=MPC60SV062515<br>113<br>Intel(R) Celeron(R) 2980U @ 1.60GHz                                                                   |
|      | Memory Capacity :<br>OS Version :                                                              | 4099736 KB<br>Windows 10 Enterprise 2016 LTSB X64                                                                                               |
|      | L                                                                                              | Cancel                                                                                                    |

#### **KVM Viewer**

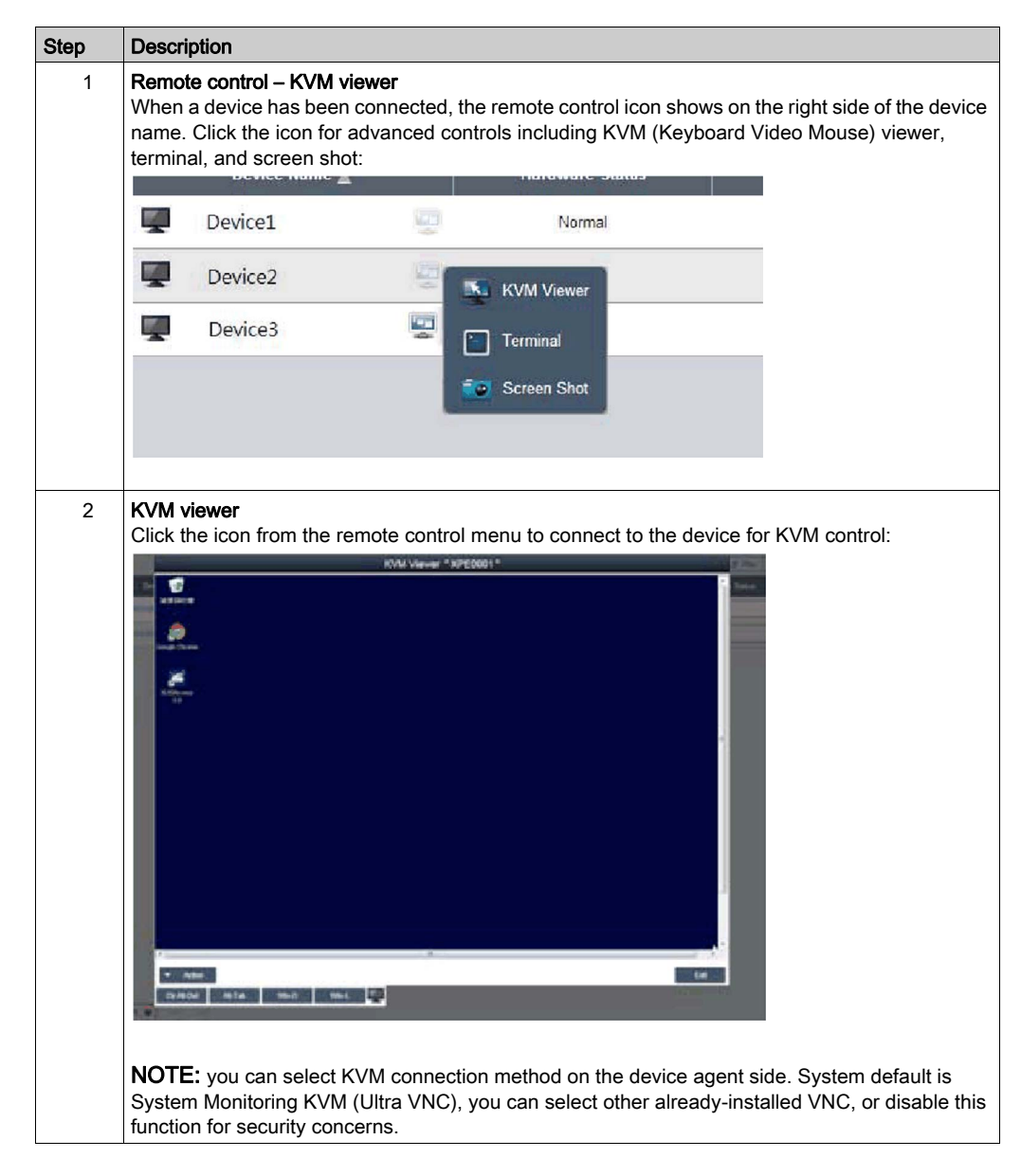

## **Remote Control and Monitoring**

| Step | Description                                                                                                    |
|------|----------------------------------------------------------------------------------------------------|
| 1    | <b>Remote control – Terminal</b><br>Click the icon from the remote control menu to connect to the device for terminal command-line control:                              |
|      | Terminal         #pronfig         Windows IP Configuration         Mircless LMM adapter Wi-F1:         Media State                                                       |
| 2    | Remote control – Screen shot<br>Click the icon from the remote control menu to snapshot the desktop screen of the remote device<br>and save it on the local client side: |

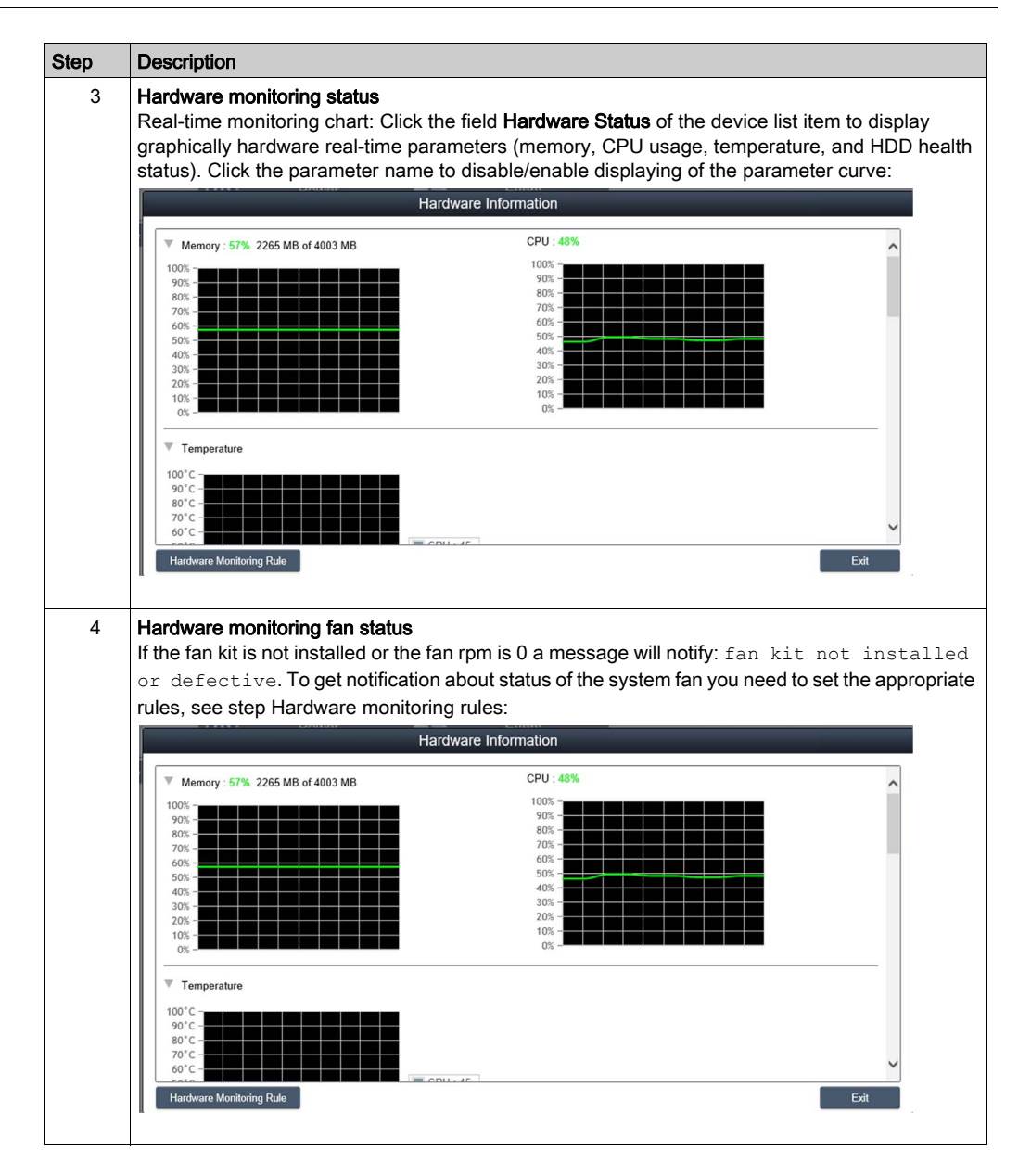

| Step | Description                                                                                                    |
|------|----------------------------------------------------------------------------------------------------|
| 5    | Hardware monitoring UPS health status<br>If the UPS kit is t installed a message will notify the health status of the battery: fHealth status<br>of the battery : Battery OK : Green color. To get notification about status of the<br>system fan you need to set the appropriate rules, see next step: |
|      | Hardware Information "DESKTOP-C4ESQF5"                                                                                                    |
|      | Name         Description         Network Usage         Network Speed         Status                                                                                                    |
|      | Ethernet 2 Realtek PCIe GBE Family Co 0 % 0 Mbps Disconnect                                                                                                    |
|      | Ethermet         Realterk PCIe GBE Pamily Uo         0.10.912 %         100.Mtpps         Connected           VUPS           Port Status . Normal                                                                                                    |
|      | HDD     HDD Name     Index     Health     Temperature     PowerOn Time     ECC     S.M.A       Disk0-WDC WD5000L     0     100 %     47 *C     1328 hours     Vew                                                                                                    |
| 6    | Hardware monitoring rules                                                                                                    |
|      | lists current monitoring rules for hardware parameters includes CPU, voltage, HDD, and so on:                                                                                                    |
|      | Hardware Monitoring Rule "Schneider"                                                                                                    |
|      | Enable Type Name Rule Notice Interval                                                                                                    |
|      |                                                                                                    |

| Step | Description                                                                                                    |
|------|----------------------------------------------------------------------------------------------------|
| 7    | Add rules<br>Click the button Add Rules button to add a new rule for hardware monitoring. You can select the<br>type of monitoring hardware from the menu, input threshold values for the corresponding<br>parameter, the last time in seconds for reaching that threshold and a notice interval for 2<br>contiguous events. Before clicking OK, you can check the option Enable Monitor Rule to<br>enable/disable this new rule: |
|      | Hardware Monitoring Setting                                                                                                    |
|      | Enable Monitor Rule       Temperature *                                                                                                    |
|      | Min : C Max : °C (-100 °C)                                                                                                    |
|      | Lasting Time second(s) (>=10) Notice Interval second(s) (>=60)                                                                                                    |
|      | OK Cancel                                                                                                    |
| 8    | Edit rules<br>Click a row in the Hardware Monitoring Rule box to pop up the Hardware Monitoring Setting dialog<br>box:                                                                                                    |
|      | Hardware Monitoring Setting                                                                                                    |
|      | Enable Monitor Rule                                                                                                    |
|      | Lasting Time second(s) (>=10) Notice Interval second(s) (>=60)                                                                                                    |
|      | OK Cancel                                                                                                    |
|      | Delete rules:<br>Click the X icon on the left side of the schedule item to delete the schedule.<br>Enable/Disable schedule:<br>Check the enable check box in the schedule row to enable/disable the schedule.                                                                                                    |

| Step | Description                                                                                                    |
|------|----------------------------------------------------------------------------------------------------|
| 11   | Add rules<br>Click the button Add Rules to add a new rule for software monitoring. You can input the process<br>name that they want to monitor, the threshold values of the CPU and memory, the last time in<br>seconds for reaching the threshold, and the notice interval for 2 contiguous events and<br>corresponding action. Before clicking the <b>OK</b> button to add the rule, you can check the option<br><b>Enable Monitor Rule</b> to enable/disable this new added rule: |
|      | Software Monitoring Setting                                                                                                    |
|      | Enable Monitor Rule      Process :     Only support user process                                                                                                    |
|      |                                                                                                    |
|      | CPU Usage :           Min :         %         Max :         %         Lasting Time         second(s) (>=10)                                                                                                    |
|      | (0 ~ 100 %)                                                                                                    |
|      | Min : KB Max : KB Lasting Time second(s) (>=10)                                                                                                    |
|      | Notice Interval second(s) (>=60)                                                                                                    |
|      | Action :<br>OK Cancel                                                                                                    |
| 12   | <b>NOTE:</b> The software monitoring can only monitor and execute actions for the user process.<br><b>Edit rules</b><br>Click one of the fields to pop up the <b>Software Monitoring Setting</b> dialog for editing:                                                                                                    |
|      | Software Monitoring Setting                                                                                                    |
|      | CPU Usage :           Min :         %           Max :         %           Lasting Time         second(s) (>=10)                                                                                                    |
|      | Memory :<br>Min : KB Max : KB Lasting Time second(s) (>=10)                                                                                                    |
|      | Notice Interval second(s) (>=60)                                                                                                    |
|      | Action :<br>Do Nothing                                                                                                    |
|      | Terminate                                                                                                    |
|      | OK Cancel                                                                                                    |
|      |                                                                                                    |
|      | Click the icon X on the left side of the schedule item to delete the schedule.<br>Enable/Disable schedule:                                                                                                    |
|      | Check the enable check box in the schedule row to enable/disable the schedule.                                                                                                    |

### **Maintenance Status**

| Step | Description                                                                                                    |
|------|----------------------------------------------------------------------------------------------------|
| 1    | Maintenance status<br>You can modify the maintenance status (none / to be maintained / maintaining / finished) from the<br>menu for each device:                                                                                                    |
|      | 🐨 Map 🏟 Group 🗊 Device 🚔 🔇                                                                                                    |
|      | Software Status Maintenance Status Administrator                                                                                                    |
|      | Normal None<br>To be maintained<br>Maintaining<br>Finished Admin                                                                                                    |
| 2    | Devices administrator<br>Users with device management permissions can click the Admin field to pop up the selection<br>dialog for administrator to reassign device administrator status to another account:<br>Administrator<br>Device Administrator<br>Violor<br>Violor<br>First Previous 1 Violot Lest Page 1/1 pages<br>Correl                                                                                                    |
| 3    | View mode - Group status list<br>Click the Group tab to list groups under the selected account or group node. The group list shows<br>all group names, group hardware status, and group software status:<br>Group Name <u>A Nordware Status</u> Software Status<br>Group hardware status:<br>This field shows the number of all registered devices and incorrect hardware devices under this<br>group.<br>Group software status:<br>This field shows the number of all registered devices and incorrect software devices under this<br>group. |

**NOTE:** Use Chrome as default browser for System Monitor.

- In the case, you experience difficulties to Add Devices with Touch, then:
- In Chrome search bar, key in *chrome://flags/#disable-touch-adjustment*
- Replace the status of Touch adjustment from disable to enable.
- Click RELAUNCH NOW button.

| throme://flags/#disable                                                                 |                                                                                                    |
|-----------------------------------------------------------------------------------------|----------------------------------------------------------------------------------------------------|
| ← → C @ Chrome C                                                                        | hrome://flags/#disable-touch-adjustment                                                                                                    |
| Touch adjustment Windows, Linux<br>Refine the position of a touch gestu<br>Enable       | , Chrome OS, Android<br>rre in order to compensate for touches having poor resolution compared to a mouse. <u>#disable-touch-adjustment</u>                                      |
| Prefer HTML over Hase 100, Tech<br>Default •                                            | nan, const, constant con<br>franctine (sit of program, <u>Anarder Atom const-Anat</u>                                                                                            |
| NaCl Socket APL Mar; Windows, Lin<br>Allows approximents user NaCl Sock<br>Enable       | val, Onverse GS<br>et APS, Die only fai fest NeiC plughts. <u>Autowinaci sanctari ant</u>                                                                                        |
| Run all Flash content when Flash s<br>for sites that have been set to taken<br>Default  | etting is set to "allow" Mic, Windows, Linux, Chrome OS.<br>" Plan content, sun al content including any that has been deemed unimportant. <u>Prov. al. Fach in allow inpote</u> |
| Hardware-accelerated video decor<br>Hardware-accelerated video decore<br>Distore        | e Mar, Westman, Orsene DL, Androit<br>where available: <u>Persation accurrented source decode</u>                                                                                |
| Debagging for packed apps Mic. V<br>Imaging debagging context menu to<br>Enable         | Wedows, Linux, Ownere CS<br>down such as Inspect Element for packed applications. <u>#perclus packed apps</u>                                                                    |
| Password generation Mac, Window<br>Anow the user to have Detoring gene<br>[Default •    | s, Cruix, Orome OS, Android<br>side patiments when it detects account crustion pages. <u>Paralitie patiment accounting</u>                                                       |
| Save passwords automatically his:<br>Skip the parameters prompt and user<br>[Default •] | Windows, Linux, Chrome OS<br>anowersh: eutomatically: <u>Receive, eutomatic, personnel, physica</u>                                                                              |
| Force-saving of passwords inter W<br>Allow the user to menuoty entrony p<br>Default     | ndnes, Linux, Ortime OS, Android<br>assessed saving instead of reging an passeoid manager's heuristics. <u>Paradia campod Spice aerosp</u>                                       |
| Manual password generation. Mic<br>After the user to menually enforce to                | Westman, Linux, Orome OE, Andmid<br>o generate publicant or a public of Fed. <u>Periate merial contents ameriting</u>                                                            |
|                                                                                         |                                                                                                    |

ur changes will take effect the next time you relaunch Google Chrome.

RELAUNCH NOW

## Group Hardware and Software Monitoring Rules

| Step | Description                                                                                                    |
|------|----------------------------------------------------------------------------------------------------|
| 1    | Group hardware monitoring rules<br>Click the icon on the right to pop up the dialog <b>Set Hardware Monitoring Rule</b> . The dialog lists current<br>monitoring rules and parameters of each group's devices including CPU, voltage, HDD, and so on.<br><b>Add group rules:</b><br>Click the <b>Add Rule</b> button to add a new rule for hardware monitoring. You can select the type of<br>monitoring hardware from the menu, input threshold values of corresponding parameter, last time in<br>seconds of reaching the threshold, and notice interval for 2 contiguous events. Before clicking <b>OK</b> to<br>add the rule, you can check the option <b>Enable Monitor Rule</b> to enable/disable this new rule.<br><b>Edit group rules:</b><br>Click the rule field to pop up the <b>Hardware Monitoring Setting</b> dialog for editing.<br><b>Delete rules:</b><br>Click the <b>X</b> icon on the left side of the scheduled item row to delete the schedule. Enable/Disable<br>schedule.<br>Click the enable check box in the row item to enable/disable the schedule.                                       |
| 2    | Group software monitoring rules<br>Click the icon in the field of group hardware status to pop up the <b>Set Software Monitoring Rule</b> dialog<br>box. The dialog lists current monitoring rules for software processes of group devices.<br><b>Add group rules:</b><br>Click the button <b>Add Rule</b> to add a new rule for software monitoring. You can input the process name<br>that wants to monitor, the threshold values of CPU and memory, the last time of reaching threshold,<br>notice interval of 2 contiguous events and corresponding action when the monitoring rule is applied.<br>Before clicking the button <b>OK</b> to add rule, you can check the option <b>Enable Monitor Rule</b> to<br>enable/disable this new added rule.<br><b>Edit group rules:</b><br>Click the rule field to pop up the <b>Software Monitoring Setting</b> dialog for editing.<br><b>Delete rules:</b><br>Click the <b>X</b> icon on the left side of the scheduled item row to delete the schedule.<br><b>Enable/Disable schedule:</b><br>Click the enable check box in the row item to enable/disable the schedule |

## View Mode

| Step | Description                                                                                                    |
|------|----------------------------------------------------------------------------------------------------|
| 1    | View mode - Device map view<br>Device Map View visualizes each physical device's location, separate user interface as left-side<br>map hierarchy tree includes account, location, layout, and device node and right-side geography<br>view includes online map and static image map. Different tree node support corresponding add,<br>delete, and edit operations and intuitive drag device nodes as well: |
|      | Device                                                                                                    |
| 2    | Add/Delete/Edit map location<br>Add location: Select on one of account nodes and click Add button to add a new location:                                                                                                    |
|      | Add Location     Edit     Add Device     admin (00)                                                                                                    |
|      | Input location name, address, or coordination (latitude and longitude), upload image for location displaying and click OK to add the new location:                                                                                                    |
|      | <b>NOTE:</b> Map view supports both Google and Baidu online map. These two maps adopt different coordination-system, you must input correct coordination according to online map selection (you can configure in the system settings). If you do not specify either address field or coordination, system will auto location this new added location at the center of current map view.                     |

| Step | Description                                                                                                    |
|------|----------------------------------------------------------------------------------------------------|
| 3    | Delete location<br>Click Edit button to switch to edit mode, click X icon ahead of selected location node to delete this<br>location:                 |
|      | + Add  Done                                                                                                    |
|      | → 2 9 Demo 2<br>→ 2 9 Demo 3                                                                                                    |
|      | ⊕ a 9 Demo 4                                                                                                    |
|      | Device Location                                                                                                    |
|      | OK Cancel                                                                                                    |
|      | <b>NOTE:</b> If there are layouts or devices under selected location node, you must remove these nodes first before removing location node.           |
| 4    | Edit location<br>Click Edit button to switch to edit mode, click the location node/name to pop up the dialog of Edit<br>Location to edit the content: |
|      | Edit Location                                                                                                    |
|      | Name :                                                                                                    |
|      | Address :                                                                                                    |
|      | Latitude : 33.636368                                                                                                    |
|      | Longitude : -117.72297500000C                                                                                                    |
|      | Upload Image OK Cancel                                                                                                    |
|      | <b>NOTE:</b> Under this mode, drag the location icon on the right-side map view to relocate location.                                                 |

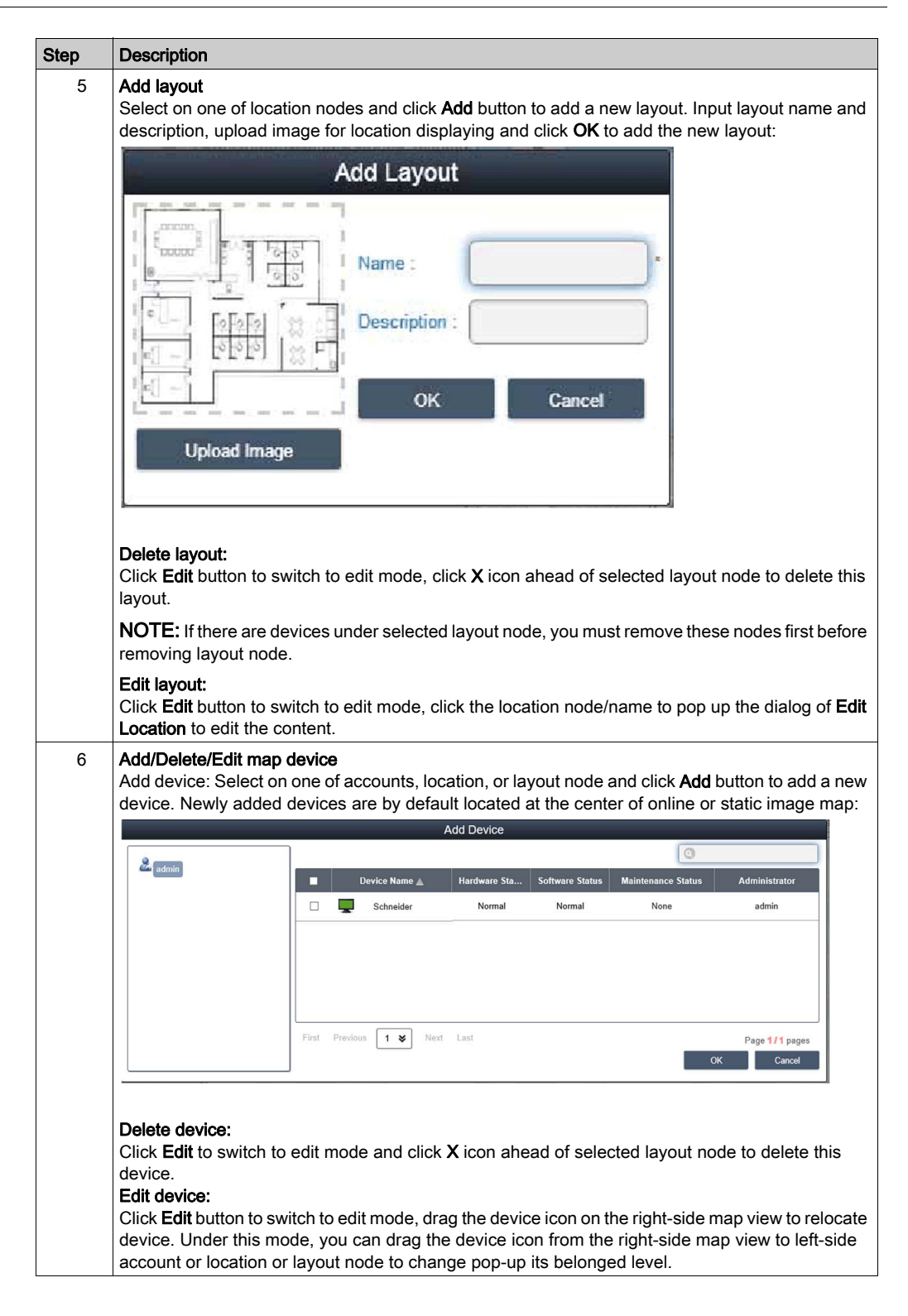

## Event Log

#### Device event list

Select user account or group to decide event range and select event log type (All/Error/Warning/Information) to browse related device events:

| Device         | O Power                       | Event           |             |                              |
|----------------|-------------------------------|-----------------|-------------|------------------------------|
| 🔺 Add 📐 Edit 🧮 | All Error Warning Information |                 |             | ۵                            |
| - Root Server  | Time Stamp -                  | Device          | Severity    | Description                  |
| 2 admin (0/1)  | 2016-11-05 04:32:26.137       | Schneider       | Information | Agent Network Back to Normal |
| 1              | 2016-11-05 04:32:21.970       | Schneider       | Error       | Agent Network Error          |
| 1              | 2016-11-05 04:28:35.620       | Schneider       | Information | Agent Network Back to Normal |
|                | 2016-11-04 04:54:33.148       | Schneider       | Information | Agent Network Back to Normal |
|                | 2016-11-04 04:53:12.777       | Schneider       | Information | Agent Network Back to Normal |
|                | 2016-11-04 04:42:16.377       | Schneider       | Information | Agent Network Back to Normal |
|                | 2016-11-04 04:41:06.943       | DESKTOP-4E9K4HL | Information | Agent Network Back to Normal |
|                | 2016-11-04 04:41:06.802       | DESKTOP-4E9K4HL | Information | Device added                 |

## Export CSV

Select device and data/time range to export event log as CSV format to local side:

| CSV Export Settings                               |              |        |  |  |
|---------------------------------------------------|--------------|--------|--|--|
| Account: admin<br>Device: <ul> <li>All</li> </ul> |              |        |  |  |
| Filter Device Name                                |              |        |  |  |
| Severity: All                                     |              |        |  |  |
| Date: 2016-10-06                                  | - 2016-11-05 |        |  |  |
|                                                   |              |        |  |  |
|                                                   | ок           | Cancel |  |  |

# **Monitor Account Setting**

### Account Setting

This procedure describes how to use the Account Setting user interface:

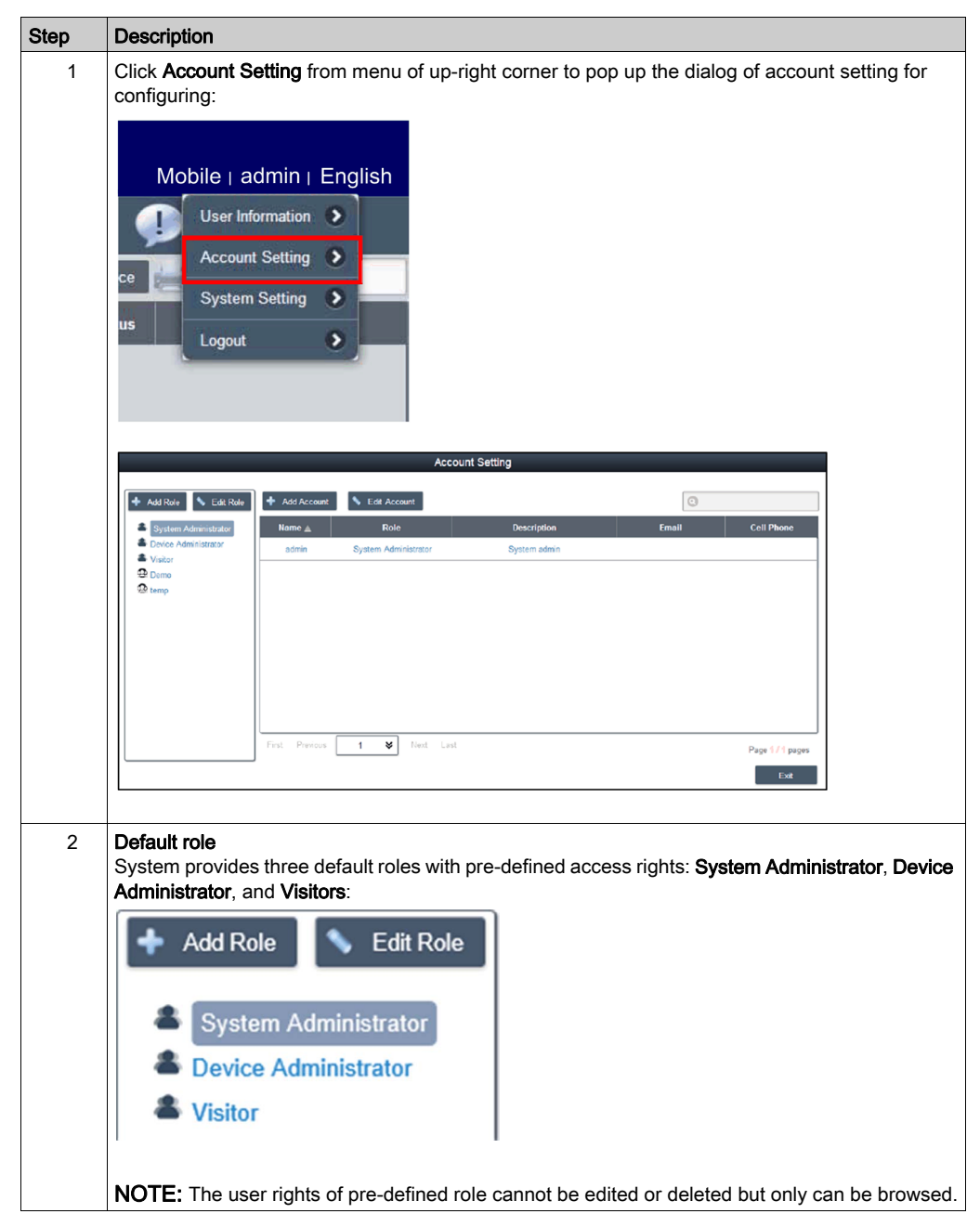

| rights to crea                                                                                                    | ate a new role:                                                                                                    |                                |
|----------------------------------------------------------------------------------------------------|----------------------------------------------------------------------------------------------------|--------------------------------|
|                                                                                                    | Role                                                                                                    |                                |
| Role Name:                                                                                                    |                                                                                                    | •                              |
| Privilege:                                                                                                    | Select All                                                                                                    | ^                              |
|                                                                                                    | Add/Edit/Delete Map, Device, Device State, Devicegroup                                                                                                    |                                |
|                                                                                                    | Add/Edit/Delete HWMonitor Threshold Rule                                                                                                    |                                |
|                                                                                                    | Add/Edit/Delete SWMonitor Threshold Rule                                                                                                    |                                |
|                                                                                                    | System SWMonitor Function                                                                                                    |                                |
|                                                                                                    | Remote Control Function                                                                                                    |                                |
|                                                                                                    | System Power Management Function                                                                                                    |                                |
|                                                                                                    | System Protection Function                                                                                                    |                                |
|                                                                                                    | System Backup and Recovery Function                                                                                                    |                                |
|                                                                                                    | Edit Account Information                                                                                                    |                                |
|                                                                                                    | Server Management                                                                                                    | ~                              |
|                                                                                                    |                                                                                                    |                                |
| View/Edit cu<br>Click Edit to<br>Click the ico<br>View/Add/Do                                                                                                    | stom role:<br>switch to role edit mode. Click the icon to edit or view role user ri<br>n to delete custom role.<br>elete/Edit account                                                                                                    | ghts.                          |
| View/Edit cu<br>Click Edit to<br>Click the ico<br>View/Add/Do<br>View accour<br>view the det                                                                                                    | stom role:<br>switch to role edit mode. Click the icon to edit or view role user ri<br>n to delete custom role.<br>elete/Edit account<br>nt: Select one of defaults or custom role and click arbitrary field in<br>ails of account:                                                                                 | ghts.                          |
| View/Edit cu<br>Click Edit to<br>Click the ico<br>View/Add/Do<br>View accour<br>view the det                                                                                                    | ок<br>stom role:<br>switch to role edit mode. Click the icon to edit or view role user ri<br>n to delete custom role.<br>elete/Edit account<br>nt: Select one of defaults or custom role and click arbitrary field in<br>ails of account:<br>Account                                                                | ghts.                          |
| View/Edit cu<br>Click Edit to<br>Click the ico<br>View/Add/De<br>View accour<br>view the det                                                                                                    | ок<br>estom role:<br>switch to role edit mode. Click the icon to edit or view role user rin<br>n to delete custom role.<br>elete/Edit account<br>nt: Select one of defaults or custom role and click arbitrary field in<br>ails of account:<br><u>Account</u><br>me:                                                | cancel<br>ghts.<br>the account |
| View/Edit cu<br>Click Edit to<br>Click the ico<br>View/Add/De<br>View accour<br>view the det<br>Account Na<br>Password:                                                                            | stom role:<br>switch to role edit mode. Click the icon to edit or view role user rin<br>n to delete custom role.<br>elete/Edit account<br>nt: Select one of defaults or custom role and click arbitrary field in<br>ails of account:<br>Account<br>me:                                                              | cancel<br>ghts.<br>the account |
| View/Edit cu<br>Click Edit to<br>Click the ico<br>View/Add/De<br>View accour<br>view the det<br>Account Nat<br>Password:<br>Role:                                                                  | stom role:<br>switch to role edit mode. Click the icon to edit or view role user rin<br>n to delete custom role.<br>elete/Edit account<br>nt: Select one of defaults or custom role and click arbitrary field in<br>ails of account:<br><u>Account</u><br>me:                                                       | cancel<br>ghts.<br>the account |
| View/Edit cu<br>Click Edit to<br>Click the ico<br>View/Add/De<br>View accour<br>view the det<br>Account Na<br>Password:<br>Role:<br>Description:                                                   | stom role:<br>switch to role edit mode. Click the icon to edit or view role user rinn to delete custom role.<br>elete/Edit account<br>nt: Select one of defaults or custom role and click arbitrary field in<br>ails of account:                                                                                    | cancel                         |
| View/Edit cu<br>Click Edit to<br>Click the ico<br>View/Add/De<br>View accour<br>view the det<br>Account Nat<br>Password:<br>Role:<br>Description:<br>Email:                                        | stom role:<br>switch to role edit mode. Click the icon to edit or view role user rin<br>n to delete custom role.<br>elete/Edit account<br>nt: Select one of defaults or custom role and click arbitrary field in<br>ails of account:                                                                                | cancel                         |
| View/Edit cu<br>Click Edit to<br>Click the ico<br>View/Add/Do<br>View accour<br>view the det<br>Account Nat<br>Password:<br>Role:<br>Description:<br>Email:<br>Email 2:                            | stom role:<br>switch to role edit mode. Click the icon to edit or view role user rinn to delete custom role.<br>elete/Edit account<br>nt: Select one of defaults or custom role and click arbitrary field in<br>ails of account:<br>Account<br>me:<br>Device Administrator                                          | cancel ghts. the account       |
| View/Edit cu<br>Click Edit to<br>Click the ico<br>View/Add/Do<br>View accour<br>view the det<br>Account Nat<br>Password:<br>Role:<br>Description:<br>Email:<br>Email 2:<br>Email 3:                | stom role:<br>switch to role edit mode. Click the icon to edit or view role user rinn to delete custom role.<br>elete/Edit account<br>th: Select one of defaults or custom role and click arbitrary field in<br>ails of account:<br>Account<br>me:<br>Device Administrator<br>Email Service Notification            | cancel                         |
| View/Edit cu<br>Click Edit to<br>Click the ico<br>View/Add/Do<br>View accour<br>view the det<br>Account Nat<br>Password:<br>Role:<br>Description:<br>Email:<br>Email 2:<br>Email 3:<br>Cell Phone: | stom role:<br>switch to role edit mode. Click the icon to edit or view role user rinn to delete custom role.<br>elete/Edit account<br>th: Select one of defaults or custom role and click arbitrary field in<br>ails of account:<br>Mere:<br>Device Administrator<br>evice Administrator<br>evice Motification<br>+ | Cancel ghts. the account       |

| Step | Description                                                            |                                                                                                    |
|------|------------------------------------------------------------------------|----------------------------------------------------------------------------------------------------|
| 5    | Add account: S<br>creating a new                                       | select one of defaults or custom role and click <b>Add</b> button to pop up the dialog for account:                                                                               |
|      |                                                                        | Account                                                                                                    |
|      | Account Name:                                                          | admin                                                                                                    |
|      | Password:                                                              | ••••••                                                                                                    |
|      | Role:                                                                  | System Administrator 😽                                                                                                    |
|      | Description:                                                           | System admin                                                                                                    |
|      | Email:                                                                 | admin@mail.com                                                                                                    |
|      | Email 2:                                                               |                                                                                                    |
|      | Email 3:                                                               |                                                                                                    |
|      |                                                                        | Email Service Notification                                                                                                    |
|      | Cell Phone:                                                            | +                                                                                                    |
|      | Cell Phone 2:                                                          | + ~                                                                                                    |
|      |                                                                        | OK Cancel                                                                                                    |
|      |                                                                        |                                                                                                    |
|      | Edit account:<br>Click Edit butto<br>for account edi<br>Delete account | n to switch to edit mode. Click arbitrary field in the account list to pop up the dialog<br>ting.<br>t:<br>up to switch to edit mode. Click in the account list to delete account |
|      | NOTE: admin                                                            | is a super system administrator that cannot be deleted.                                                                                                    |

# Monitor System Setting

### System Setting

This procedure describes how to use the System Setting user interface:

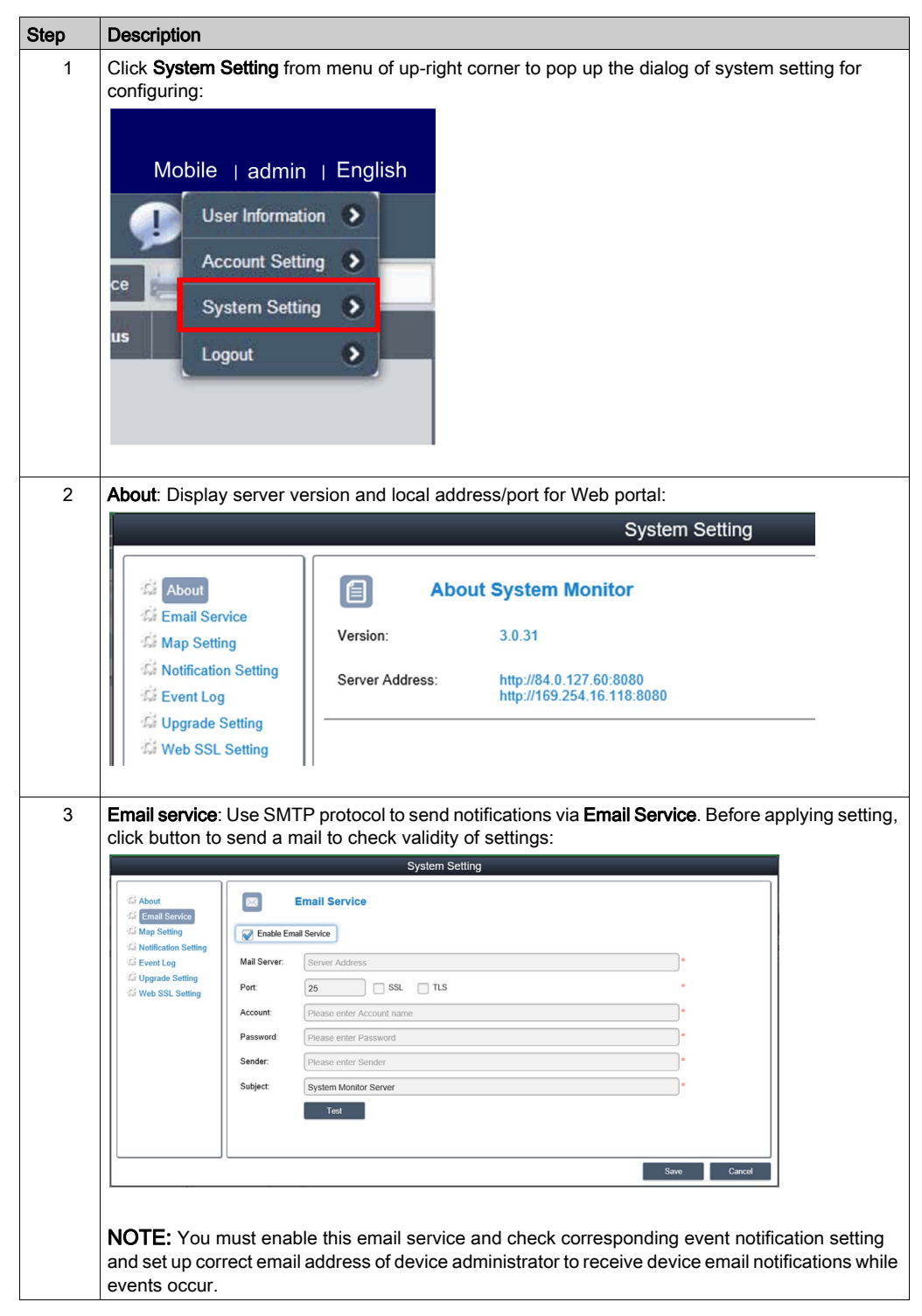

| Step | Description                                                                                                    |
|------|----------------------------------------------------------------------------------------------------|
| 4    | Map setting                                                                                                    |
|      | On-line map supports Google, Baidu. Select map for client default map display:                                                                                                    |
|      | System Setting                                                                                                    |
|      | About<br>Email Service<br>Map Setting<br>Notification Setting<br>Event Log<br>Upgrade Setting<br>Web SSL Setting                                                                                                    |
| 5    | Notification setting<br>Click tab Device/Operation/System to catalog related notification setting. Set event notify by Email<br>on each item to enable receiving:                                                                     |
|      | System Setting                                                                                                    |
|      | About In Notification Setting                                                                                                    |
|      | Email Service     Device Operation System     Advanced settings                                                                                                    |
|      | Security         Event         Email                                                                                                    |
|      | Sin Evenitory     Serror     Hardware Error     ✓       Sin Evenitory     Serror     Hardware Error     ✓                                                                                                    |
|      | Ver Web SSL Setting SError Network Error                                                                                                    |
|      | S Error System Protection Error                                                                                                    |
|      | S Error System Backup&Recovery Error                                                                                                    |
|      | Warning System Protection Warning <table-cell></table-cell>                                                                                                    |
|      | Warning Software Error 🧹                                                                                                    |
|      | Info Hardware Back to Normal                                                                                                    |
|      |                                                                                                    |
| 6    | Advanced settings<br>Click Advanced Settings for message language of email and SMS, cycle days of system<br>automatically sends inspection report, system warning of low hard disk space and external<br>SYSLOG event server setting: |
|      | Device Notification Settings                                                                                                    |
|      | Message language: English 😻                                                                                                    |
|      | Inspection days setting: 7 🐱 Day(s)                                                                                                    |
|      | Sending time setting. 08:00 V (Next report sending time is 2016/11/11 08:00)                                                                                                    |
|      | The minimum hard disk space for the database 500 MB (>=500)                                                                                                    |
|      | Syslog server IP Address 127.0.0.1 Port 514                                                                                                    |
|      | OK Cancol                                                                                                    |

#### Event log

Select event log type (all / operation / system) to browse related events:

| Ci About<br>Ci Email Service | All Operation System    |         |           |                                      |
|------------------------------|-------------------------|---------|-----------|--------------------------------------|
| Notification Setting         | Time Stamp -            | Account | Туре      | Description                          |
| Event Log                    | 2016-11-05 05:31:02.901 | admin   | Operation | [admin] Update account successfully. |
| Gi Web SSL Setting           | 2016-11-05 05:24:44.031 | admin   | Operation | login successfully                   |
|                              | 2016-11-05 05:11:22.602 | admin   | Operation | logout successfully.                 |
|                              | 2016-11-05 04:57:47.203 | admin   | Operation | [admin] Set_HWSensorData             |
|                              | 2016-11-05 04:57:38.221 | admin   | Operation | [admin] Set_HWSensorData             |
|                              | 2016-11-05 04:57:27 197 | admin   | Operation | [admin] Set_HWSensorData             |
|                              | 2016-11-05 04:57:17.209 | admin   | Operation | [admin] Set_HWSensorData             |
|                              | 2016-11-05 04:57:07.253 | admin   | Operation | [admin] Set_HWSensorData             |
|                              | Ê                       |         |           | Number of Records; 39 /              |

## Export CSV

Select data/time range to export event log as CSV format to local side:

|                      |       |                         | System Setting   | ]          |                                      |         |
|----------------------|-------|-------------------------|------------------|------------|--------------------------------------|---------|
| About                |       | Event Log               |                  |            |                                      |         |
| G Map Setting        | All   | Operation System        |                  |            | 🚔 🖗 💿                                |         |
| Notification Setting |       |                         |                  |            |                                      |         |
| Upgrade Setting      |       | 2016-11-05 05:31:02.901 | admin            | Operation  | [admin] Update account successfully. |         |
| G Web SSL Settle     |       |                         | CSV Export Setti | ngs        |                                      |         |
|                      | Date: | 2016-10-06              | · .              | 2016-11-05 |                                      |         |
|                      |       |                         | wanter           |            | OK Cancel                            |         |
|                      |       | 2016-11-05 04:57:27 197 | admin            | Operation  | [admin] Set_HWSensorData             |         |
|                      |       | 2016-11-05-04:57:17.209 | admin            | Operation  | [admin] Set_HWSensorData             |         |
|                      |       | 2016-11-05 04:57:07.253 | admin            | Operation  | [admin] Set_HWSensorData             |         |
|                      |       | 9                       |                  |            | Number of Records                    | : 39/39 |
|                      |       |                         |                  |            |                                      | Exit    |

### Clearance

Manually or set up automatic period to clean event log:

| System Log Settings                                                                                                    |    |        |
|----------------------------------------------------------------------------------------------------|----|--------|
| Operation log clearance settings                                                                                              |    |        |
| System will automatically clear the device logs before the following period 365 Days (7~1000)<br>Clear device events manually |    |        |
| System will automatically clear the operation/system logs before the following period 90 Days (7~1000)                        |    |        |
| Clear operation/system events manually                                                                                        | ОК | Cancel |

### **Upgrade Setting**

Use ValidationCode\_Generator.exe tool to generate MD5 check code of uploading agent upgrade package. Input Check Code and select Upgrade Program to upload agent upgrade package to server. After uploading, system will auto check all connected agent devices and give hint tag of upgrading on corresponding device list when the user client logs in:

|                                                   | System Settin                                | g      |
|---------------------------------------------------|----------------------------------------------|--------|
| 성 About<br>성 Email Service<br>성 Map Setting       | L Upgrade Setting<br>Agent installer upload: |        |
| K Notification Setting                            | Upgrade Program:                             | Select |
| Event Log     Upgrade Setting     Web SSL Setting | Upload                                       |        |

### Web SSL Setting

User can switch SSL (Secure Sockets Layer) setting and select the port to open or close SSL:

|                 |          |                 | System Setting |
|-----------------|----------|-----------------|----------------|
| About           | <b></b>  | Web SSL Setting |                |
| Map Setting     | Web SSL: | Enable Disable  |                |
| Web SSL Setting |          |                 |                |

# Chapter 10 Software API

## Intelligent Management for Embedded Platform

#### Description

This **Software API** (Application Programming Interface) is a micro controller that provides embedded features for system integrators. Embedded features have been moved from the OS/BIOS level to the board level to increase reliability and to simplify integration. **Software API** runs whether the operating system is running or not; it can count the boot times and running hours of the device, monitor device health, and provide an advanced watchdog to handle errors found as they happen. **Software API** also comes with a secure and encrypted EEPROM for storing main security keys or other customer defined information. All the embedded functions are configured through an **API** (application programming interface) or by a **DEMO** tool. Pro-face provides this suite of **Software API** and the underlying drivers required. Also a set of user-friendly, intelligent, and integrated interfaces speed development, enhance security, and offer add-on value for Pro-face platforms.

**NOTE:** For details on Software API, refer to Pro-face website at http://www.pro-face.com/trans/en/manual/1001.html

# Chapter 11 Maintenance

# Subject of this Chapter

This chapter covers maintenance of the Industrial Personal Computer.

# What Is in This Chapter?

This chapter contains the following topics:

| Торіс                            | Page |
|----------------------------------|------|
| Reinstallation Procedure         |      |
| Regular Cleaning and Maintenance | 173  |

# **Reinstallation Procedure**

#### Introduction

In certain cases, it may be necessary to reinstall the operating system.

Precautions to take:

- Keep static-producing materials (plastic, upholstery, carpeting) out of the immediate workpace.
- Do not remove ESD-sensitive components from their anti-static bags until you are ready to install them.
- When handling static-sensitive components, wear a properly grounded wrist strap (or equivalent).
- Avoid contact with exposed conductors and component leads.

#### **Before Reinstallation**

Hardware required:

• Recovery media, refer to the leaflet of the recovery media.

Setting up the hardware:

- Shut down the operating system in an orderly fashion and remove all power from the device.
- Disconnect all external peripherals.

**NOTE:** Save all main data onto a hard drive or a memory card. The reinstallation process returns the computer to its factory settings and erases all data.

### Reinstallation

Refer to the procedure in the leaflet provided with the recovery media.

# **Regular Cleaning and Maintenance**

## Introduction

Inspect the Slim Panel periodically to determine its general condition. For example:

- Are all power cords and cables connected properly? Have any become loose?
- Are all installation fasteners holding the unit securely?
- Is the ambient temperature within the specified range?
- Are there any scratches or traces of dirt on the installation gasket?

**NOTE:** HDD health must be regularly checked with system monitor according to the usage. HDD is rotative media requiring to be changed regularly according to usage. Data on HDD must be saved regularly.

The following sections describe maintenance procedures for the Slim Panel, which can be carried out by a trained, qualified user.

# \Lambda 🛦 DANGER

### HAZARD OF ELECTRIC SHOCK, EXPLOSION OR ARC FLASH

- Remove all power from the device before removing any covers or elements of the system, and prior to installing or removing any accessories, hardware, or cables.
- Unplug the power cable from both the Industrial Personal Computer and the power supply.
- Always use a properly rated voltage sensing device to confirm that power is off.
- Replace and secure all covers or elements of the system before applying power to the unit.
- Use only the specified voltage when operating the Industrial Personal Computer. The AC unit is designed to use 100...240 Vac input. The DC unit is designed to use 24 Vdc input. Always check whether your device is AC or DC powered before applying power.

Failure to follow these instructions will result in death or serious injury.

During operation, the surface temperature of the heat sink may exceed 70 °C (158 °F).

# **WARNING**

## **RISK OF BURNS**

Do not touch the surface of the heat sink during operation.

Failure to follow these instructions can result in death, serious injury, or equipment damage.

## **Cleaning Solutions**

# **A**CAUTION

## HARMFUL CLEANING SOLUTIONS

- Do not clean the unit or any component of the unit with paint thinner, organic solvents, or strong acids.
- Use only a mild soap or detergent that will not harm the poly carbonate material of the screen.

#### Failure to follow these instructions can result in injury or equipment damage.

### Lithium Battery

The Industrial Personal Computer contains one battery, for backing up the real-time clock (RTC).

# 

### **EXPLOSION HAZARD**

For battery replacement, contact customer support.

Failure to follow these instructions will result in death or serious injury.

# Appendices

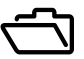

### Subject of this Part

This part provides the appendices for the Industrial Personal Computer products.

## What Is in This Appendix?

The appendix contains the following chapters:

| Chapter | Chapter Name            | Page |
|---------|-------------------------|------|
| A       | Accessories and Setting | 177  |
| В       | After-sales Service     | 185  |

# Appendix A Accessories and Setting

# Subject of this Chapter

This chapter concerns the accessories relating to the products and the setting.

### What Is in This Chapter?

This chapter contains the following topics:

| Торіс                          | Page |
|--------------------------------|------|
| Accessories for the Slim Panel | 178  |
| Connectors and Setting         | 180  |

# Accessories for the Slim Panel

## **Available Accessories**

Accessories are available as options. The table shows the list of accessories available for the Slim Panel:

| Reference                     | Description                                             |  |  |
|-------------------------------|---------------------------------------------------------|--|--|
| Interfaces                    |                                                         |  |  |
| PFXZPBMPNR2                   | NVRAM mini PCIe                                         |  |  |
| PFXZPBMPR42P2 <sup>(1)</sup>  | Interface - 2 x RS-422/485 isolated                     |  |  |
| PFXZPBMPR44P2 <sup>(1)</sup>  | Interface - 4 x RS-422/485                              |  |  |
| PFXZPBMPR24P2 <sup>(1)</sup>  | Interface - 4 x RS-232                                  |  |  |
| PFXZPBMPR22P2 <sup>(1)</sup>  | Interface - 2 x RS-232 isolated                         |  |  |
| PFXZPBMPRE2 <sup>(1)</sup>    | Interface - 1 x Ethernet Gigabit IEEE1588               |  |  |
| PFXZPBMPECATM2 <sup>(1)</sup> | Interface - 2 x EtherCAT                                |  |  |
| PFXZPBMPX16Y82 <sup>(1)</sup> | Interface - 16 x DI / 8 x DO and 2 m cable and terminal |  |  |
| PFXZPBMPAU2 <sup>(1)</sup>    | Interface audio                                         |  |  |
| PFXZPBMPCANM2 <sup>(1)</sup>  | Interface - 2 x CANopen                                 |  |  |
| PFXZPBMPPBM2 <sup>(1)</sup>   | Interface - 1 x Profibus DP master with NVRAM           |  |  |
| PFXZPBPHMC2 <sup>(1)</sup>    | Cellular module: GPRS/GSM and antenna                   |  |  |
| PFXZPBMPDV2 <sup>(1)</sup>    | Interface 1 x DVI-I                                     |  |  |
| PFXZPBMPVGDV2 <sup>(1)</sup>  | Interface 2 x VGA and DVI-D                             |  |  |
| PFXZPBMP4GU2 <sup>(1)</sup>   | Interface 4G US                                         |  |  |
| PFXZPBMP4GE2 <sup>(1)</sup>   | Interface 4G EU/Asia                                    |  |  |
| Drives                        |                                                         |  |  |
| PFXZPBHDD502 <sup>(1)</sup>   | HDD 500 GB                                              |  |  |
| PFXZPBHDD1002 <sup>(1)</sup>  | HDD 1 TB                                                |  |  |
| PFXZPBSSD152 <sup>(1)</sup>   | SSD 128 GB                                              |  |  |
| PFXZPBSSD252 <sup>(1)</sup>   | SSD 256 GB                                              |  |  |
| PFXZPECFA162                  | CFast 16 GB                                             |  |  |
| PFXZPSCFA322                  | CFast 32 GB                                             |  |  |
| PFXZPSADSSD2                  | Adapter for HDD/SSD and options                         |  |  |
| Accessories                   |                                                         |  |  |
| PFXZPSPUAC2                   | AC power supply module                                  |  |  |
| PFXZPBCNDC2                   | DC power connectors (5 pieces)                          |  |  |
| PFXZPPAF12P2                  | Installation fastener (12 pieces)                       |  |  |
| PFXZPPDSP102                  | Protective sheet W10" Multi-touch (5 pieces)            |  |  |
| PFXZPPDSP152                  | Protective sheet W15" Multi-touch (5 pieces)            |  |  |
| PFXZPPWG102                   | Gasket for W10" Multi-touch (1 piece)                   |  |  |
| PFXZPPWG152                   | Gasket for W15" Multi-touch (1 piece)                   |  |  |
| PFXZPSADVS102                 | VESA mounting kit for W10" Multi-touch                  |  |  |
| PFXZPSADVS152                 | VESA mounting kit for W15" Multi-touch                  |  |  |

| Reference                                | Description                   |
|------------------------------------------|-------------------------------|
| Cables                                   |                               |
| PFXZPBADCVDPDV2                          | DP-DVI converter (DVI-D type) |
| FP-US00                                  | USB cable 5 m                 |
| (1) require expansion kit (PFXZPSADSSD2) |                               |

# **Connectors and Setting**

### Main Board Setting

Before to access the main board, shut down Windows in an orderly fashion and remove all power from the device.

# 

POTENTIAL FOR EXPLOSION IN HAZARDOUS LOCATION

Do not use these products in hazardous locations.

Failure to follow these instructions will result in death or serious injury.

# NOTICE

#### ELECTROSTATIC DISCHARGE

Take the necessary protective measures against electrostatic discharge before attempting to remove the Industrial Personal Computer cover.

Failure to follow these instructions can result in equipment damage.

**NOTE:** Be sure to remove all power before attempting this procedure.

The table describes how to access the main board:

| Step | Action                                                                                                    |
|------|----------------------------------------------------------------------------------------------------|
| 1    | Disconnect the power cord to the Slim Panel.                                                                        |
| 2    | Touch the housing or ground connection (not the power supply) to discharge any electrostatic charge from your body. |
| 3    | Remove the four screws of the rear cover:                                                                           |
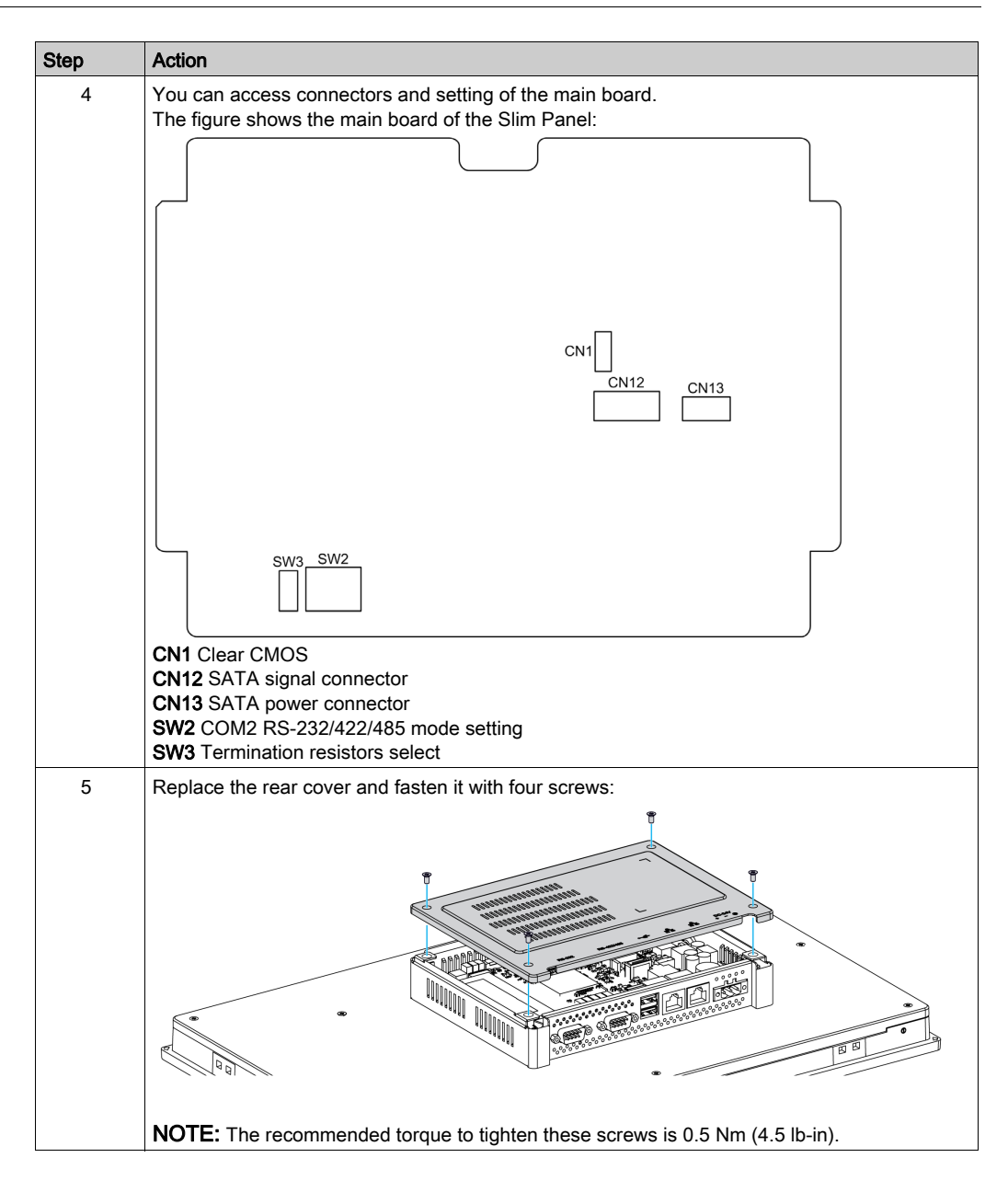

# **A**CAUTION

#### OVERTORQUE AND LOOSE HARDWARE

- Do not exert more than 0.5 Nm (4.5 lb-in) of torque when tightening the installation fastener, enclosure, accessory, or terminal block screws. Tightening the screws with excessive force can damage the installation fastener.
- When fastening or removing screws, ensure that they do not fall inside the Industrial Personal Computer chassis.

Failure to follow these instructions can result in injury or equipment damage.

#### **Clear CMOS Setting**

The table describes the setting for the clear CMOS:

| Position | Description | CN1                                                       |
|----------|-------------|-----------------------------------------------------------|
| 1-2      | Disable     |                                                           |
| 2-3      | Enable      | 1<br>2<br>(1-2) Disable<br>3<br>(2-3) Enable (Clear CMOS) |

The default setting is disabled.

#### RS-232/422/485 Mode Setting

The table describes the RS-232/422/485 mode settings for the COM2:

| Mode               | SW2                                                    |
|--------------------|--------------------------------------------------------|
| RS-232 mode        | $ \begin{array}{c ccccccccccccccccccccccccccccccccccc$ |
| RS-422 master mode |                                                        |
|                    | $ \begin{array}{c ccccccccccccccccccccccccccccccccccc$ |
| RS-422 slave mode  |                                                        |
|                    | $ \begin{array}{cccccccccccccccccccccccccccccccccccc$  |

| Mode        | SW2                                                                                                    |
|-------------|----------------------------------------------------------------------------------------------------|
| RS-485 mode |                                                                                                    |
|             | $\begin{array}{c} 1 \\ 2 \\ -2 \\ -2 \\ -19 \\ -19 \\$ |
|             |                                                                                                    |
|             | $\begin{array}{c} 4\\ -5\\ -5 \end{array} = \begin{array}{c} 17\\ -16\\ -5 \end{array}$                                                                                                    |
|             | $\begin{bmatrix} 6 \\ -7 \end{bmatrix} = \begin{bmatrix} 15 \\ 14 \end{bmatrix}$                                                                                                    |
|             |                                                                                                    |
|             |                                                                                                    |
|             |                                                                                                    |
|             |                                                                                                    |

The default setting is RS-232.

The table describes the setting for the termination resistor for COM2:

| Position | Signal          | SW3                                                   |
|----------|-----------------|-------------------------------------------------------|
| Pin 1    | DATA+ (default) | SW3                                                   |
| Pin 2    | RX- (default)   | $\frac{1}{2}$ $\xrightarrow{\text{ON}}$ $\frac{4}{3}$ |
| Pin 3    | R_RX+           |                                                       |
| Pin 4    | R_DATA-         |                                                       |

**NOTE:** This switch is used to select termination resistor (120 ohm) for long-distance transmission or device matching. The default setting is bit 1 off and bit 2 off (DATA+ and RX-).

#### SATA Connectors

The table describes the SATA signal connector:

| Pin | Signal | Description                     | CN12 |
|-----|--------|---------------------------------|------|
| 1   | GND    | GND                             |      |
| 2   | A+     | Signal pair A: TX+/- (transmit) |      |
| 3   | A-     |                                 |      |
| 4   | GND    | GND                             |      |
| 5   | B-     | Signal pair B: RX+/- (receive)  |      |
| 6   | B+     |                                 |      |
| 7   | GND    | GND                             |      |

The table describes the SATA power connector:

| Pin | Signal     | Description                  | CN13 |
|-----|------------|------------------------------|------|
| 1   | +V3.3 SATA | SATA power output 3.3 V/1 A  |      |
| 2   | +V5 SATA   | SATA power output 5 V/1 A    |      |
| 3   | +V12 SATA  | SATA power output 12 V/0.5 A |      |
| 4   | GND        | GND                          | 5 1  |
| 5   | GND        | GND                          |      |

# Appendix B After-sales Service

### After-sales Service

#### Information

For details on after-sales service, refer to our website at <u>http://www.pro-face.com/trans/en/manual/1001.html</u>

# Index

# 0-9

16DI/8DO interface description, *85* 4G (mini PCIe) interface description, *131* 

# Α

AC power supply description and installation, *53* accessories, *178* 

# С

CANopen interface description, *109* certifications, *15* CFast card, *76* characteristics, *26* cleaning, *173* 

# D

DC power cord connection, *51* dimensions panel PC, *32* 

## Ε

environmental characteristics, *29* EtherCAT interface description, *106* Ethernet IEEE interface description, *103* 

## F

first power-up, 43

## G

GPRS/GSM interface description, *116* grounding, *48* 

## I

installation, 37 installation requirements, 34

### Μ

maintenance, 173

### Ν

NVRAM card description, 115

## 0

optional interface installation, 80

## Ρ

package contents, panel cut dimensions, panel PC description, ProfiBus DP interface description,

### R

reinstallation procedure, *172* RS-232, RS-422/485 interface description, *91* 

## S

serial interface pin assignment, *57* standards, *15* system monitor interface, *138* 

### V

VGA and DVI interface description, 120